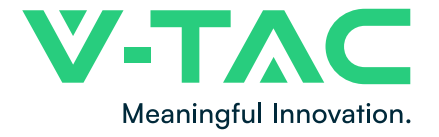

WEEE Number: 80133970

# INSTRUCTION MANUAL SOLAR INVERTER

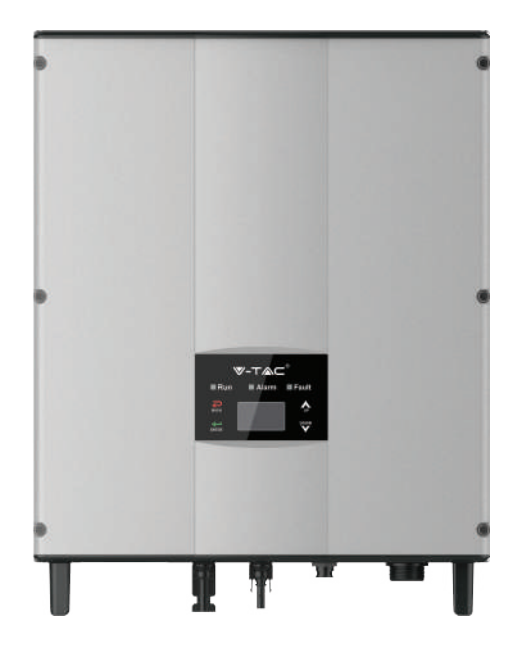

|            | -     |
|------------|-------|
| MODEL      | SKU   |
| VT-6603105 | 11369 |
| VT-6605105 | 11370 |
| VT-6603110 | 11379 |
| VT-6605110 | 11380 |

# INTRODUCTION

Thank you for selecting and buying V-TAC Product. V-TAC will serve you the best. Please read these instructions carefully & keep this user manual handy for future reference. If you have any another query, please contact our dealer or local vendor from whom you have purchased the product. They are trained and ready to serve you at the best.

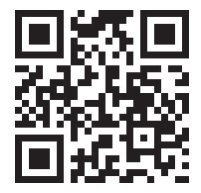

# MULTI-LANGUAGE MANUAL QR CODE

Please scan the QR code to access the manual in multiple languages.

# WARNING

- 1. Please make sure to turn off the power before starting the installation.
- 2. Installation must be performed by a qualified electrician.
- 3. Proper grounding should be ensured throughout the installation.

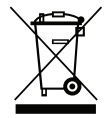

This marking indicates that this product should not be disposed of with other household wastes.

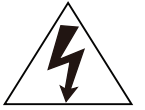

Caution, risk of electric shock.

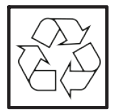

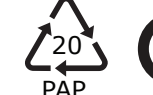

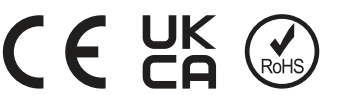

# SAFETY PRECAUTIONS

The series grid-tied solar inverters are designed and tested strictly in accordance with relevant international safety standards. As an electrical and electronic device, all relevant safety regulations must be strictly complied during installation, operation, and maintenance. Incorrect use or misuse may result in:

- Injury to the life and personal safety of the operator or other people.
- Damage to the inverter or other property belonging to the operator or other people.

In order to avoid personal injury, damage to the inverter or other devices, please strictly observe the following safety precautions.

This chapter mainly describes various warning symbols in operation manual and provides safety instructions for the installation, operation, maintenance and use of the series grid-tied solar inverters.

# ICONS

This manual provides relevant information with icons to highlight the physical and property safety of the user to avoid device damage and physical injury. The icons used in this manual are listed below:

| Icons     | Name                       | Instruction                                                                                      | Abbreviation |
|-----------|----------------------------|--------------------------------------------------------------------------------------------------|--------------|
| Danger    | Danger                     | Serious physical injury or even death<br>may occur if not follow the relative<br>requirements    | A            |
| Warning   | Warning                    | Physical injury or damage to the<br>devices may occur if not follow the<br>relative requirements |              |
| Do not    | Electrostatic<br>sensitive | Damage may occur if not follow the relative requirements                                         |              |
| Hot sides | Hot sides                  | Sides of the device may become hot.<br>Do not touch.                                             |              |
| Note      | Note                       | The procedures taken for ensuring proper operation.                                              | Note         |

## SAFETY GUIDELINES

|                                                                                              | • After receiving this product, first make sure that the product is well              |  |  |
|----------------------------------------------------------------------------------------------|---------------------------------------------------------------------------------------|--|--|
|                                                                                              | packaged. If you have any questions, please contact the shipping                      |  |  |
|                                                                                              | company or local distributor immediately.                                             |  |  |
| •                                                                                            | <ul> <li>Installation of PV inverters must be performed by professional</li> </ul>    |  |  |
|                                                                                              | technician who has been specially trained, thoroughly read and familiar               |  |  |
|                                                                                              | with all the contents of this manual and familiar with the safety                     |  |  |
|                                                                                              | requirements of the electrical system.                                                |  |  |
|                                                                                              | <ul> <li>Do not carry out any wiring and inspection or changing components</li> </ul> |  |  |
|                                                                                              | when the power supply is applied.                                                     |  |  |
|                                                                                              | • Ensure that there is no electromagnetic interference from other                     |  |  |
|                                                                                              | electrical and electronic equipment on the installation site.                         |  |  |
|                                                                                              | • Do not refit the inverter unauthorized.                                             |  |  |
|                                                                                              | • All the electric installation needs to be compliance with the national or           |  |  |
|                                                                                              | local laws and standards.                                                             |  |  |
| •                                                                                            | • The temperature of individual parts or the enclosure of the inverter-               |  |  |
|                                                                                              | especially the heat sink may become hot in normal operation. There is a               |  |  |
|                                                                                              | danger of burning. Do not touch.                                                      |  |  |
|                                                                                              | • It must be reliably grounded before operation.                                      |  |  |
|                                                                                              | ullet Do not open the cover of inverters unauthorized. The electrical parts           |  |  |
|                                                                                              | and components inside the inverter are electrostatic. Take                            |  |  |
|                                                                                              | measurements to avoid electrostatic discharge during rel evant                        |  |  |
|                                                                                              | operation.                                                                            |  |  |
|                                                                                              | • The inverter must be reliably grounded.                                             |  |  |
|                                                                                              | • Ensure that DC and AC side circuit breakers have been disconnected                  |  |  |
| 19                                                                                           | and wait at least 5 minutes before wiring and checking.                               |  |  |
| Note: Techni                                                                                 | cal personnel who can perform installation, wiring, commissioning,                    |  |  |
| maintenance                                                                                  | , troubleshooting and replacement of the series grid-tied solar inverters             |  |  |
| must meet the following requirements:                                                        |                                                                                       |  |  |
| Operators need professional training.                                                        |                                                                                       |  |  |
| • Operators                                                                                  | must read this manual completely and master the related safety precautions.           |  |  |
| • Operators need to be familiar with the relevant safety regulations for electrical systems. |                                                                                       |  |  |
| • Operators need to be fully familiar with the composition and operating principle of the    |                                                                                       |  |  |

- entire grid -tied photovoltaic power generation system and related standards of the countries/regions in which the project is located.
- Operators must wear personal protective equipment.

## WHAT TO DO AFTER SCRAPPING

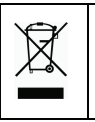

• Do not dispose of the inverter together with household waste. The user has the responsibility and obligation to send it to the designated organization for recycling and disposal.

# **DELIVERY AND INSTALLATION**

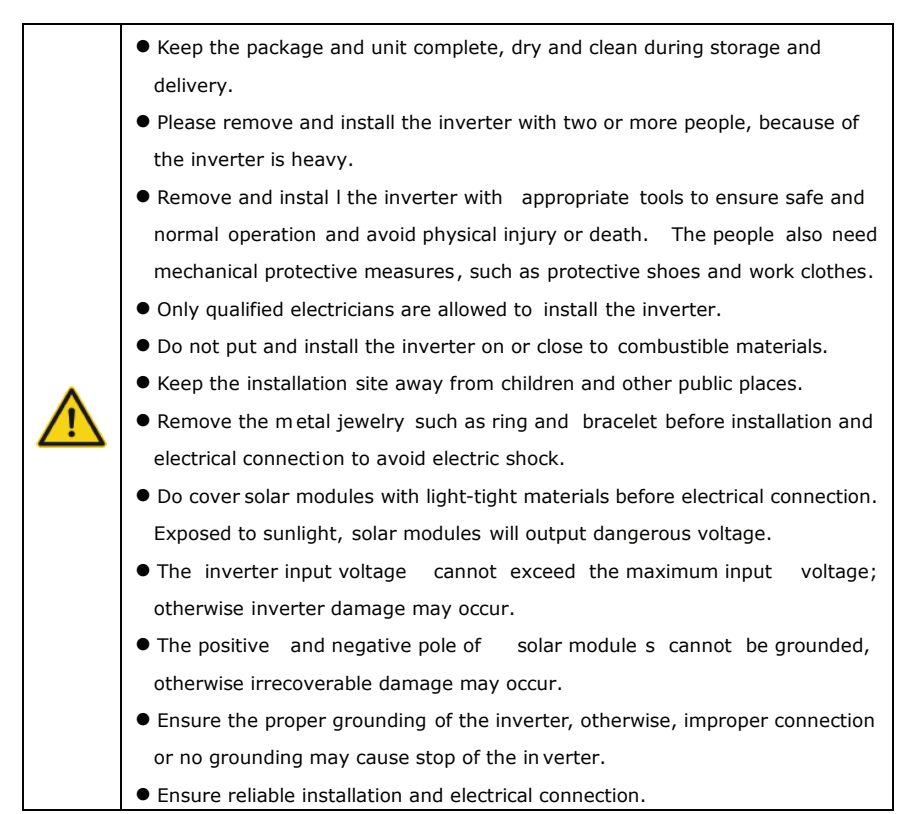

#### **GRID-TIED OPERATION**

|    | • Only qualified electricians are allowed to operate the inverter under the     |
|----|---------------------------------------------------------------------------------|
|    | permission of local power departments.                                          |
|    | ullet All electrical connections must meet the electrical standards of the      |
| 77 | countries/regions in which the project is located.                              |
|    | • Ensure reliable installation and electrical connection before operation.      |
|    | ullet Do not open the cover of inverter during operation or voltage is present. |

## MAINTENANCE AND INSPECTION

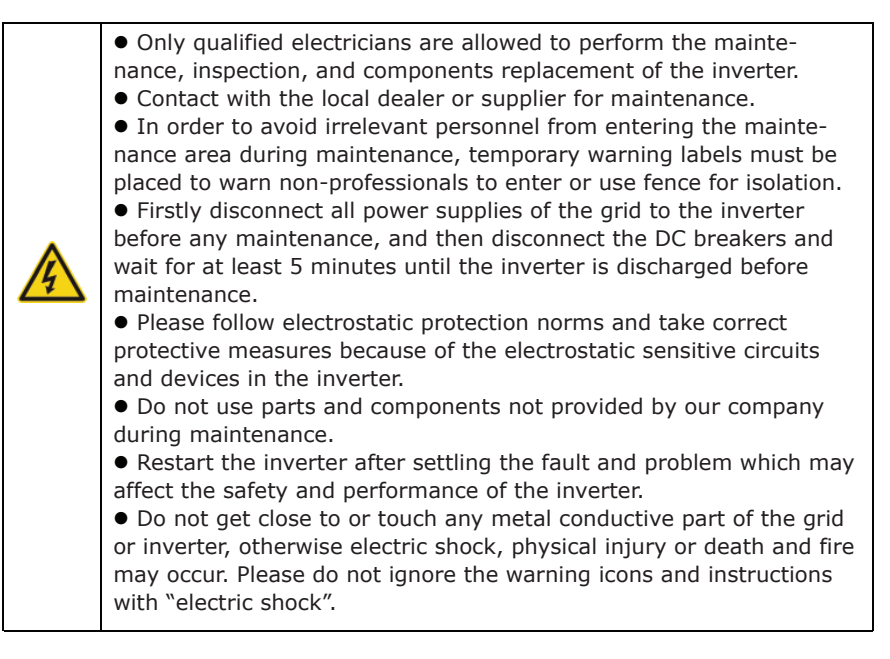

# SOLAR GRID-TIED POWER GENERATION SYSTEM

### **APPLICATION**

The photovoltaic grid-tied power generation system consists of solar modules, grid-tied inverter, metering devices and public grid.

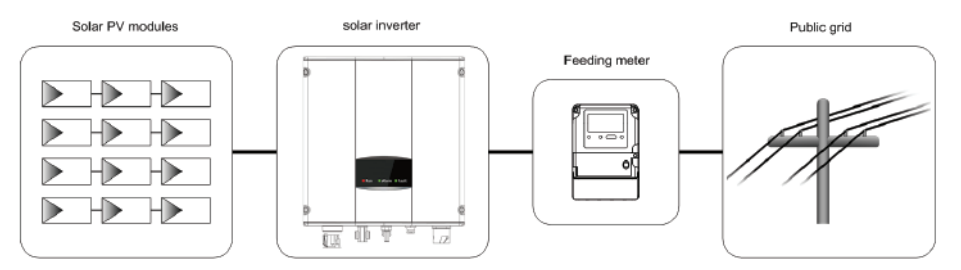

Figure 1 Application of the series grid-tied solar inverters

Grid-tied solar inverter is the core of photovoltaic power generation system. The solar energy can be converted into DC electric energy through solar modules and then be changed into sinusoidal AC energy which has the same frequency and phase with the public grid by grid-tied solar inverters, and then be fed to the grid.

The series grid-tied solar inverters are only applied in solar grid-tied power generation system and its DC input are only composed of crystalline silicon solar modules whose negative and positive poles are not grounded.

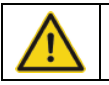

• The recommended solar modules need to comply with IEC61730 Class A standard.

# SAFETY GUIDELINES

The series grid-tied solar inverters support TN-S, TN-C, TN-C-S and TT grid connection. When applied to the TT connection, the N-to-PE voltage should be less than 30V.

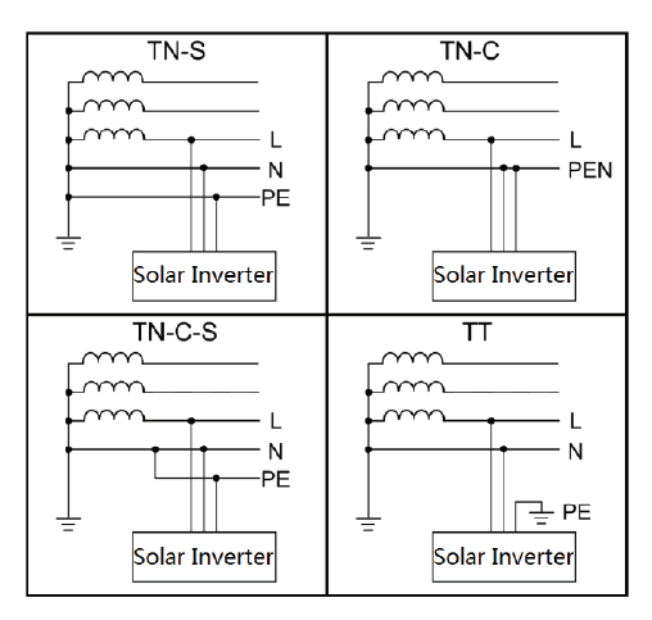

# **PRODUCT APPEARANCE**

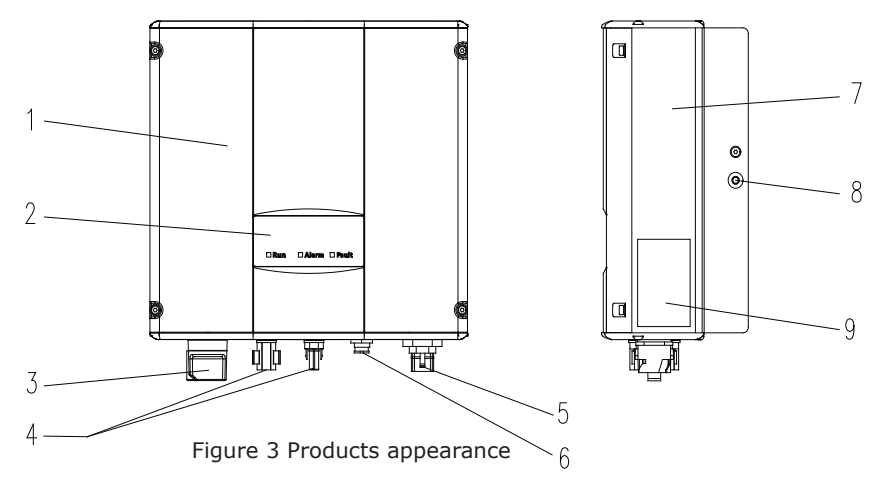

# PARTS INSTRUCTION

| No. | Name               | Instruction                                                 |
|-----|--------------------|-------------------------------------------------------------|
| 1   | Cover              |                                                             |
| 2   | LED display panel  | LED indicators                                              |
| 3   | DC switch          | On –off of the DC input (optional)                          |
| 4   | DC input port      | For the connection of solar modules                         |
| 5   | AC terminal        | For the connection of AC output                             |
| 6   | Communication port | RS485 and EXT communication port                            |
| 7   | Cooling chamber    |                                                             |
| 8   | Radiator           |                                                             |
| 9   | Name plate         | For rated parameters and safety precautions of the inverter |

# NAMEPLATE

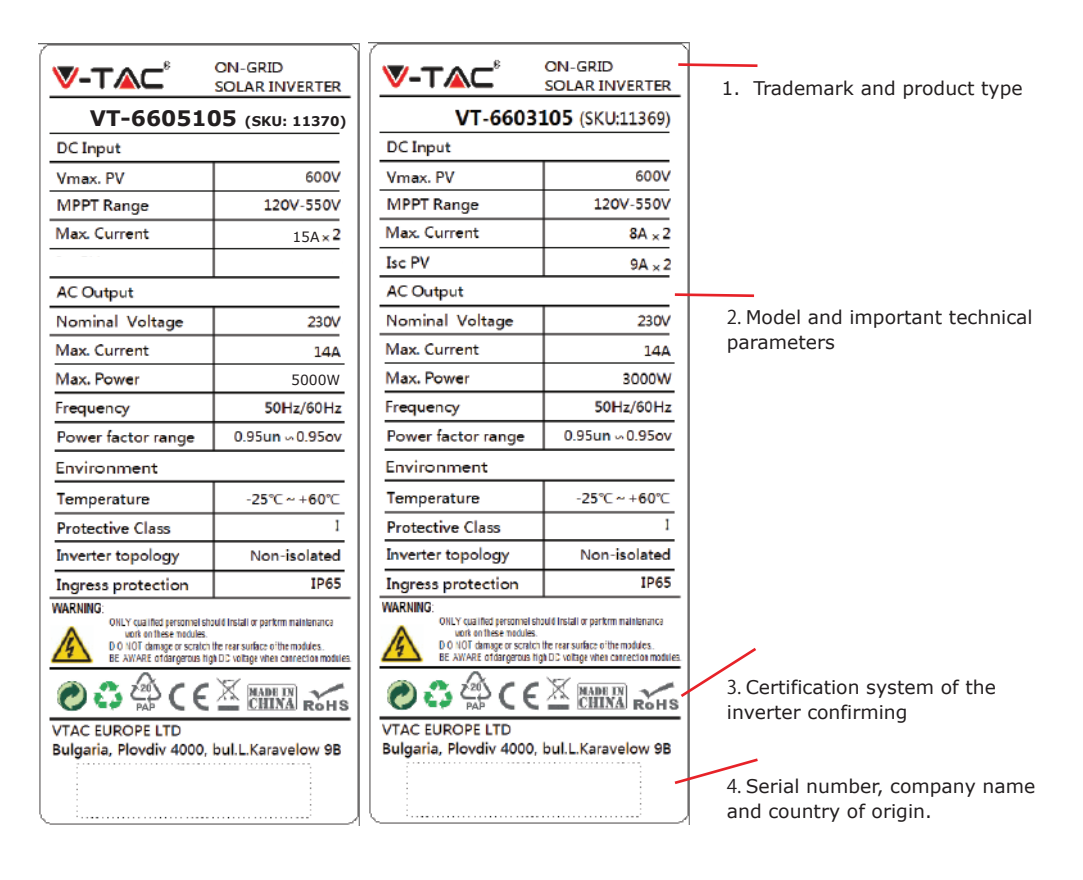

Figure 4 Inverter nameplate

# **ICONS CERTIFICATION**

| Icons | Instruction                                                               |
|-------|---------------------------------------------------------------------------|
| ×.    | • EU WEEE mark. Cannot dispose of the inverter as household waste.        |
| CE    | ullet CE certification mark. The inverter complies with the CE directive. |

# **PRODUCTS MODULES**

Table of the grid-tied solar inverter

| Product name                          | Model  | Rated output |
|---------------------------------------|--------|--------------|
| Single-phase (L, N, PE)               |        |              |
| Single-phase grid-tied solar inverter | 3KW-2M | 3000         |
| Single-phase grid-tied solar inverter | 5KW-2M | 4600         |

# **DIMENSIONS AND WEIGHT**

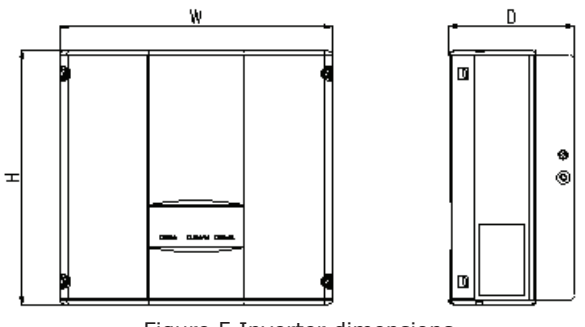

Figure 5 Inverter dimensions

Table of inverter dimension and net weight

| Model           | H (mm) | W<br>(mm) | D (mm) | Net weight<br>(kg) |
|-----------------|--------|-----------|--------|--------------------|
| 3KW-2M / 5kW-2M | 420    | 360       | 150    | 17                 |

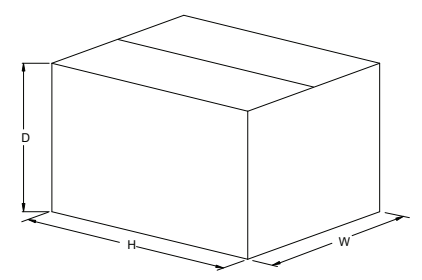

Figure 6 Paper packages dimension

Table of packages dimension and gross weight

| Model           | H<br>(mm) | W<br>(mm) | D<br>(mm) | Gross<br>weight<br>(kg) | Packagin<br>g<br>Material |
|-----------------|-----------|-----------|-----------|-------------------------|---------------------------|
| 3KW-2M / 5kW-2M | 573       | 480       | 284       | 19                      | Paper                     |

## STORAGE

If the inverter is not put into use immediately, the storage of inverter should meet the following requirements:

• Do not remove the outer packing.

• The inverter needs to be stored in a clean and dry place, and prevent the erosion of dust and water vapor.

• The storage temperature should be kept at -40°C~+70°C, and the relative humidity should be kept at 5%RH~95%RH.

• The stacking of inverters is recommended to be placed according to the number of stacking layers in the original shipment. Place the inverter carefully during stacking to avoid personal injury or equipment damage caused by the falling of equipment.

- Keep away from chemically corrosive substances that may corrode the inverter.
- Periodic inspections are required. If damages are found by worms and rats, or packages are found to be damaged, the packaging materials must be replaced in time.

• After long-term storage, inverters need to be inspected and tested by qualified personnel before put into use.

#### INSTALLATION

This chapter describes how to install the inverter and connect it to the grid-tied solar system (including the connection between solar modules, public grid and inverter). Read this chapter carefully and ensure all installation requirements are met before installation. Only qualified electricians are allowed to install the inverter.

#### UNPACKING INSPECTION

The inverter has been thoroughly tested and rigorously checked before delivery, but damage may still occur during transportation. Before unpacking, check carefully whether the product information in the order is consistent with that on the nameplate of the package box and whether the product package is intact. If any damage is detected, please contact the shipping company or the supplier directly. Please also provide photos of the damage to get our fastest and best service.

Put the inverter into the package if not used and protect it from humidity and dust.

#### Check as following after unpacking:

- (1) Ensure no damage to the inverter unit.
- (2) Ensure the operation manual, port and installation accessories in the package.
- (3) Ensure no damage or loss to the items in the package.
- (4) Ensure the information of the order is the same as that of the name plate.
- (5) The standard delivery list is shown as below.

#### Single-phase inverter packing list:

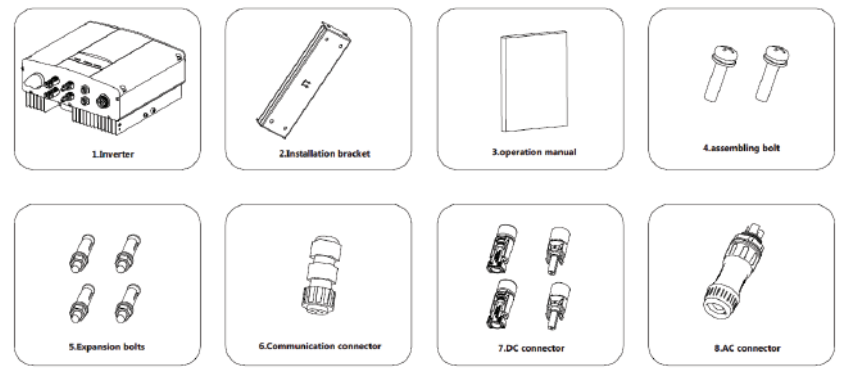

Figure 7 Single-phase inverter packing list

#### Table of detailed delivery list of single-phase inverter

| NO | NAME                    | QUANTITY                |
|----|-------------------------|-------------------------|
| 1  | 3KW-2M / 5KW-2M         | 1                       |
| 2  | Installation bracket    | 1                       |
| 3  | Operation manual        | 1                       |
| 4  | Bolt M 5*20             | 2                       |
| 5  | Expansion bolts M6*60   | 3KW-2M / 5KW-2M         |
| 6  | Communication connector | 1                       |
| 7  | DC connector            | 3KW-2M / 5KW-2M:2 pairs |
| 8  | AC connector            | 1                       |

## **BEFORE INSTALLATION**

#### Installation tools

Table of tools list

| NO | INSTALLATION TOOLS   | INSTRUCTION                                         |  |
|----|----------------------|-----------------------------------------------------|--|
| 1  | Marking pen          | Mark the installation hole                          |  |
| 2  | Electrodrill         | Drill in the bracket or wall                        |  |
| 3  | Hammer               | Hammer on the expansion bolts                       |  |
| 4  | M o nkey wrench      | Fix the installation bracket                        |  |
| 5  | Allen driver         | Fasten the screws, remove and install AC wiring box |  |
| 6  | Straight screwdriver | For AC wiring                                       |  |
| 7  | Megger               | Measuring insulation performance and impedance      |  |
| 8  | Multimeter           | Check the circuit and AC and DC voltage             |  |
| 9  | Electric iron        | Weld communications cable                           |  |
| 10 | Wire crimper         | Crimp DC terminals                                  |  |

### **INSTALLATION PLACE**

Select installation place based on the following considerations:

(1) The height of the installation position should ensure that the line of sight is at the same level as the LCD for viewing the parameters of inverter conveniently.

(2) Select a well ventilated place sheltered from direct sun radiation and rain.

(3) Allow sufficient space around the inverter to enable easy installation and removal from the mounting surface and air convection. (See Figure 8).

(4) The ambient temperature of installation should be -25°C~60°C

(5) The installation site should be away from electronic devices which can generate strong electromagnetic interference.

(6) The inverter needs to be installed on a firm and sturdy surface, such as wall and metal bracket and so on.

(7) The installation surface should be perpendicular to the horizontal line. (See Figure 9)

(8) The installation should ensure that the inverter is reliably grounded, and the material of grounded metal conductor should be consistent with the metal material reserved for the grounding of the inverter.

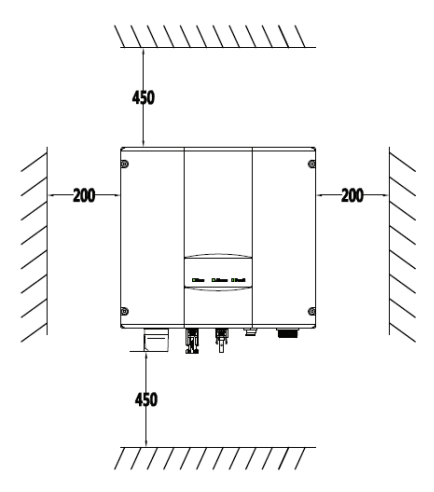

Figure 8 Installation space

Ensure there is sufficient space for heat-releasing. In generally, below space requirement should be met:

Table of detailed installation space

|         | M inimum clearance |
|---------|--------------------|
| Lateral | 200mm              |
| Тор     | 450mm              |
| Bottom  | 450mm              |

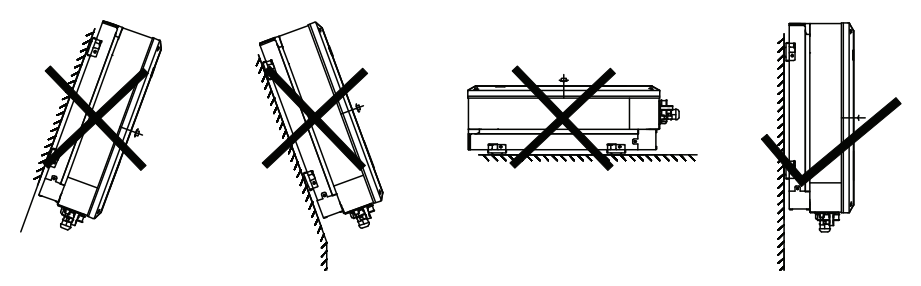

Figure 9 Installation position

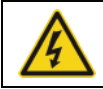

• Do not open the cover of the inverter or replace any part as incomplete inverter may cause electric shock and damage the device during operation.

# CABLE SPECIFICATION

In order to regulate and compatible with the inverter AC/DC connector or terminal block specifications, below requirements on the AC/DC cable connected to corresponding inverter should be fulfilled:

Table of cable specifications

|                 | DC                            | side                             | AC                  | side              |
|-----------------|-------------------------------|----------------------------------|---------------------|-------------------|
| Model           | M in cross-<br>sectional area | M in cross sectional<br>area mm² | M ini cross<br>area | -sectional<br>mm² |
|                 | mm²(length≤50m)               | (Length>50m)                     | L                   | N/PE              |
| 3kW-2M / 5kW-2M | 4                             | 4                                | e                   | 6                 |

### MINIATURE CIRCUIT BREAKERS

In order to ensure safe operation of the inverter and circuits, it is recommended to configure corresponding micro breaker or fuse on the DC input side and AC output side of the inverter. The below table is the requirements for recommended micro breaker:

Table of size of installation bracket

Table of instruction of installation bracket

| Madal           | Installation hole | [ | No. | Structure instruction      |
|-----------------|-------------------|---|-----|----------------------------|
| Woder           | A(mm)*B(mm)       |   | 1   | Installation hole $\phi$ 8 |
| 3KW-2M / 5KW-2M | 260*45            |   | 2   | Assembling bolt hole M 5   |

### **MECHANICAL INSTALLATION**

The material for fixing the inverter and the installation mode vary with the different installation sites. It is recommended to install the inverter vertically to the firm wall or metal bracket. Here we take wall installation as an example to introduce the installation matters of the inverter.

As shown in the Fig 10, the overall installation of the inverter should be vertical to the horizontal surface.

# **INSTALLATION OF SINGLE-PHASE INVERTER**

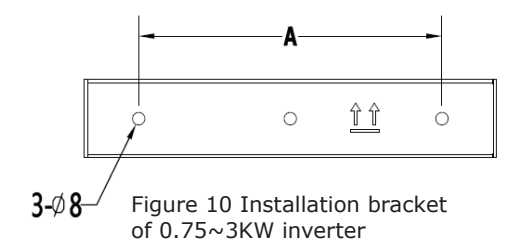

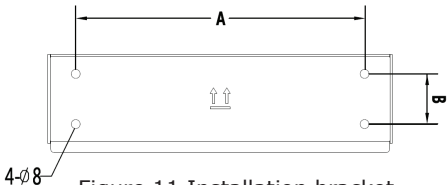

Figure 11 Installation bracket of 4~6KW inverter

Table of size of installation bracket

| Madal                                                                           | Installation hole |
|---------------------------------------------------------------------------------|-------------------|
| Woder                                                                           | A(mm)*B(mm)       |
| 0.75KW/ 1KW/ 1.5KW/ 2KW/ 3KW                                                    | 195               |
| 4KW / 4.6KW/ 5KW/ 5.5KW / 3KW-2M /<br>4KW-2M / 4.6KW-2M / 5.5KW-<br>2M / 6KW-2M | 260*45            |

Table of instruction of installation bracket

| No. | Structure instruction      |
|-----|----------------------------|
| 1   | Installation hole $\phi$ 8 |
| 2   | Assembling bolt hole M 5   |

#### **INSTALLATION STEPS:**

(1) Firstly, take down the installation bracket from the package.

(2) Place the bracket at the appropriate height and position on the wall. Mark the punching position according to the fixing hole. Drill holes of 70mm deep and install the expansion screw. Fix the bracket on the expansion bolt according to the arrow instruction. Ensure the installation is firm enough, the tightening torque is 8Nm.

(3) Lift the inverter to suspend it on the installation bracket through M8 hex socket cap screws.

(4) Finally, fasten the inverter and the bracket with M5 screws and tighten the screws to 2 Nm. For firm installation, the operators cannot release the device until the inverter is installed on the bracket firmly.

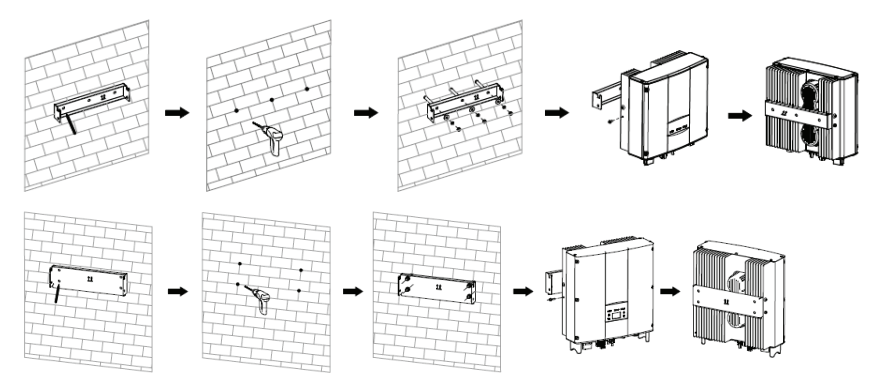

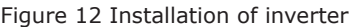

# WIRING INSTALLATION

This section describes the electrical connection related content and related safety precautions. Figure 13 is the schematic diagram of the photovoltaic grid-connected system.

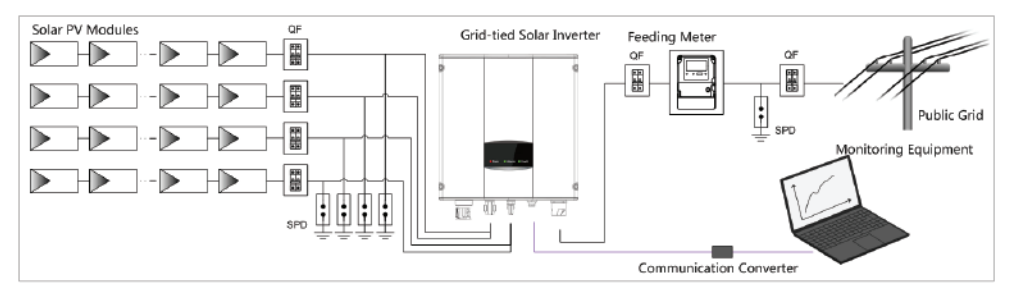

Figure 13 PV grid-connected system diagram

|      | • Electrical connection must be carried out by professional technicians as wrong        |
|------|-----------------------------------------------------------------------------------------|
|      | operation may cause damage to the device, physical injuries or even death               |
|      | during system operation.                                                                |
| •    | ullet All the electrical installation must conform to the national and local electrical |
|      | safety regulations.                                                                     |
|      | ullet Ensure all the cables are installed firmly according to the specified safety      |
|      | requirements and free from any damage.                                                  |
|      | ullet It is not allowed to close the AC and DC breakers before the inverter is          |
|      | electrically connected.                                                                 |
|      | ullet Read and follow the instructions provided in this section . Strictly follow the   |
| Nete | requirements when operating.                                                            |
| Note | ullet Always note the rated voltage and current defined in this manual. Never exceed    |
|      | the limits.                                                                             |

# WIRING INSTALLATION

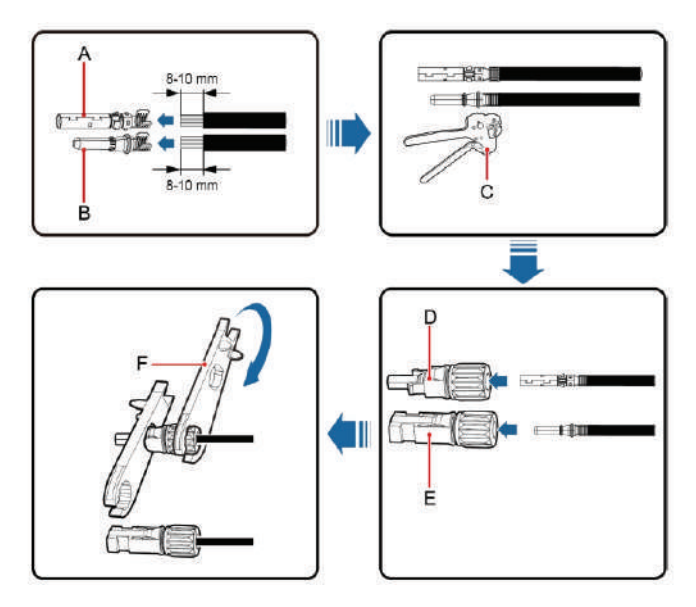

Figure 14 Connection between DC connector and solar modules

Connection steps:

(1) Lighting, short-circuit and other protection measures which meet the local electrical safety laws and regulations are needed before the AC connection.

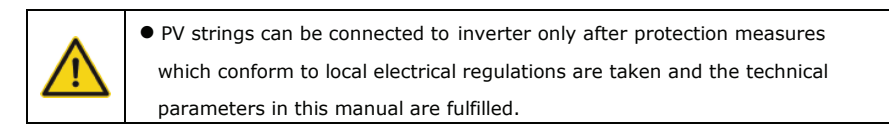

(2) Connect the output cables of solar modules to the DC connector of inverter as Figure 4.8 shows. Loose the nut of connector and remove the isolation layer of the DC cable for about 8-10mm. Insert the conductor part into the appropriate position of the connector, crimp the MC4 DC terminal of the inverter and tighten the nut with a torque of 2.5-3Nm. The wiring of negative pole is the same as that of the positive pole. Ensure the poles of solar modules are well connected with the connectors;

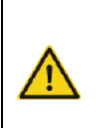

• The PV string connected to the series inverter must adopt the DC connector configured especially for the inverter, do not use other connection devices without authorization from our company, otherwise damage to the device, unstable operation or fire may occur and our company will not undertake quality assurance or assume any direct or joint liability thereof.

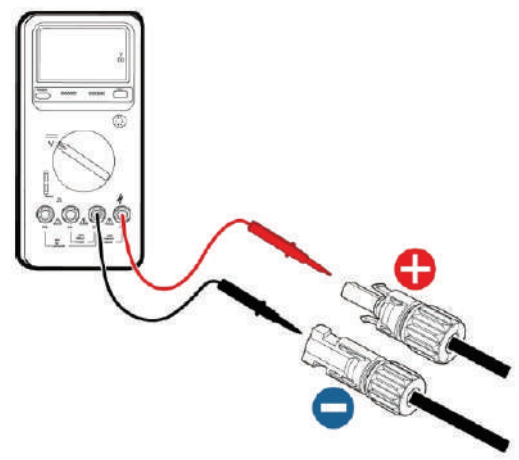

Figure 15 DC input voltage measuring

(3) After the DC connector is connected, use a multimeter to measure the voltage of the DC input string, verify the polarity of the DC input cable, and ensure that the voltage of each string is within the allowable range of the inverter, as shown in Figure 15
(4) Connect the DC connector with the inverter and ensure tightly-fastened;
(5) When removing the DC connector from the inverter, insert the head of the straight screwdriver into the raised hole in the middle of the connector to exit.

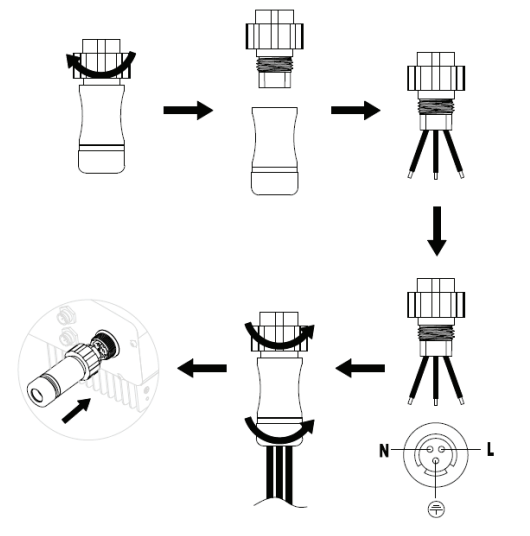

AC connection steps of single-phase inverter:

(1) Before connecting the single-phase AC grid cable to the inverter, take lightning and short circuit protection measures in accordance with the local electrical safety codes;

(2) As shown in Figure 16, connect and fasten L, N and PE conductors of the single-phase AC grid to AC terminal and tighten to 0.5 Nm. Assemble the AC terminal and tighten to 2.5-3 Nm, then connect the terminal to the AC port of the inverter.

(3) Connect the DC output cable of the PV module to the DC connector which provided by our company, and then connect the DC connector to the DC terminal of the inverter.

Figure 16 AC connection of single-phase inverter

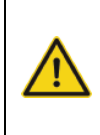

Only qualified cables under the local electrical safety laws and regulations and comply with the technical parameters of this manual are allowed to connect to the inverter.
Only with the permission of the local electric power company can the inverter be connected to the utility grid.

# AC CONNECTION

# **OPERATION**

## **INSPECTION BEFORE OPERATION**

The following items must be checked strictly before running the PV grid-connected inverter (including but not limited to):

(1) Ensure the installation site meet the requirement mentioned in installation pace for easy installation, removing, operation and maintenance;

(2) Ensure the mechanical installation meet the requirement mentioned in table of installation pace;

(3) Ensure the electrical installation meet the requirement mentioned in table of cable specifications;

(4) Ensure all switches are "off";

(5) Ensure the open circuit voltage of the PV module complies with the DC side parameter requirements(in the appendix) of inverter;

(6) Ensure all electrical safety precautions are clearly-identified on the installation site.

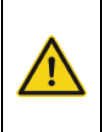

• In order to ensure a safe, normal and stable operation of the PV power

generation system, all the newly installed, renovated and repaired PV grid -

connected power generation system and its grid-connected inverter must

undergo inspection before running.

# **GRID-TIED OPERATION**

Start the inverter according to below steps to achieve grid-connected operation of the inverter:

|      |      | <ul> <li>Must to select the country to set grid-connected standard during the initial<br/>operation of the inverter</li> </ul> |
|------|------|----------------------------------------------------------------------------------------------------|
| Note | Note | ullet Keep the power-on state of the inverter for at least 30 minutes, and complete                                            |
|      |      | the charging of built-in clock battery of the inverter to ensure the clock can run                                             |
|      |      | normally!                                                                                                    |

Please start the inverter as follows:

(1) Ensure the requirements mentioned in inspection before operation are met;

(2) Switch on the breakers at the AC side;

(3) Switch on the integrated DC switch;

(4) Switch on the switch on the DC side;

(5) Observe the LED indicator state of the inverter and the information displayed by LCD. Refer to chapter 6 for LED state indicator and LCD display information.

Run Green indicator flickers, other indicators are off: Inverter is powered on and under self-inspection, wait for enough light to fulfill grid -connected condition;

Run Green indicator on, others off: The inverter is in power generation after selfinspection----successful commissioning.

"Warn" or "Fault" indicator is on or flickers: inverter is powered on but system fault occur. Refer to LCD screen to check the fault code in LCD display, stop the inverter as per STOPPING, and rule out faults according to TROUBLESHOOTING. After all the faults are removed, repeat the operations

#### STOPPING

When it is necessary to carry out power-off maintenance, inspection and fault elimination on the inverter, stop the inverter according to the following steps:

(1) Disconnect the breaker on inverter public grid AC side;

(2) Disconnect the integrated DC switch of the inverter;

(3) Disconnect the circuit switch on PV string DC input side;

(4) Wait for at least 5 minutes until the internal parts of the inverter are fully discharged, and complete the stop operation.

## DAILY MAINTENANCE

In solar PV grid-connected power generation system, the series grid-connected solar inverter can realize grid-connected power generation and stop/start operations automatically day and light in whatever seasons. In order to safeguard and prolong the service life of the inverter, it is necessary to carry out daily maintenance and inspection on the inverter besides using the inverter strictly according to this manual.

| Maintenance         | Maintonanco mothodo                          | Maintenance       |
|---------------------|----------------------------------------------|-------------------|
| contents            | Hamtenance methods                           | cycle             |
|                     | Use real-time monitoring software to read    |                   |
|                     | inverter running data, regularly back up all |                   |
| Store the operation | inverter running data and stats. Check the   | Once each quarter |
| data                | monitoring software and inverter LCD         | Once each quarter |
|                     | screen to make sure the parameters are set   |                   |
|                     | correctly.                                   |                   |
|                     | Check to make sure the inverter installation |                   |
|                     | is solid, no damage or deformation. When     |                   |
| Check inverter      | inverter running, check to make sure the     | Eveny six menths  |
| operation status    | sound and variables are normal. When         | LVELY SIX MONTHS  |
|                     | inverter running, use thermal imager to      |                   |
|                     | check whether the case cooling is normal.    |                   |
|                     | Check the ambient humidity and dust          |                   |
| Clean the inverter  | around inverter, clean the inverter when     | Every six months  |
|                     | necessary.                                   |                   |
|                     | Check whether system cable connection        |                   |
|                     | and inverter terminal block are loosened, if |                   |
| Check electrical    | yes, secure them again in the manner         | Even six menths   |
| connection          | specified in installation. Check whether the | Every six monulis |
|                     | cable is damaged, and whether the cable      |                   |
|                     | skin touched by the metal surface is cut.    |                   |
|                     | Check the inverter LCD and stop function of  |                   |
| Chack the cocurity  | the system. Simulate stop operation and      |                   |
| footuros            | check the stop signal communication. Check   | Every six months  |
| reatures            | the warning marks and replace them if        |                   |
|                     | necessary.                                   |                   |

## **REGULAR MAINTENANCE**

## MAINTENANCE GUIDE

Clean the inverter

- Cleaning procedure is as follows:
- (1) Disconnect the input and output switches.
- (2) Wait ten minutes.
- (3) Use a soft brush or a vacuum cleaner to clean the surface and the inlet and outlet of the inverter.
- (4) Repeat inspection before operation operating content.
- (5) Restart the inverter.

#### **DISPLAY PANEL**

This chapter describes the panel displaying and how to operate on the panel, which involves the LCD display, LED indicators and operation panel.

## LED INDICATORS

There are three LED indicators on the panel:

- (1) "Run", operation indicator, green;
- (2) "Warn" recoverable fault indicator, yellow;
- (3) "Fault", unrecoverable fault indicator, red.

The inverter state includes 6 states of stand-by, self-inspection, power generation, recoverable fault and unrecoverable fault; LED indicators are on, off and blinking. Please refer to the table below for detailed state of inverter and LED indicators state.

``\_ ": LED indicator is off; ``\_ " (green), ``\_ " (yellow), ``\_ " (red): LED indicator is blinking at every 0.25S or 0.5S; ``\_ (Green), ``\_ " (yellow), ``\_ " (red): LED indicator is on.

Table of inverter state and LED indicators

| Inverter<br>state   | LED<br>indicators                                      | Description                                                                                                    |
|---------------------|--------------------------------------------------------|----------------------------------------------------------------------------------------------------|
| Stand-by            | <ul><li>◯ Run</li><li>◯ Warn</li><li>◯ Fault</li></ul> | No power on. All indicators off.                                                                                                    |
| Self-<br>inspection | ● Run<br>○ Warn<br>○ Fault                             | Green indicator blinks in every 0.25s, others off. Power<br>on and ready for self-inspection                                                                                                    |
|                     | ● Run<br>〇 Warn<br>〇 Fault                             | Green indicator keeps on, others off.<br>Grid-tied power generation.                                                                                                    |
| Power<br>generation | ● Run<br>● Warn<br>○ Fault                             | <ol> <li>(1) Grid-tied power generation, but clock fault (A 007);</li> <li>(2) Grid-tied power generation, but DC input fault</li> <li>(A001 or E001);</li> <li>(3) Grid-tied power generation, but fan fault(E006 or E012);</li> <li>Green and vellow indicator keeps on, others off.</li> </ol> |

|                     |               | O Run                                                  | Inverter stand-by. The public grid fault(A001, A003,                                                                                                    |
|---------------------|---------------|--------------------------------------------------------|----------------------------------------------------------------------------------------------------|
|                     |               | Varn                                                   | A004, A005or A006);                                                                                                    |
| Recoverat<br>fault  | ble           |                                                        | Yellow indicator blinks in every 0.5s, others off                                                                                                    |
|                     |               | <ul><li>◯ Run</li><li>◯ Warn</li><li>◯ Fault</li></ul> | <ol> <li>Inverter stand-by. Temperature abnormal(E006);</li> <li>Inverter stand-by. DC input fault (E001);</li> <li>Yellow indicator keeps on, others off</li> </ol> |
|                     |               |                                                        | Hardware or software fault (E003, E004, E005, E008,                                                                                                    |
|                     |               | ○ Run                                                  | E009, E011, E013 or E015). De-couple the inverter                                                                                                    |
|                     |               | 🌔 Fault                                                | from the system before maintenance.                                                                                                    |
|                     |               |                                                        | Red indicator blinks in every 0.5s, others off                                                                                                    |
| Unrecovera<br>fault | able          |                                                        | Current-leakage or unqualified output power energy of                                                                                                    |
|                     |               | ⊖ Run                                                  | the inverter (E007, E010, E014, E017, E018 or E020).                                                                                                    |
|                     |               | ○ Warn                                                 | De-couple the inverter from the system before                                                                                                    |
|                     |               |                                                        | maintenance.                                                                                                    |
|                     |               |                                                        | Red indicator keeps on, others off                                                                                                    |
| Artificial tur      | ned           | Run<br>Warn                                            | Stop after the communication or panel command. All                                                                                                    |
| Off                 |               | i Fault                                                | indicators are on.                                                                                                    |
| Note                | Plea:<br>trou | se refer to chaj<br>bleshooting.                       | oter 6 and 8 for detailed fault information and                                                                                                    |

### **OPERATION PANEL**

There are 4 buttons on the panel:

- (1) "ESC", exit and return ;
  (2) "∧", back to the front page and data increasing;
  (3) "∨", to the next page and data decreasing;
- (4) "ENT", enter.

The machine can be turned on and off by pressing the buttons: press "ESC" and "ENT" (about 3 seconds) at the same time, and then the quick start-up and stop is available.

# LCD SCREEN

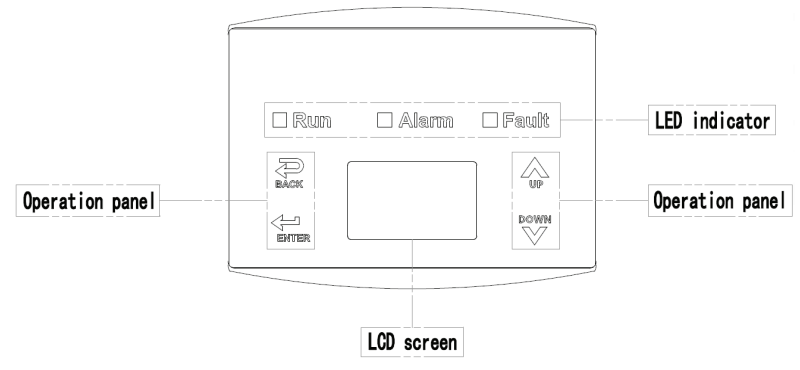

Figure 17 Operation panel

All information is displayed on the LCD screen. The background illumination of LCD screen will go out to save power if there is not button operation in 15 seconds. But it can be activated by pressing any button. Press "ENT" to enter into the main interface if the background illumination is on, as shown in Figure 19. All parameters can be viewed and set on the interface.

There are main interface and menu interfaces on the LCD screen, of which the main interface is the default one after power on, while the menu interfaces are used to watch and set parameters or other manual operation, such as viewing the monitoring parameters, history record, system information, statistics and fault information and setting the displayed language, time, communication address, password and factory defaults.

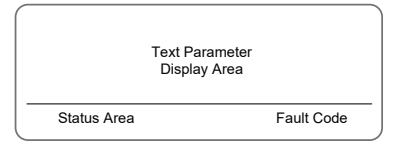

Figure 18 Main interface

The main interface of the LCD screen is shown as the Figure above:

(1) The curve graph display area displays the power change curve of current day;
(2) Text parameter display area displays the key running parameters of current inverter operation, which displays three rows of parameters every time. Under running or sleep state of the inverter, the displayed content rolls up per screen at 3s interval; press "∧" or "∨" to look through the displayed content;

(3) State display area displays current running state of the inverter, which can display "self-inspection", "grid-connected power generation", "alarm", "fault", "OFF" state;
(4) Dynamic fault code and menu entrance. When the state display area displays "alarm" or "fault", the dynamic fault code area will display corresponding fault code (display up to 8 fault codes).

#### **FUNCTIONS OPERATION**

Most of the parameters can be viewed and set through the LCD screen and operation panel.

| Main        | Menu |
|-------------|------|
| Monit Param |      |
| Statistics  |      |
| Setup       |      |
| System Info |      |
| Fault Info  |      |

Figure 19 Main interface

#### **MONITORING PARAMETERS**

Press " $\Lambda$ " and " $\vee$ " in the main interface to select "Monit Param", and then press "ENT" to view the parameters which is shown in Figure 20. Go the front or next page through " $\Lambda$ " and " $\vee$ " and return through "ESC".

| C ur re nt    | State |
|---------------|-------|
| E-tod: 0Wh    |       |
| \$-tod: €0.00 |       |
| P-in : 0.00kW | /     |

Figure 20 Monitoring parameters

#### HISTORY

Press  $\Lambda''$  and V'' in the main interface to select "History", and then press "ENT" to view the parameters which is shown in Figure 21.

| H IS to ry          | 0 |
|---------------------|---|
| 2012/01/05 11:32:16 |   |
| A005:Gridunder freq |   |
|                     |   |

"Historical record" can display 32 pieces of historical information, press " $\Lambda$ " or " $\vee$ " key to look through the historical information, press "ESC" to return. The number on the upper right corner of the first row is the number of historical record, the 2nd row (as shown in Fig 21) displays the date and time when fault occurred or restored, and the 3rd row displays detailed information of fault code. When the 3rd row displays in inverse color, it indicates fault occurred, otherwise it is fault restored.

#### STATISTICS

Press ``A'' and ``V'' in the main interface to select ``Statistics'', and then press ``ENT'' to view the parameters which is shown in Figure 22 .

| Sta      | tistical Menu |  |
|----------|---------------|--|
| Lifetime |               |  |
| Today    |               |  |

Figure 22 Statistic information

The information in table below can be viewed in the statistical menu.

| Content            | Detailed                                                                                               |
|--------------------|----------------------------------------------------------------------------------------------------|
| Lifetime           | Total operation time, total power produced, total power saved, total $CO_2$ reduction in lifetime      |
| Time<br>statistics | Total power produced, total power saved, peak power and total $\rm CO_2$ reduction in statistical time |
| Day statistics     | Total power produced, total power saved, peak power and total $\mbox{CO}_2$ reduction in current day   |
| Latest 7 days      | Total power produced, total power saved and total $CO_2$ reduction in latest 7 days                    |
| Latest 1<br>month  | Total power produced, total power saved and total $CO_2$ reduction in latest 1 month                   |
| Latest 30<br>days  | Total power produced, total power saved and total $CO_2$ reduction in latest 30 days                   |
| Latest 1 year      | Total power produced, total power saved and total $CO_2$ reduction in latest 1 year                    |

Table of statistic information

### **PARAMETER SETTINGS**

Press " $\Lambda$ " and " $\vee$ " in the main interface to select "Setup Menu", and then press "ENT" to view the parameters which is shown in Figure 23.

| 5          | Setup Menu |  |
|------------|------------|--|
| A dd re ss |            |  |
| Cash/pri   | се         |  |
| Date / Tim | e          |  |
| Language   | )          |  |

Figure 23 Setting information

Figure 21 History parameters

"Setup menu" can realize parameter setup shown in table of parameters setting.

# LCD MENUS:

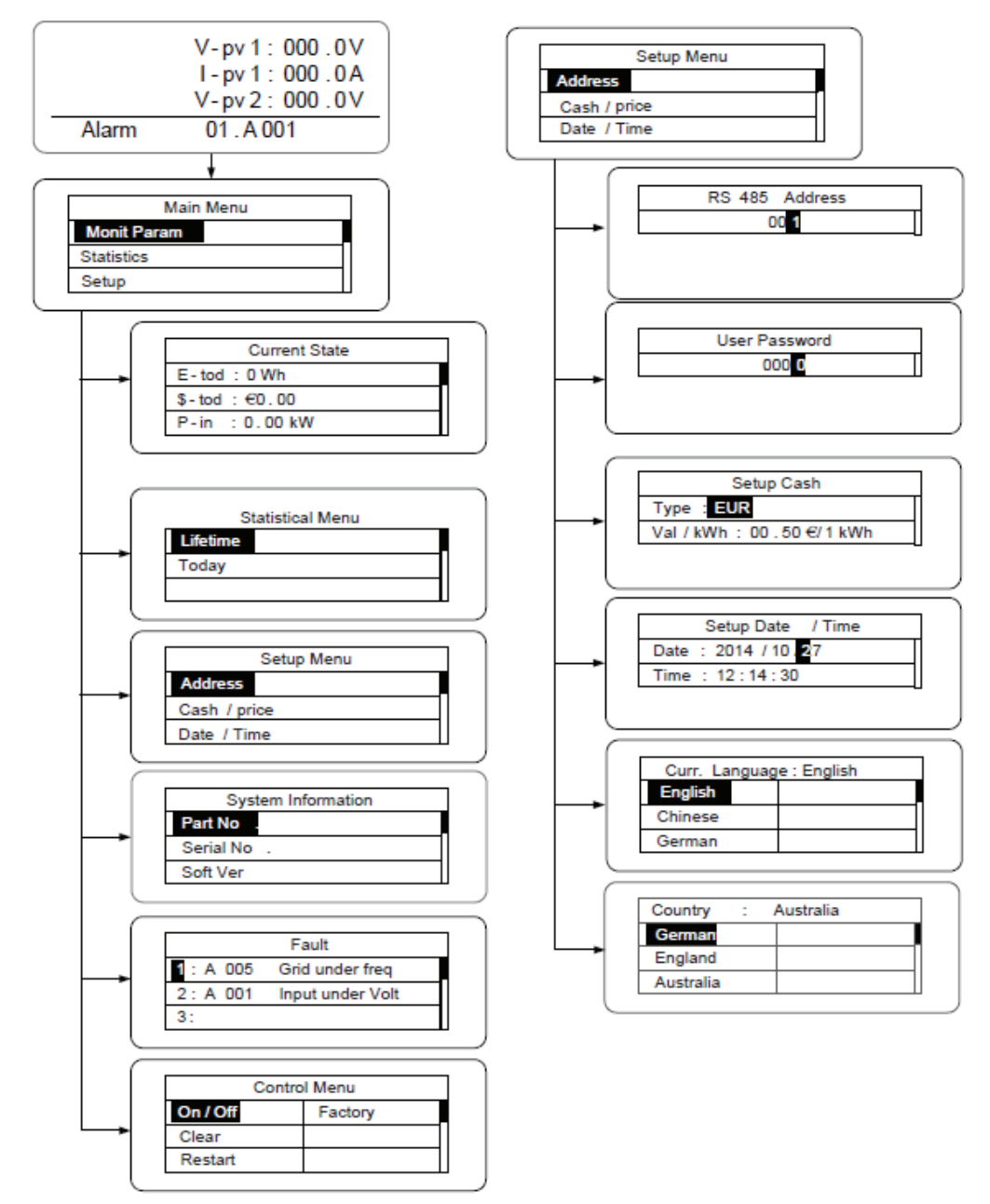

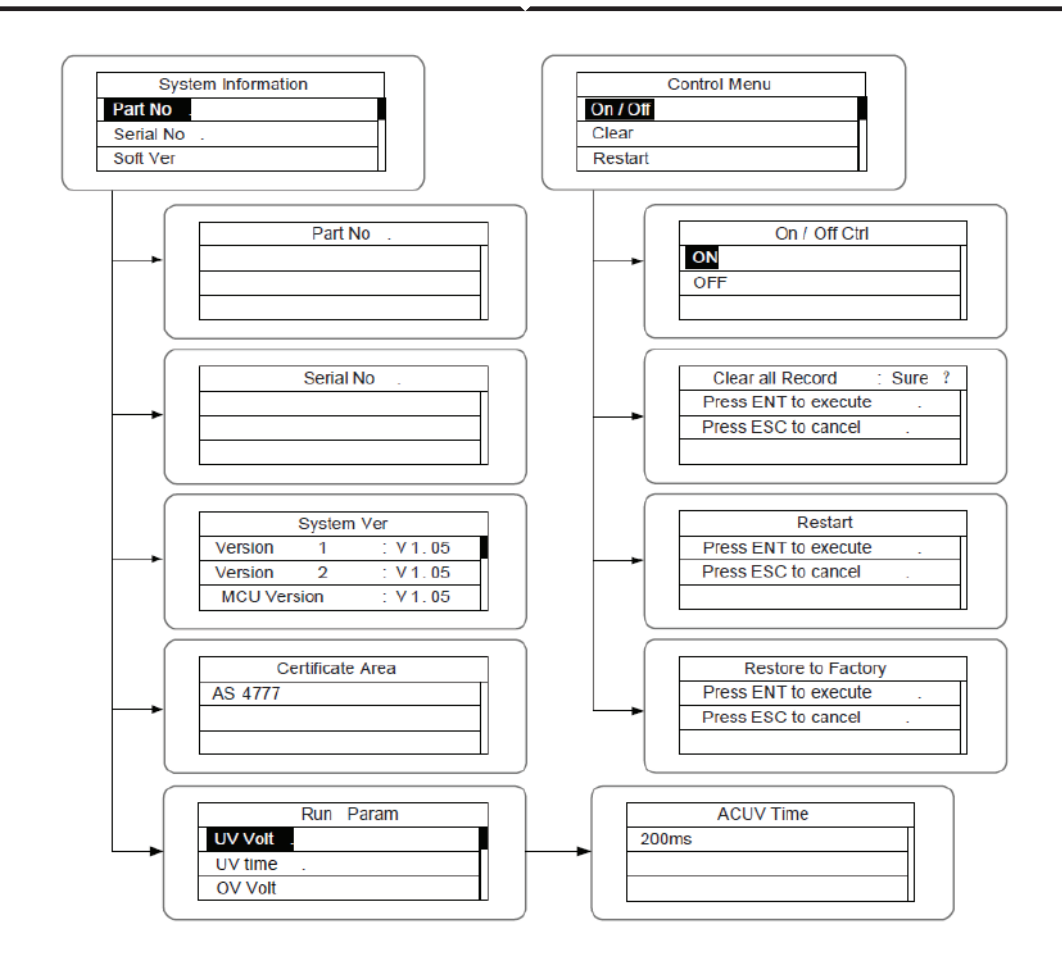

Table 6-3 Parameters setting

| Setting item     | LCD display   | Instruction                                                                                                    |
|------------------|---------------|----------------------------------------------------------------------------------------------------|
| RS485<br>Address | RS485 Address | Enter into the interface and edit the data through " $\land$ " or " $\lor$ ". And then press "ENT" again to the next bit.<br>After editing the three bits, press "ENT" to save the edition and press "ESC" to exit. |

| User<br>password   | User Password                                                                                         | Enter into the interface and edit the data through " $\Lambda$ " or " $\vee$ ". And then press "ENT" again to the next bit.<br>After editing the four bits, press "ENT" to save the edition and press "ESC" to exit.<br>The default password is "0000"; the user can enter into the setting interface without password. If the password is not "0000", the user can enter into the setting interface with password. |
|--------------------|----------------------------------------------------------------------------------------------------|----------------------------------------------------------------------------------------------------|
| Setup Cash         | Setup Cash<br>Type: EUR<br>Val/kWh: 00.50 €/1kWh                                                      | Enter into the interface and edit the currency type and cash through " $\wedge$ " or " $\vee$ ". And then press "ENT" again to the next line. After editing the four bits, press "ENT" to save the edition and press "ESC" to exit.<br>The currency types include EUR, POD, CNY and USD.                                                                                                    |
| Setup<br>Date/Time | Setup Date /Time           Date : 2012/01/05           Time : 12:14:30                                | Enter into the interface and edit the date and time through " $\land$ " or " $\lor$ ".<br>And then press "ENT" again to the next line. After editing the four bits, press "ENT" to save the edition and press "ESC" to exit.,                                                                                                    |
| Language           | Curr. Language : English       English       Other       German                                       | Enter into the interface and edit the language through " $\Lambda$ " or " $\vee$ ". And then press "ENT" again to save the edition and press "ESC" to exit.<br>The default language is English.                                                                                                    |
| Select<br>Country  | Country     : Australia       German     Greece       England     Denmark       Australia     Holland | Enter into the interface and select<br>country through " $\wedge$ " or " $\vee$ ". And<br>then press "ENT" again to save the<br>edition and press "ESC" to exit.                                                                                                    |

|              |                                                                                                    | Enter into the interface and edit the                                                                                                    |
|--------------|----------------------------------------------------------------------------------------------------|----------------------------------------------------------------------------------------------------|
|              |                                                                                                    | user period through " $\Lambda$ " or " $\vee$ ".                                                                                                    |
|              |                                                                                                    | And then press "ENT" again to the                                                                                                    |
|              |                                                                                                    | next bit. After editing, press "ENT" to                                                                                                    |
|              |                                                                                                    | save the edition and press "ESC" to                                                                                                    |
| liser neriod | User Period<br>Start: 2012-01-01                                                                                                    | exit.                                                                                                    |
| oser period  | End : 2012-02-01                                                                                                    | Of which, the setting time and date                                                                                                    |
|              |                                                                                                    | needs to be later than the system                                                                                                    |
|              |                                                                                                    | setting, and the start time needs to                                                                                                    |
|              |                                                                                                    | be earlier than the end time.                                                                                                    |
|              |                                                                                                    | The setting date and time is used for                                                                                                    |
|              |                                                                                                    | the statistical information.                                                                                                    |
| Set power    | Input password         0000         0000         set power         ist power         ist power         IntPower         P.Factor         Limit Mode : Invalid         Manual         Intil Power         100%         Intil Power Factor         Grid Tied Mode         Power Factor : 1.00 | The password is needed when enter<br>into the interface of "Set power". Get<br>the password from the supplier if<br>necessary. There are 3 submenus:<br>①P-Lmt Mode: invalid (limited power<br>function is invalid),auto (special for<br>single phase) ,manual (set the limit<br>of output value manually); ②<br>LmtPower: this function is only valid<br>when the P-Lmt Mode is manual, the<br>percentage is that of the rated power<br>and the setting range is from 10% to<br>100%; ③Power factor: includes<br>normal model (default value "1"),<br>current advanced mode and current<br>hysteresis mode and the setting rage<br>is -0.9-0.99. |

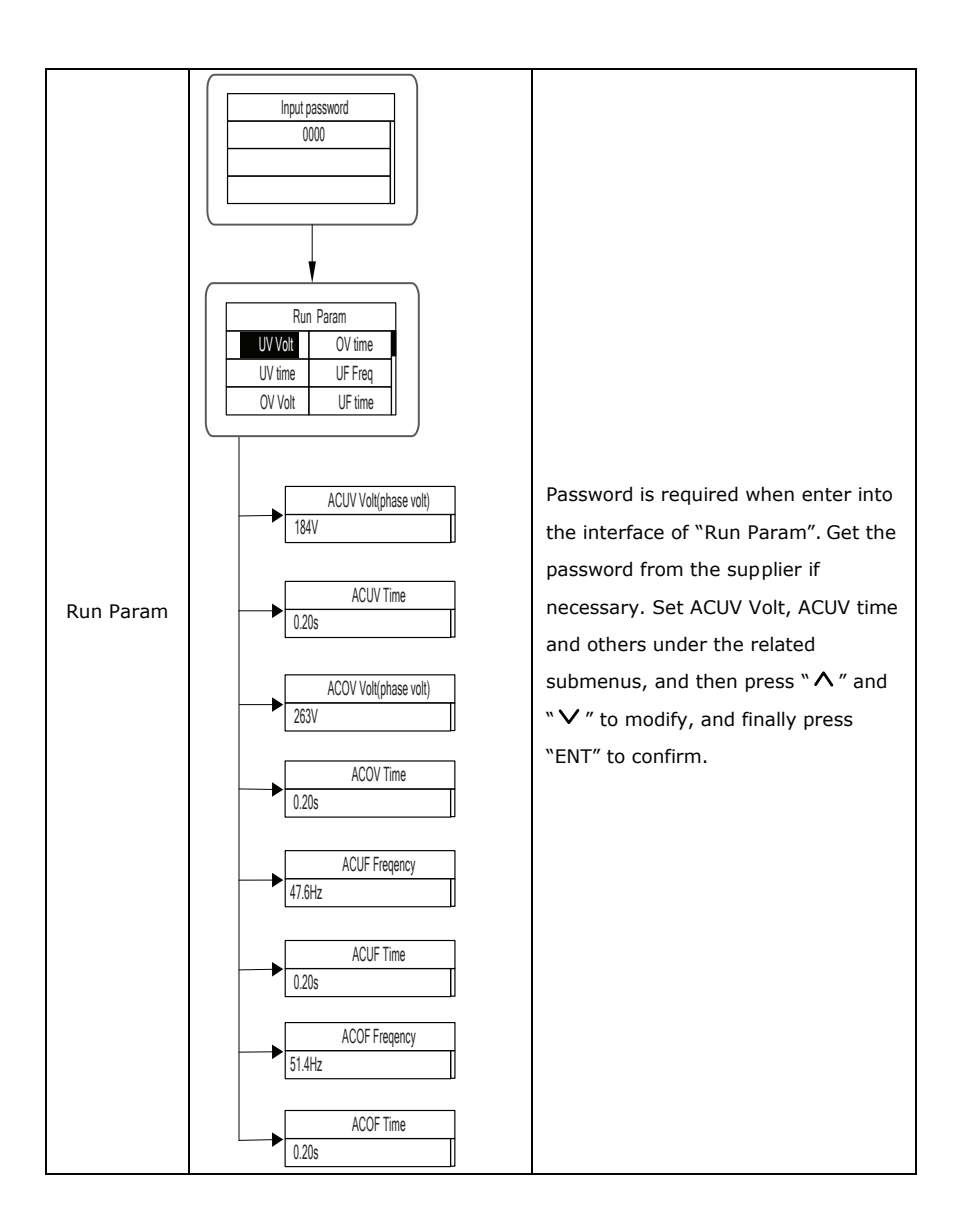

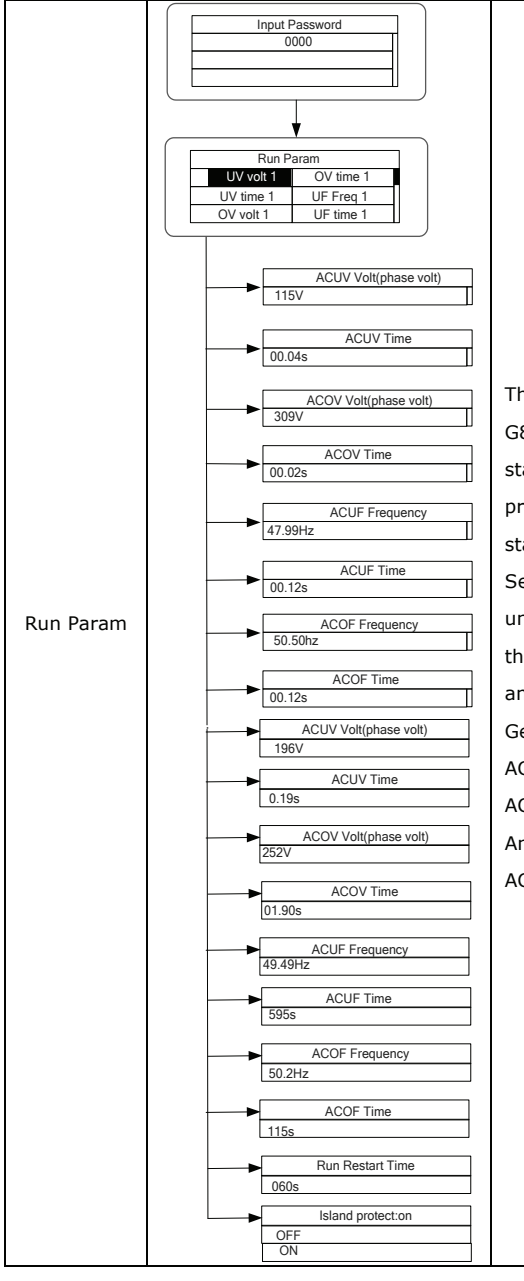

There are 2 protections under G83/G59(UK) and PEA(Thailand) standards, and there is only one protection under other grid tied standard.

Set ACUV Volt, ACUV time and others under the related submenus, and then press " $\land$ " and " $\checkmark$ " to modify, and finally press "ENT" to confirm. Generally, it is only necessary to set ACUV2, ACOV2 and ACUF2 value for ACUV, ACOV and ACUF protection. And it is necessary to set ACOF1 and ACOF2 together for ACOF protection.

#### SYSTEM INFORMATION

Press " $\Lambda$ " and " $\nu$ " in the main interface to select "System Information", and then press "ENT" to view the parameters which is shown in Figure 24.

| Syst      | tem Information |
|-----------|-----------------|
| Part No   |                 |
| Serial No |                 |
| Soft Ver  |                 |

Figure 24 System information

The system information include "product model", "serial No.", "software version" and "certificate version". If select "Software Version" in the "System Version", can view the inverter Version 1, Version2, MCU Software Version, RS485 protocol and other information, as shown in Figure 25.

|         | System \ | √e | r     |
|---------|----------|----|-------|
| Version | 1        | :  | V1.05 |
| Version | 2        | :  | V1.05 |
| MCU Ver | sion     | :  | V1.05 |

Figure 25 System version

#### FAULTS

Press " $\Lambda$ " and " $\vee$ " in the main interface to review the fault history, and then press "ENT" to view the sub-menu which is shown in Figure 26.

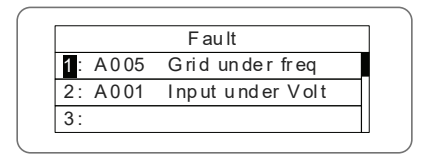

Figure 26 Fault information

There are 8 pieces of fault information in the record which is shown in Figure 26. Otherwise it will display "No Fault!" Refer to HISTORY for more detailed information.

#### **INVERTER CONTROL**

Press " $\Lambda$ " and " $\nu$ " in the control interface, and then press "ENT" to view the sub-menu which is shown in Figure 27.

| C on tr o  | I Menu     |
|------------|------------|
| On/Off     | F ac to ry |
| Clear      |            |
| R es ta rt |            |

Figure 27 Control interface

Refer to the table below for detailed information.

#### Table of inverter control

| Control item          | LCD display                                                                  | Instruction                                                                                                    |
|-----------------------|------------------------------------------------------------------------------|----------------------------------------------------------------------------------------------------|
| On/Off<br>control     | On/Off Ctrl<br>OFF                                                           | Control the "On/Off" through the<br>panel.<br>Press "∧" and "∨" in the control<br>interface to select the operation. Press<br>"ENT" to ensure the operation and<br>press "ESC" to return.                                    |
| Restart               | Restart<br>Press ENT to execute .<br>Press ESC to cancel .                   | Restart the inverter through the<br>panel. And save the all settings and<br>operation record.<br>Press "ENT" to ensure restarting and<br>the inverter will begin to self-inspect<br>or press "ESC" to return.                |
| Record clear          | Clear all Record : Sure ?<br>Press ENT to execute .<br>Press ESC to cancel . | Press "ENT" to ensure clear all records<br>or press "ESC" to return.<br>"Record clear" is to clear all setting<br>parameters through the panel, restore<br>to the factory setting and save all<br>history operation records. |
| Restore to<br>factory | Restore to Factory<br>Press ENT to execute .<br>Press ESC to cancel .        | "Restore to factory" is to clear all<br>setting parameters and history<br>operation records through the panel,<br>restore to the factory setting. Press<br>"ENT" to ensure clear or press "ESC"<br>to return.                |

# **GRID CERTIFICATION CHOICE**

Power on the inverter by DC input for the first time or after restore factory settings, the LCD screen will appear a list of countries, requiring the user to choose what country of use. As shown below:

| Country :     | U ns et    |
|---------------|------------|
| Germany       | Greece     |
| UK            | D en ma rk |
| A us tr al ia | Holland    |

| Country :  | Unset        |
|------------|--------------|
| G re ec e  | China        |
| D en ma rk | T ha il an d |
| H ol la nd | Other        |

Press the ``A" or ``V" button to select the country (refer to the below table), press the ENT button to complete the setting.

After finish the country setting, please follow the user manual required with the proper use of inverter.

| No. | Country   | Certification     | Remark |
|-----|-----------|-------------------|--------|
| 1   | Germany   | VDE0126& AR-N4105 |        |
| 2   | UK        | G83/G59           |        |
| 3   | Australia | AS4777            |        |
| 4   | Greece    | VDE0126           |        |
| 5   | Denmark   | TF3.2.1           |        |
| 6   | Holland   | C10/C11           |        |
| 7   | China     | CQC               |        |
| 8   | Thailand  | PEA               |        |
| 9   | Other     | VDE0126           |        |

|--|

The user can change the country setting through the following ways:

LCD screen:MENU→Main Menu: Setup→Setup Menu: Country→Country:

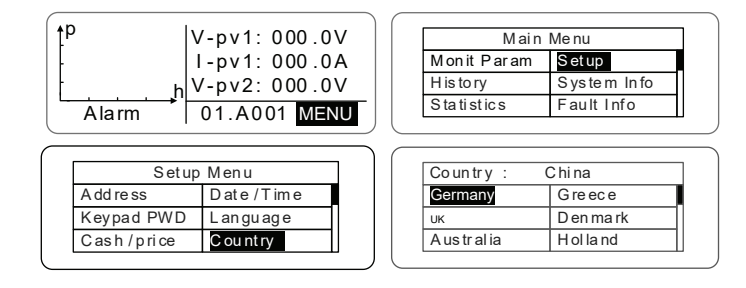

The user can query the grid certification which has been set through the following ways: LCD Screen:MENU $\rightarrow$ Main Menu: System Info $\rightarrow$ System Information: Cert. Area $\rightarrow$ Certificate Area

| V-pv1: 000.0V   | '                                                                                                    | Main                                                            | Menu                                                                                                    |
|-----------------|----------------------------------------------------------------------------------------------------|-----------------------------------------------------------------|----------------------------------------------------------------------------------------------------|
| I-pv1: 000.0A   | .                                                                                                    | Monit Param                                                     | Setup                                                                                                    |
| V-pv2: 000.0V   | '                                                                                                    | H is to ry                                                      | System Info                                                                                               |
| 01 A001 MENI    |                                                                                                    | S ta ti st ic s                                                 | Fault Info                                                                                                |
| In form at io n | ] [                                                                                                    | C er ti fi ca                                                   | te Area                                                                                                   |
| In form at io n |                                                                                                    | C er ti fi ca                                                   | te Area                                                                                                   |
| Cert.Area       |                                                                                                    | AS4777                                                          |                                                                                                    |
| Run Param       |                                                                                                    |                                                                 |                                                                                                    |
|                 |                                                                                                    |                                                                 | 11                                                                                                    |
|                 | V-pv1: 000.0V<br>I-pv1: 000.0A<br>V-pv2: 000.0V<br>01.A001 MENU<br>Information<br>Cert. Area<br>Run Param | V-pv1: 000.0V<br>I-pv1: 000.0A<br>V-pv2: 000.0V<br>01.A001 MENU | V-pv1: 000.0V<br>I-pv1: 000.0A<br>V-pv2: 000.0V<br>01.A001 MENU<br>Information<br>Cert. Area<br>Run Param |

# MONITORING COMMUNICATION

This chapter describes the communication connection of inverter and monitoring system (Industrial master, private computers, smart phones and so on).

The standard communication mode of grid-tied solar inverter is RS485 which includes "RS485-M" and "RS485-S" ports. The RS485-M ports can communicate with private computers, smart phones and so on. The system monitoring solution is shown as Figure below.

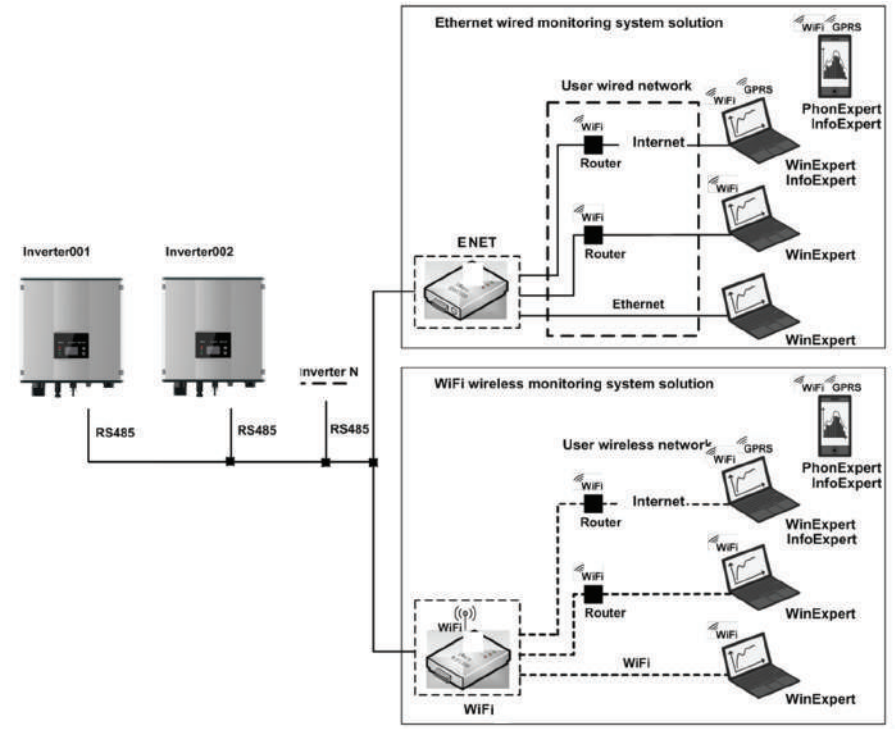

Figure 28 Monitoring system of inverter

### STANDARD COMMUNICATION

Table of pins on inverter instruction

| Pin on inverter | Definition |
|-----------------|------------|
| 1(Red)          | +5VDC      |
| 2(Orange)       | A (RS485+) |
| 3(Brown)        | B (RS485-) |
| 4(Black)        | GND        |

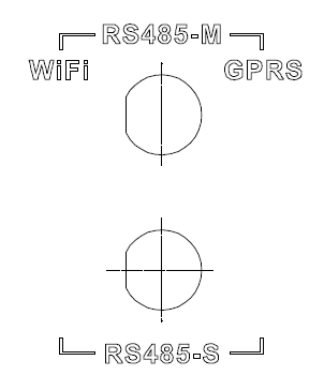

Figure 29 RS485 pin on inverter

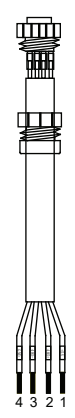

Figure 30 Communication connector

# **CONNECTION STEPS:**

(1) Connect the communication connector configured for the inverter to the RS485 terminal of the inverter, as shown in Fig b;

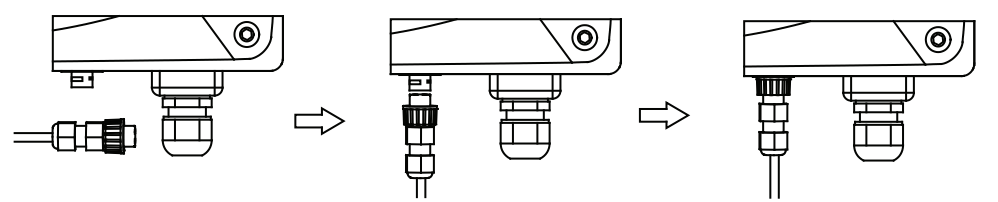

Figure 31 Detailed connectiona

(2) According to the table of Optional communication accessories, connect the communication connector pinout and the user's device, make sure the connection is correct.(3) Please download the monitoring software "WinExpert" and its operation instruction from our website.

Table of Optional communication accessories

| Optional accessories | Inverter port | Port of upper PC |
|----------------------|---------------|------------------|
| Ethernet convert     | RS485-M       | RJ45 pin         |
| WiFi converter       | RS485-M       | WiFi signal      |
| GPRS converter       | RS485-M       | GPRS signal      |
| ENET converter       | RS485-M       | Ethernet port    |

Please download the connection instruction, operation manual and commissioning tools on website.

Note: the optional accessories are not standard-configured, need to buy separately.

# TROUBLESHOOTING

Table of Fault code

| Fault code | Message     | Instruction                        | Fault analysis                                                                       |  |
|------------|-------------|------------------------------------|--------------------------------------------------------------------------------------|--|
| Α          | Α           |                                    |                                                                                      |  |
| A001       | Input UV    | Input undervoltage                 | PV1 undervoltage<br>PV2 undervoltage                                                 |  |
| A002       | Bus UV      | Bus undervoltage                   | DC input                                                                             |  |
| A003       | Grid UV     | AC undervoltage                    | Low voltage of the public grid                                                       |  |
| A004       | Grid OV     | AC overvoltage                     | High voltage of the public grid                                                      |  |
| A005       | Grid UF     | AC underfrequency                  | Low frequency of the public grid                                                     |  |
| A006       | Grid OF     | AC overfrequency                   | High frequency of the public grid                                                    |  |
| A007       | Clock Fail  | Clock alarm                        | Wrong setting                                                                        |  |
| A009       | Cmd Shut    | Manual stutdown                    | Stop by the operation panel or upper PC                                              |  |
| A011       | Grid Loss   | The public grid disconnects.       | Check if inverter AC connection is well                                              |  |
| E          |             |                                    |                                                                                      |  |
| E001       | Input OV    | Input overvoltage                  | DC input overvoltage                                                                 |  |
| E003       | Bus OV      | Bus overvoltage                    | Internal bus voltage                                                                 |  |
| E004       | Boost Fail  | Voltage-boost fault                | Voltage-boost fault of the inverter                                                  |  |
| E005       | Grid OC     | AC overcurrent                     | Internal AC overcurrent                                                              |  |
| E006       | OTP         | Over temperature                   | Internal over temperature                                                            |  |
| E007       | Riso Low    | Low isolation<br>impedance         | Low isolation impedance of the external port system                                  |  |
| E008       | IGBT drv    | IGBT drive<br>protection           | IGBT drive protection of the inverter                                                |  |
| E009       | Int Comm    | Internal<br>communication<br>fault | Master-slave DSP communication<br>disabled<br>Error of master-slave DSP check<br>bit |  |
| E010       | ILeek Fail  | Huge leakage<br>current            | Huge leakage current of the<br>system or inverter                                    |  |
| E011       | Relay Fault | Relay fault                        | Internal relay fault                                                                 |  |
| E012       | Fan Fail    | Fan fault                          | Internal fan fault                                                                   |  |
| E013       | Eeprom      | Memory error                       | Internal memory error                                                                |  |
| E014       | Dc inject   | High DC injection                  | High DC injection during AC output                                                   |  |

| E015 | OutputShort      | Output short-<br>circuit                  | Output short-circuit                                                                                          |
|------|------------------|-------------------------------------------|----------------------------------------------------------------------------------------------------|
| E018 | Input OC         | Input overcurrent                         | DC input overcurrent                                                                                          |
| E019 | Incnst           | Data consistency<br>fault                 | Inconsistent grid voltage,<br>frequency, leakage current or<br>AC/DC injection                                |
| E020 | PowerReversed    | DC power reversed                         | DC power reversed                                                                                             |
| E021 | Meter<br>commErr | Power meter<br>communication is<br>faulty | The communication between<br>smart meter and inverter is faulty<br>(when anti-feedback function is<br>enable) |
| E022 | FreqChg          | Frequency is<br>changed                   | Fluctuation of grid voltage is over inverter normal sustainable range                                         |
| E023 | PE Loss          | PE wire not<br>connected                  | The PE wire is unconnected (this error code only available under AS4777 safety)                               |
| E024 | MeterLoss        | The smart meter not connected             | The smart meter not connected                                                                                 |
| E025 | Locking          | The inverter is locked                    | The inverter is locked                                                                                        |
| E026 | Run Limit        | Light load                                | Light load (when anti-feedback function is enable)                                                            |
| E028 | DRM0 Loss        | The DEM0 box not connected                | The DRM0 box is unconnected<br>(this error code only available<br>under AS4777 safety)                        |
|            |                                                                                                    | Single-phase                                                               |                          |  |
|------------|----------------------------------------------------------------------------------------------------|----------------------------------------------------------------------------|--------------------------|--|
| Model      |                                                                                                    | 3kW-2M                                                                     | 5kW-2M                   |  |
|            | Max. DC voltage (V)                                                                                                    | 600                                                                        | 600                      |  |
|            | Starting voltage (V)                                                                                                    | 120                                                                        | 120                      |  |
|            | MPPT voltage(V)                                                                                                    | 125-550                                                                    | 125-550                  |  |
|            | Operation voltage (V)                                                                                                    | 180-500                                                                    | 250-500                  |  |
|            | MPPT/strings per MPPT                                                                                                    | 2/1                                                                        | 2/1                      |  |
| Input(DC)  | Max. DC power (W)                                                                                                    | 3000                                                                       | 5000                     |  |
|            | Max. input current (A)                                                                                                    | 8×2                                                                        | 12×2                     |  |
|            | lsc PV                                                                                                    | 9×2                                                                        | 14×2                     |  |
|            | Maxinverter backfeed current to the array                                                                                                    | 0                                                                          | 0                        |  |
|            | DC switch                                                                                                    | Optio                                                                      | onal                     |  |
|            | Maxoutput power                                                                                                    | 3000                                                                       | 4600                     |  |
|            |                                                                                                    | 180~270Vac、50Hz(47~5                                                       | 1.5Hz) / 60Hz(57~61.5Hz) |  |
|            | Voltage(V)/ frequency(Hz)                                                                                                    | VDE0126& AR-N4105、AS4777.2/AS4777.3、CQC、G83-2、G59-<br>3、C10/11、TF3.2.1、PEA |                          |  |
|            | Max. AC current (A)                                                                                                    | 14                                                                         | 20                       |  |
| Output(AC) | Maximum output overcurrent protection                                                                                                    | 27                                                                         | 40.2                     |  |
|            | Maximum output fault current                                                                                                    | 104A,37.2ms                                                                |                          |  |
|            | AC inrush current                                                                                                    | Less than 2 A                                                              |                          |  |
|            | Powerfactor                                                                                                    | -0.9~+0.9 (adjustable)                                                     |                          |  |
|            | Harmonic distortion                                                                                                    | < 3% (rated power)                                                         |                          |  |
|            | Cooling                                                                                                    | Natural cooling                                                            |                          |  |
|            | Maximum efficiency                                                                                                    | 97.60% 97.40%                                                              |                          |  |
|            | European efficiency                                                                                                    | 96.50% 96.50%                                                              |                          |  |
|            | MPPT efficiency                                                                                                    | 99.90%                                                                     |                          |  |
|            | Protection degree                                                                                                    | IP65                                                                       |                          |  |
|            | Power consumption                                                                                                    | < 1W                                                                       |                          |  |
|            | Iso lation mode                                                                                                    | Transformerless                                                            |                          |  |
|            | Protective class                                                                                                    | I                                                                          |                          |  |
|            | Overvoltage category                                                                                                    | AC:III,PV:II                                                               |                          |  |
| System     | inverter to pology                                                                                                    | Non-is                                                                     | plated                   |  |
| -,         | Pollution degree                                                                                                    | 3                                                                          |                          |  |
|            | Operation temperature                                                                                                    | (-25 ~+60 ), derate after 45                                               |                          |  |
|            | Relative humidity                                                                                                    | 4~100%, Condensation                                                       |                          |  |
|            | Max. altitude(m)                                                                                                    | <2000 (derate if the altitude>2000)                                        |                          |  |
|            | Displaying                                                                                                    | LED/ LCD, backlit display                                                  |                          |  |
|            | Systerm language                                                                                                    | English, Chinese, German, Dutch                                            |                          |  |
|            | Communication                                                                                                    | RS485 (standard); handheld keypad; WiFi (optional)                         |                          |  |
|            | DC terminal                                                                                                    | BC03A/BC03B                                                                |                          |  |
|            | Noise dB(A)                                                                                                    | ≤25                                                                        |                          |  |
|            | Installation mode                                                                                                    | Installation mode Wall installation                                        |                          |  |
| Protection | Input overvoltage protection, input overcurrent protection, DC isolation monitoring, DC monitoring, grounding fault current monitoring, grid monitoring, island protection, short circuit protection, overheating protection |                                                                            |                          |  |

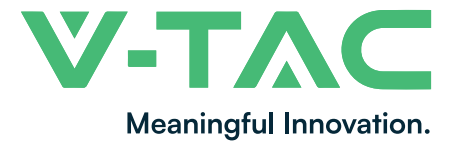

WEEE Number: 80133970

# **INSTRUCTION MANUAL** WIFI MODULE FOR SOLAR INVERTER

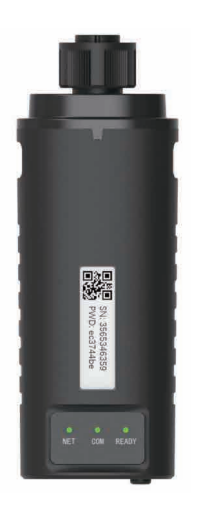

# INTRODUCTION

Thank you for selecting and buying V-TAC Product. V-TAC will serve you the best. Please read these instructions carefully & keep this user manual handy for future reference. If you have any another query, please contact our dealer or local vendor from whom you have purchased the product. They are trained and ready to serve you at the best.

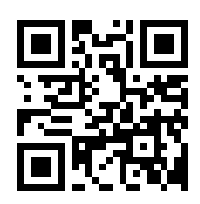

# **User Manual QR CODE**

Please scan the QR code to access the manual in multiple languages.

# WARNING

- 1. Please make sure to turn off the power before starting the installation.
- 2. Installation must be performed by a gualified electrician.

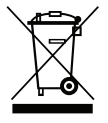

This marking indicates that this product should not be disposed of with other household wastes.

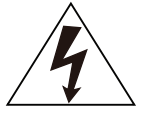

Caution, risk of electric shock.

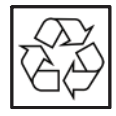

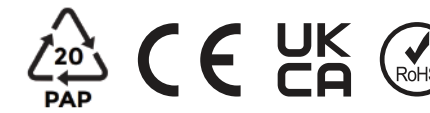

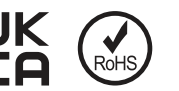

### NOTICE:

Please read this manual carefully before using products and keep it in the place where O&M providers can easily find.

Due to product upgrade and other factors, the content of this manual might change from time to time. Please take actual product as standard and get latest manual from www.vtacexports.com or sales. Unless otherwise agreed herein, this manual will only be used as guidance. Any statement, information or suggestion in this manual will not take any form of responsibility.

Without written permission, any content of this document (partly or entirely) cannot be extracted, copied or transmitted in any form by any company or individual.

# DOWNLOAD APP

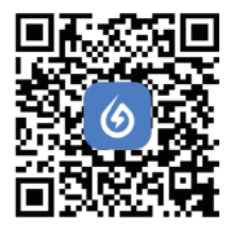

SOI ARMAN Smart Energy Assistant Around you

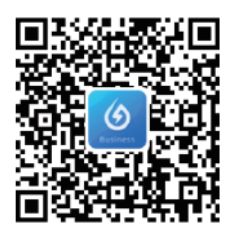

SOLARMAN Business One-Stop O&M, After Service Management Software

IOS: Search "Solarman Smart" or "Solarman Business" in Apple Store. Android: Search "Solarman Smart" or "Solarman Business" in Google Play.

# **1. WIFI MODULE INSTALLATION**

Type 1

Step1: Assemble WIFI Module to the inverter communication interface as shown in the diagram.

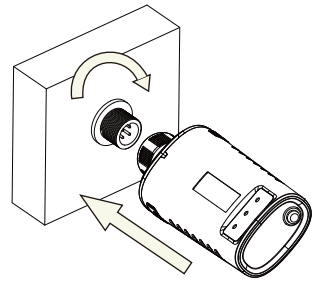

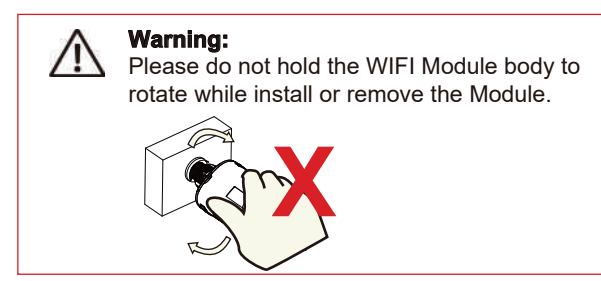

# 2. WIFI MODULE STATUS

### Check Indicator light

| Lights   | Implication                   | Status Description(All lights are single green lights.)                                                                                                    |
|----------|-------------------------------|----------------------------------------------------------------------------------------------------|
| •<br>NET | Communication<br>with router  | <ol> <li>Light off: Connection to the router failed.</li> <li>On 1s/Off 1s(Slow flash): Connection to the router succeeded.</li> <li>Light keeps on: Connection to the server succeeded.</li> <li>On 100ms/Off 100ms(Fast flash): Distributing network fast.</li> </ol> |
| СОМ      | Communication with inverter   | <ol> <li>Light keeps on: WIFI Module connected to the inverter.</li> <li>Light off: Connection to the inverter failed.</li> <li>On 1s/Off 1s(Slow flash): Communicating with inverter.</li> </ol>                                                                       |
| READY    | WIFI Module<br>running status | 1.Light off: Running abnormally.<br>2.On 1s/Off 1s (Slow flash): Running normally.<br>3.On 100ms/Off 100ms(Fast flash): Restore factory settings.                                                                                                    |

The normal operation status of the WIFI Module, when router connected to the network normally:

1.Connection to the server succeeded: NET light keeps on after the WIFI Module powered on. 2.WIFI Module running normally: READY light flashes.

3.Connection to the inverter succeeded: COM light keeps on.

#### ABNORMAL STATE PROCESSING

If the data on platform is abnormal when the WIFI Module is running, please check the table below and according to the status of indicator lights to complete a simple troubleshooting. If it still can not be resolved or indicator lights status do not show in the table below, please contact Customer Support.

(Note: Please using the following table query after power-on for 2mins at least.)

| NET           | COM          | READY         |                                                                                                    |                                                                                                    |                                                                                                    |
|---------------|--------------|---------------|----------------------------------------------------------------------------------------------------|----------------------------------------------------------------------------------------------------|----------------------------------------------------------------------------------------------------|
| •<br>NET      | СОМ          | READY         | Fault Description                                                                                                    | Fault Cause                                                                                                    | Solution                                                                                                    |
| Any<br>state  | OFF          | Slow<br>flash | Communication with<br>inverter abnormal                                                                                | 1.Connection betw-<br>een WIFI Module<br>and inverter loosen.<br>2.Inverter does not<br>match with WIFI<br>Module's<br>communication rate.        | 1.Check the connection between<br>WIFI Module and inverter. Remove<br>the WIFI Module and install again.<br>2.Check inverter's communication<br>rate to see if it matches with WIFI<br>Module's.<br>3.Long press Reset button for 5s,<br>reboot WIFI Module.                    |
| OFF           | ON           | Slow<br>flash | Connection between<br>logger and router<br>abnormal                                                                    | 1.WIFI Module does<br>not have a network.<br>2.Antenna abnormal<br>3.Router WiFi signal<br>strength weak.                                         | <ol> <li>Check if the wireless network<br/>configured.</li> <li>Check the antenna, if there is any<br/>damage or loose.</li> <li>Enhance router WiFi signal<br/>strength.</li> <li>Long press Reset button for 10s,<br/>reboot WIFI Module and networking<br/>again.</li> </ol> |
| Slow<br>flash | ON           | Slow<br>flash | Connection between<br>WIFI Module and router<br>normal, connection<br>between logger and<br>remote server<br>abnormal. | 1.Router networking<br>abnormal.<br>2.The server point WIFI<br>of Module is modified.<br>3.Network limitation,<br>server cannot be<br>connected.  | 1.Check if the router has access to<br>the network.<br>2.Check the router's setting, if the<br>connection is limited.<br>3.Contact our customer service.                                                                                                    |
| OFF           | OFF          | OFF           | Power supply<br>abnormal                                                                                               | 1.Connection betw-<br>een WIFI Module &<br>inverter loosen or<br>abnormal.<br>2.Inverter power -<br>insufficient.<br>3.WIFI Module -<br>abnormal. | <ol> <li>Check the connection, remove the<br/>WIFI Module and install again.</li> <li>Check inverter output power.</li> <li>Contact our customer service.</li> </ol>                                                                                                    |
| Fast<br>flash | Any<br>state | Any<br>state  | SMARTLINK<br>networking status                                                                                         | Normal                                                                                                    | <ol> <li>Exit automatically after 5mins.</li> <li>Long press Reset button for 5s,<br/>reboot WIFI Module.</li> <li>Long press Reset button for 10s,<br/>restore factory settings.</li> </ol>                                                                                    |
| Any<br>state  | Any<br>state | Fast<br>flash | Restore<br>factory settings                                                                                            | Normal                                                                                                    | 1.Exit automatically after 1mins.<br>2.Long press Reset button for 5s,<br>reboot WIFI Module.<br>3.Long press Reset button for 10s,<br>restore factory settings.                                                                                                    |

#### USAGE METHODS AND NOTICES FOR RESET BUTTON

Usage methods and key-press descriptions for Reset button

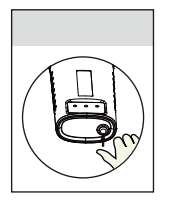

| Key-press      | Status Description                 | Light Status                                                                     |  |
|----------------|------------------------------------|----------------------------------------------------------------------------------|--|
| Short press 1s | SMARTLINK rapid networking status. | NET light flashes fast for 100ms.                                                |  |
| Long press 5s  | Rebooting the WIFI Module.         | All lights are extinguished immediately.                                         |  |
| Long press 10s | Resetting theWIFI Module.          | 1.All lights are extinguished after 4s.<br>2.READY light flashes fast for 100ms. |  |

#### NOTICES FOR RESET BUTTON

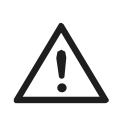

Notice: Do not remove waterproof plug.

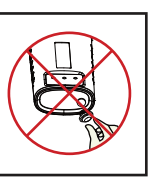

#### USER MANUAL FOR SOLARMAN SMART APP

1.Registration Go to Solarman Smart App and register. Click "Register" and create your account here.

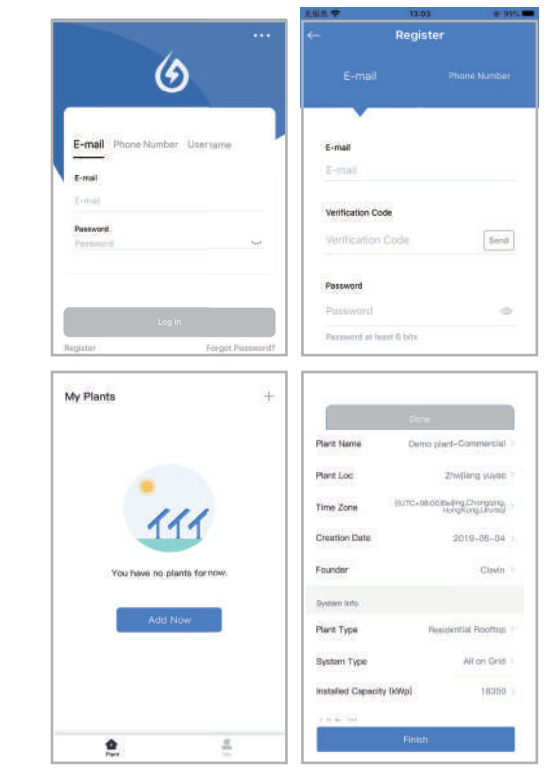

2.Create a Plant Click "Add Now" to create your plant. Please fill in plant basic info and other info here. 3.Add a Logger Method 1: Enter logger SN manually.

Method 2: Click the icon in the right and scan to enter logger SN You can find logger SN in the external packaging or on the logger body.

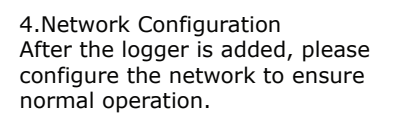

Go to "Plant Details"-"Device List", find the target SN and click "Networking".

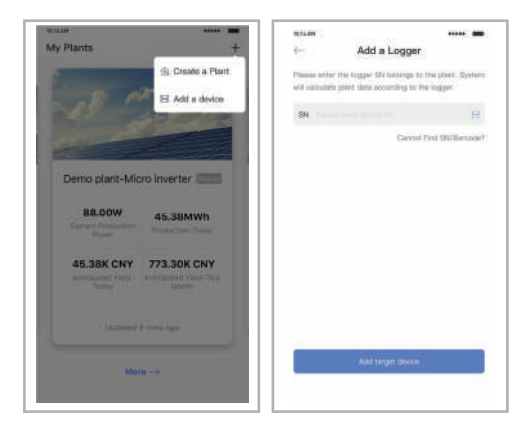

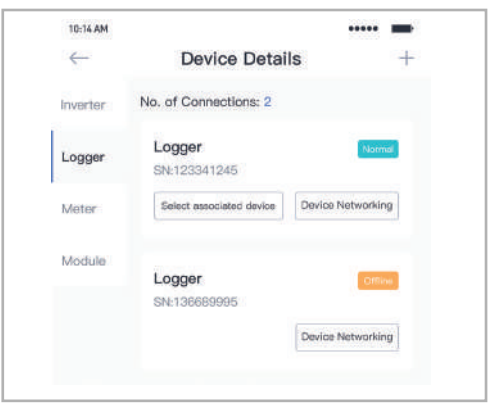

Step 1:Confirm Wi-Fi Info Please make sure your phone has connected to the right WiFi network. And click "Start".

Notice: 5G WiFi is not supported .

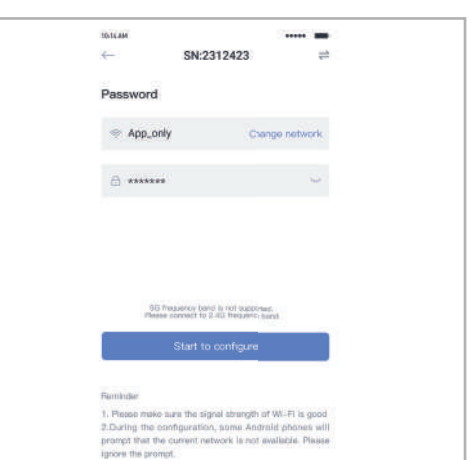

Step 2:Connect to AP network Click "Go to connect" and find the right "AP\_XXXXX" network (XXXXX Refers to logger SN).

If the password is required, you can find the password on the logger body. Go back to Solarman Smart App, after connecting to AP network.

Step 3:Auto Configuration Please wait for a while to complete the configuration. Then system will switch to the following page.

Click "Done" to check plant data. (Usually, the data will be updated in 10 mins)

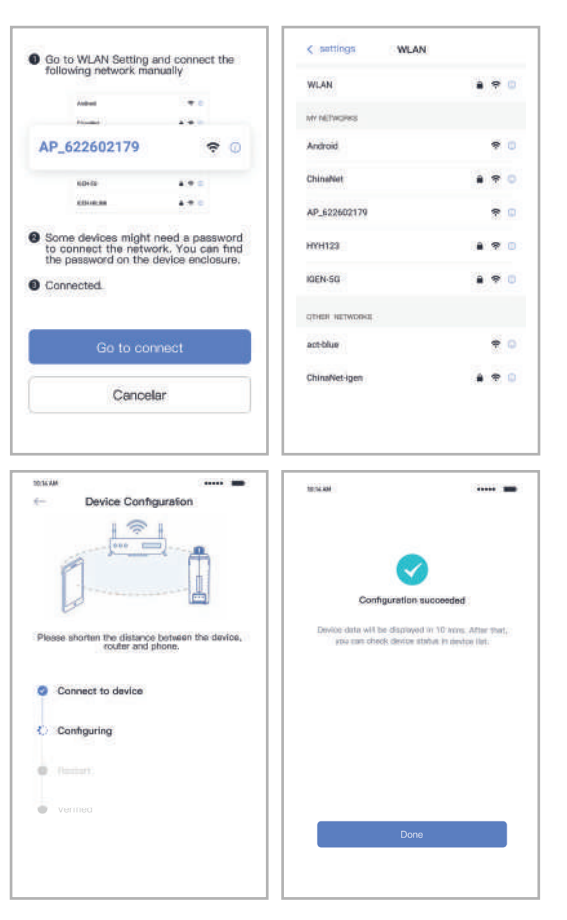

If configuration failure occurs, please check the following reason and try it again.

- (1) Make sure WLAN is ON.
- (2) Make sure WiFi is normal.
- (3) Make sure wireless router does not implement the white-black list.
- (4) Remove the special characters in Wi-Fi network.
- (5) Shorten the distance between the phone and device.
- (6) Try to connect to other Wi-Fi.

Warning:

Please make sure the WIFI Module is working properly before you leave the site. If there is anything abnormal, please do not leave the site and contact customer service: support@v-tac. eu.

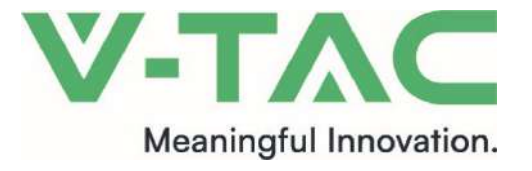

Numéro DEEE : 80133970

# MANUEL D'EXPLOITATION CONVERTISSEUR SOLAIRE

| MODÈLE     | Unité<br>d'entrepôt |
|------------|---------------------|
| VT-6603105 | 11369               |
| VT-6605105 | 11370               |
| VT-6603110 | 11379               |
| VT-6605110 | 11380               |

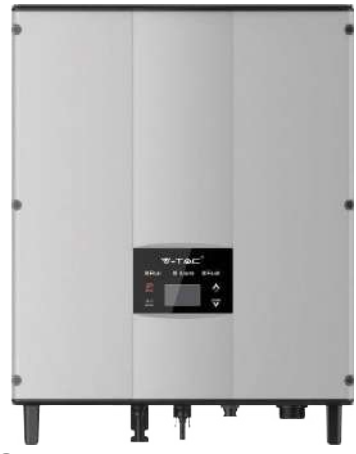

# INTRODUCTION

Nous vous remercions pour avoir choisi et acheté un produit de V-TAC. V-TAC vous servira parfaitement. Veuillez lire attentivement ces instructions et conservez le manuel d'utilisateur pour des futurs renseignements. Au cas où vous avez d'autres questions, veuillez prendre contact avec notre vendeur ou avec le représentant local auquel vous avez acheté le produit. Ils sont formés et prêts à vous fournir un service impeccable.

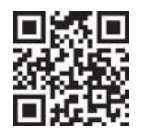

# CODE QR POUR LE MANUEL MULTILINGUE

Veuillez scanner le code QR afin d'obtenir accès au manuel à différentes langues.

EN CAS DE DEMANDE/PROBLÈME AVEC LE PRODUIT, VEUILLEZ PRENDRE CONTACT AVEC NOUS A : SUPPORT@V-TAC.EU. POUR D'AUTRES PRODUITS VEUILLEZ PRENDRE CONTACT AVEC NOTRE DISTRIBUTEUR OU AVEC LES VENDEURS LES PLUS PROCHES. V-TEC EUROPE LTD. BULGARIE, PLOVDIV 4000, 9TER, BD LYUBEN KARAVELOV

# AVERTISSEMENT

- 1. Veuillez vous assurer que vous avez déconnecté l'alimentation électrique avant de commencer le montage.
- 2. Le montage doit être fait par un électricien qualifié.
- 3. Assurez, lors de l'installation, la mise à la terre correcte.

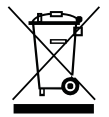

Ce symbole signifie que ce produit ne doit pas être déposé avec d'autres déchets ménagers.

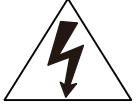

Avertissement, risque d'électrocution.

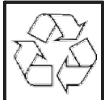

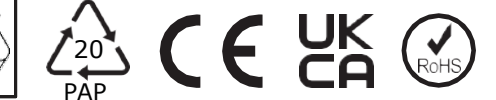

# **MESURES DE SÉCURITÉ PRÉVENTIVES**

La série de convertisseurs solaires branchés au réseau sont conçus et soumis à essais en conformité stricte aux normes de sécurité internationales respectives. Étant donné qu'il s'agit d'un dispositif électrique et électronique, il faut respecter strictement, lors du montage, de l'exploitation et de l'entretien, toutes les dispositions de sécurité respectives.

L'utilisation incorrecte ou ne respectant pas les exigences peut engendrer :

- La mort ou la blessure de l'opérateur ou d'autres personnes.
- L'endommagement du convertisseur ou d'autres biens propriété de l'opérateur ou d'autres personnes.

Respectez strictement, afin d'éviter des blessures, des endommagements du convertisseur ou d'autres dispositifs, les mesures de sécurité ci-dessous.

Sont expliqués principalement, dans ce chapitre, des symboles de prévention différents utilisés dans le manuel et sont présentées des instructions de sécuyrité lors de l'installation, l'exploitation, l'entretien et l'utilisation des convertisseurs solaires de série branchés au réseau.

## SYMBOLES

Ce manuel présente les informations respectives par symboles afin de souligner la sécurité physique et matérielle de l'utilisateur dans l'objectif d'éviter l'endommagement du dispositif et des blessures physiques.

Les symboles utilisés dans ce manuel sont mentionnés ci-dessous :

| Symbole        | Nom                                      | Instruction                                                                                                    | Abréviation |
|----------------|------------------------------------------|----------------------------------------------------------------------------------------------------|-------------|
| Danger         | Danger                                   | Le non-respect des exigences<br>respectives pourrait entraîner<br>une blessure physique grave ou<br>même la mort          | Â           |
| Avertissement  | Avertissement                            | Le non-respect des<br>exigences respectives<br>pourrait entraîner une<br>blessure physique ou<br>l'avarie des dispositifs |             |
| Non            | Sensibles aux effets<br>électrostatiques | Le non-respect des exigences<br>relatives pourrait entraîner<br>des avaries                                               |             |
| Côtés brûlants | Côtés brûlants                           | Les côtés du dispositif peuvent<br>devenir chaudes. Ne pas y<br>toucher                                                   |             |
| Mention        | Mention                                  | Des procédures qui sont<br>entreprises afin d'assurer le<br>fonctionnement correct.                                       | Забележка   |

# MANUEL DE SÉCURITÉ

|                                                                                                    | <ul> <li>Assurez-vous d'abord, après avoir obtenu ce produit, qu'il bien emballé. Au cas où vous avez des questions, veuillez contacter immédiatement la société de transport ou le distributeur local.</li> <li>Le montage des convertisseurs photo-voltaïques doit être fait par un technicien professionnel qui aurait reçu une formation spécifique, aurait lu attentivement, connaît intégralement le contenu de ce manuel et connaît les exigences de sécurité du système électrique.</li> <li>N'entreprenez aucune action de cablâge et de vérification ne de remplacement de composantes si l'alimentation est branchée.</li> </ul> |  |  |
|----------------------------------------------------------------------------------------------------|----------------------------------------------------------------------------------------------------|--|--|
|                                                                                                    | <ul> <li>Assurez-vous qu'il n'y a aucune interférence<br/>électromagnétique provenant d'un autre équipement<br/>électrique ou électronique.</li> <li>Ne montez pas une deuxième fois le convertisseur sans<br/>autorisation.</li> <li>Le réseau électrique entier doit être conforme aux lois et<br/>normes internationaux ou locaux.</li> </ul>                                                                                                    |  |  |
|                                                                                                    | <ul> <li>La température des parties différentes ou du corps du<br/>convertisseur, notamment celle du radiateur d'évacuation<br/>thermique, pourrait s'élever lors du travail normal. Le danger de<br/>brûlure est présent. N'y touchez pas.</li> <li>Le convertisseur doit être mis à la terre de manière fiable avant</li> </ul>                                                                                                    |  |  |
|                                                                                                    | <ul> <li>de commencer le travail avec lui.</li> <li>N'ouvrez pas le couvercle du convertisseur sans autorisation.<br/>Les parties et les composantes électriques dans le<br/>convertisseur sont électrostatiques. Faites des mesurages<br/>afin d'éviter une décharge électrostatique lors de<br/>l'exploitation respective.</li> </ul>                                                                                                    |  |  |
|                                                                                                    | • Le convertisseur doit être mis à la terre de façon correcte.                                                                                                    |  |  |
| 4                                                                                                    | <ul> <li>Assurez-vous que les interrupteurs à courant continu et alternatif<br/>sont déconnectés et attendez au moins 5 avant de faire le<br/>câblage et de vérifier.</li> </ul>                                                                                                    |  |  |
| Mention : L<br>fonction, l'e<br>solaires de s                                                                                                    | e personnel technique qui peut faire le montage, le câblage et la mise en<br>ntretien, la réparation de défauts et le remplacement des convertisseurs<br>série branchés au réseau, doit couvrir les exigences suivantes :                                                                                                    |  |  |
| <ul> <li>Les opérat</li> <li>Les opérat</li> </ul>                                                                                                    | eurs doivent avoir obtenu une formation professionnelle.<br>teurs doivent avoir lu entièrement et maîtrisé les mesures de sécurité y                                                                                                    |  |  |
| <ul> <li>afférentes.</li> <li>Les opérateurs doivent connaître les dispositions respectives de sécurité des systèmes<br/>électriques</li> </ul>                                                                                                    |                                                                                                    |  |  |
| <ul> <li>électriques.</li> <li>Les opérateurs doivent connaître intégralement le contenu et le principe de<br/>fonctionnement du tout le système photovoltaïque de production d'énergie électrique<br/>branché au réseau ainsi que les normes respectives des pays/régions où est situé le<br/>projet.</li> <li>Les opérateurs doivent porter des moyens de protection personnels</li> </ul> |                                                                                                    |  |  |

# QUE FAIRE APRÈS LA MISE AU REBUT

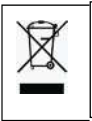

 Ne jetez pas le convertisseur avec d'autres déchets ménagers. L'utilisateur assume la responsabilité et l'obligation de l'envoyer à l'organisation agréée pour

recyclage et dépôt.

# LIVRAISON ET INSTALLATION

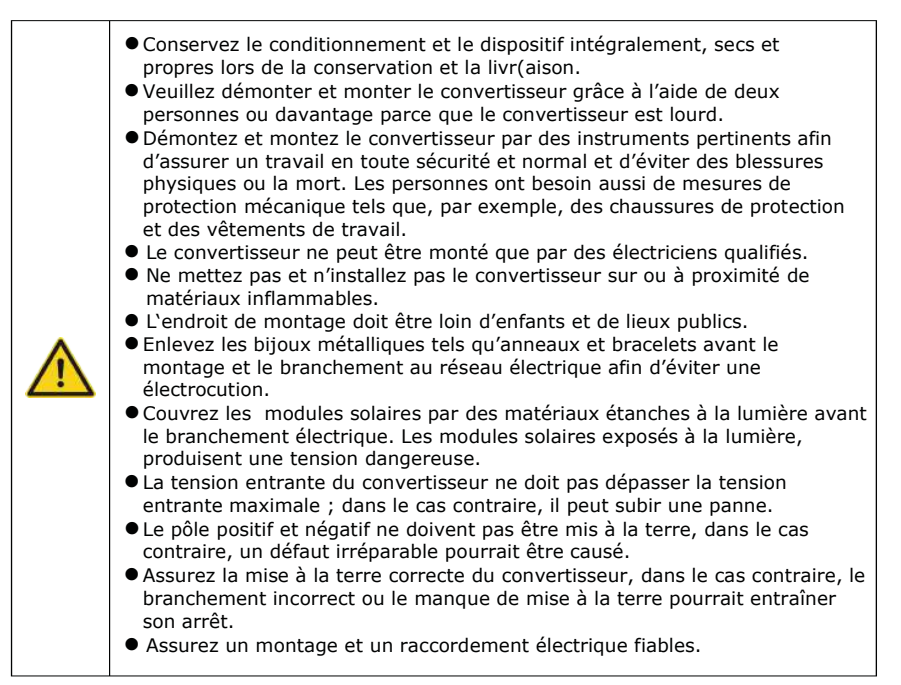

# **EXPLOITATION DANS LE RÉSEAU ÉLECTRIQUE**

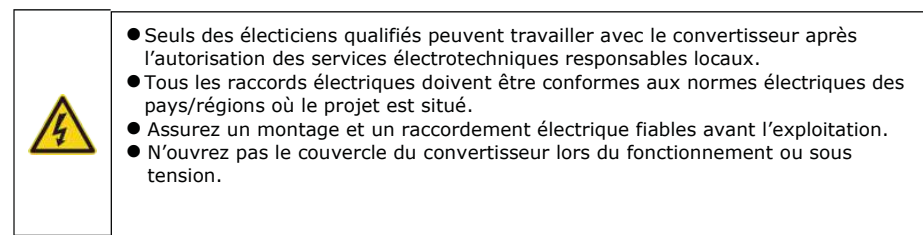

## ENTRETIEN TECHNIQUE ET INSPECTION

### SYSTÈME SOLAIRE DE PRODUCTION D'ÉNERGIE ÉLECTRIQUE BRANCHÉE À UNE APPLICATION DE RÉSEAU

Le système photovoltaïque de production d'énergie électrique est composé de modules solaires, d'un convertisseur branchée au réseau, de dispositifs de mesure et du réseau public.

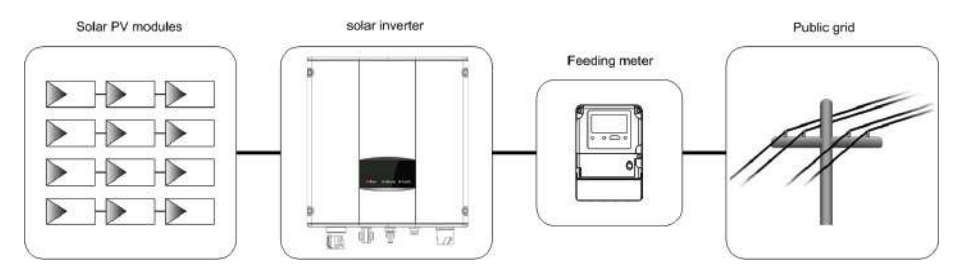

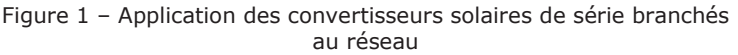

Le convertisseur solaire branché au réseau est dans la base du système photovoltaïque de production d'énergie électrique. L'énergie solaire peut être transformée en énergie électrique à courant continu par des modules solaires et ensuite, elle peut être transformée en énergie électrique à courant alternatif qui a la même fréquence et la même phase que celles du réseau public et cela est fait par des converisseurs solaires branchés au réseau et après cela, l'énergie alimente le réseau.

La série de convertisseurs solaires ne s'applique que pour des systèmes solaires de production d'énergie électrique et leurs entrées à courant continu ne sont composées que de modules solaires de silicium en cristaux dont les pôles positifs et négatifs ne sont pas mis à la terre.

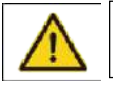

 Les modules solaires recommandés doivent être conformes à la norme IEC61730, classe A

# MANUEL DE SÉCURITÉ

La série de convertisseurs solaires à brancher au réseau maintiennent des branchements au réseau TN-S, TN-C, TN-C-S et TT. Lorsqu'on doit appliquer un raccord TT pour le convertisseur, la tension de zéro à la mise à la terre (N-à-PE) doit être inférieure à 30 V.

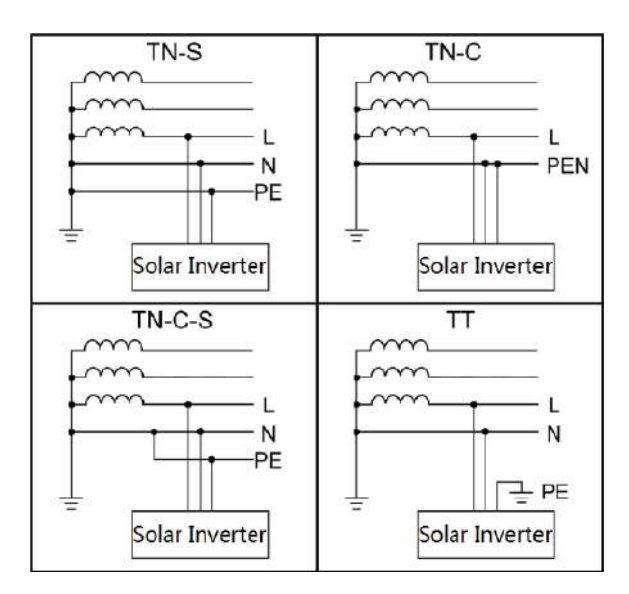

# ASPECT EXTÉRIEUR DU PRODUIT

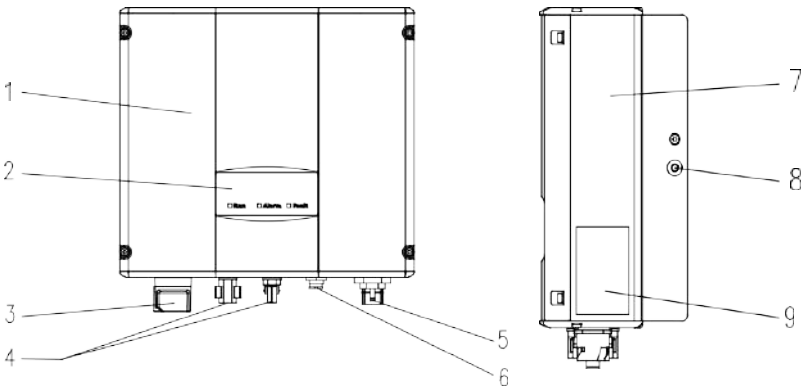

Figure 3 - Aspect extérieur des produits

# **INSTRUCTION RELATIVE AUX PARTIES**

| Nº | Dénomination                           | Instruction                                                                                |
|----|----------------------------------------|--------------------------------------------------------------------------------------------|
| 1  | Couvercle                              |                                                                                            |
| 2  | Tableau de l'écran LED                 | Témoins à diodes électroluminescentes                                                      |
| 3  | Commutateur à courant continu          | Connexion et déconnexion de l'entrée à courant continu<br>(optionnel)                      |
| 4  | Port de l'entrée à courant continu     | Pour le branchement de modules solaires                                                    |
| 5  | Borne à courant alternatif             | Pour le branchement de l'entrée à courant alternatif                                       |
| 6  | Port de communication                  | Port de communication RS485 et EXT                                                         |
| 7  | Chambre de refroidissement             |                                                                                            |
| 8  | Radiateur                              |                                                                                            |
| 9  | Plaquette contenant la<br>dénomination | Concernant les paramètres nominaux et les mesures préventives de sécurité du convertisseur |

# PLAQUETTE CONTENANT LA DÉNOMINATION

| <b>▼-T</b> ▲⊂ <sup>°</sup>                                                                                                    | ON-GRID<br>SOLAR INVERTER                                                                                                    | <b>▼-⊤</b> ▲⊂ <sup>°</sup>                                                                                                    | ON-GRID<br>SOLAR INVERTER                                                                                                    | 1. Marque commerciale et produit                                                                                                    |
|----------------------------------------------------------------------------------------------------|----------------------------------------------------------------------------------------------------|----------------------------------------------------------------------------------------------------|----------------------------------------------------------------------------------------------------|----------------------------------------------------------------------------------------------------|
| VT-6605105 (складова                                                                                                    |                                                                                                    | VT-6603105 (SKU:11369)                                                                                                    |                                                                                                    | type                                                                                                    |
| DC Іприт                                                                                                    | DC Іприт                                                                                                    |                                                                                                    |                                                                                                    |                                                                                                    |
| Vmax. PV                                                                                                    | 600V                                                                                                    | Vmax. PV                                                                                                    | 600V                                                                                                    |                                                                                                    |
| MPPT Range                                                                                                    | 120V-550V                                                                                                    | MPPT Range                                                                                                    | 120V-550V                                                                                                    |                                                                                                    |
| Max. Current                                                                                                    | 8A x 2                                                                                                    | Max. Current                                                                                                    | 8A × 2                                                                                                    |                                                                                                    |
|                                                                                                    | 15A                                                                                                    | Isc PV                                                                                                    | 9A × 2                                                                                                    |                                                                                                    |
| AC Output                                                                                                    |                                                                                                    | AC Output                                                                                                    |                                                                                                    |                                                                                                    |
| Nominal Voltage                                                                                                    | 230V                                                                                                    | Nominal Voltage                                                                                                    | 230V                                                                                                    | 2 Madèla at paramètras                                                                                                    |
| Max. Current                                                                                                    | 14A                                                                                                    | Max. Current                                                                                                    | 14A                                                                                                    | techniques importants                                                                                                    |
| Max. Power                                                                                                    | 3000W                                                                                                    | Max. Power                                                                                                    | 3000W                                                                                                    |                                                                                                    |
| Frequency                                                                                                    | 50Hz/60Hz                                                                                                    | Frequency                                                                                                    | 50Hz/60Hz                                                                                                    |                                                                                                    |
| Power factor range                                                                                                    | 0.95un - 0.95ov                                                                                                    | Power factor range                                                                                                    | 0.95un - 0.95ov                                                                                                    |                                                                                                    |
| Environment                                                                                                    | ~ ~                                                                                                    | Environment                                                                                                    | 22 D                                                                                                    |                                                                                                    |
| Temperature                                                                                                    | -25℃~+60℃                                                                                                    | Temperature                                                                                                    | -25°C ~ +60°C                                                                                                    |                                                                                                    |
| Protective Class                                                                                                    | 1                                                                                                    | Protective Class                                                                                                    | 1                                                                                                    |                                                                                                    |
| Inverter topology                                                                                                    | Non-isolated                                                                                                    | Inverter topology                                                                                                    | Non-isolated                                                                                                    |                                                                                                    |
| Ingress protection                                                                                                    | IP65                                                                                                    | Ingress protection                                                                                                    | IP65                                                                                                    |                                                                                                    |
| WARNING<br>OILY called personale<br>wid on these models.<br>Do 100 damper or schild<br>EA WARE offangeran its<br>Philo C C C<br>VTAC EUROPE LTD<br>Bulgaria, Plovdiv 4000, | outé fisial a partem naliterance<br>interens suffice o the modules<br>grid 2 vabge viter carrection monites<br>Manage viter carrection monites<br>Manage viter viter vit | VARNING:<br>ONLY casified personal di<br>ueit and inflate modified<br>D VIOT damager schic<br>D VIOT damager schic<br>D VIOT damager schic<br>D VIOT damager schic<br>PAD<br>VTAC EUROPER<br>Bulgaria, Plovdiv 4000, | out Instit or pirtom nationaice<br>Interior suffice of the modules<br>grid D under while carrection modules<br>MARKING ROOMS<br>MARKING ROOMS<br>bull L Karavelow 98 | <ol> <li>Système de certification<br/>du convertisseur qui<br/>confirme</li> <li>Numéro de série,<br/>dénomination de la société et<br/>pays d'origine</li> </ol> |

Figure 4. Plaquette contenant la dénomination du convertisseur

## SYMBOLES DE CERTIFICATION

| Symboles | Instruction                                                                                                    |
|----------|----------------------------------------------------------------------------------------------------|
| X        | <ul> <li>Marquage CE relatif aux déchets d'équipements électriques et<br/>électroniques. Ne pas déposer le convertisseur avec des déchets<br/>ménagers</li> </ul> |
| CE       | <ul> <li>Symbole de certification CE. Le convertisseur est conforme aux exigences de<br/>la directive relative aux désignations CE.</li> </ul>                    |

# **MODULES DU PRODUIT**

Tableau du convertisseur solaire branché au réseau

| Dénomination du produit                              | Modèle | Puissance nominale<br>sortante |
|------------------------------------------------------|--------|--------------------------------|
| Monophasé (L, N, PE)                                 |        |                                |
| Convertisseur solaire monophasé<br>branché au réseau | 3KW-2M | 3000                           |
| Convertisseur solaire monophasé<br>branché au réseau | 5KW-2M | 4600                           |

### **DIMENSIONS ET POIDS**

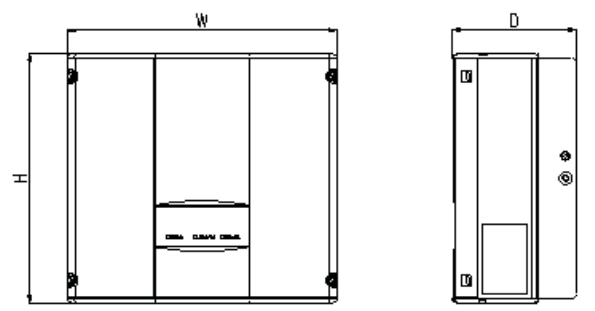

Figure 5. Dimensions du convertisseur

Tableau relatif aux dimensions et au poids net du convertisseur

| Modèle        | H (mm) | L (mm) | P (mm) | Poids net<br>(kg) |
|---------------|--------|--------|--------|-------------------|
| 3KW-2M/5kW-2M | 420    | 360    | 150    | 17                |

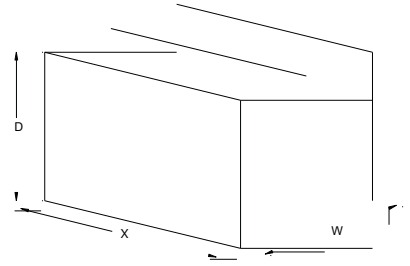

Figure 6. Dimensions des conditionnements en papier

Tableau relatif aux dimensions des conditionnements et au poids brut

| Modèle          | Long | Larg | Prof | Poids brut | Matériel du     |
|-----------------|------|------|------|------------|-----------------|
|                 | (mm) | (mm) | (mm) | (kg)       | conditionnement |
| 3KW-2M / 5kW-2M | 573  | 480  | 284  | 19         | Papier          |

### CONSERVATION

Au cas où le convertisseur ne sera pas utilisé immédiatement, sa conservation doit être conforme aux exigences suivantes :

• N'éliminez pas le conditionnement extérieur.

• Le convertisseur est à conserver à un endroit pur et sec et protégé contre l'entrée de la poussière et de vapeur d'eau.

• La température de la conservation doit être entretenue entre -40 °C et approximativement +70 °C et l'humidité relative de l'air doit être entretenue dans les limites de 5 % à approximativemenht 95 % d'humidité relative.

• Nous recommandons que les convertisseurs soient gerbés conformément au nombre de couches dans la livraison d'origine. Mettre le convertisseur attentivement lors du gerbage afin d'éviter la blessure de personnes ou endommagement de l'équipement causé par sa chute.

• Protéger le convertisseur de substances chimiquement agressives qui pourraient le corroder.

• Des contrôles périodiques sont exigés. Au cas où des dommages causés par des vers et rats soient constatés ou si on constate que les conditionnements sont endommagés, changer, dans un temps opportun, les matériaux de conditionnement.

• Contrôler les convertisseurs et les soumettre à des essais par un personnel qualifié avant leur mise en exploitation.

### MONTAGE

Il est décrit, dans ce chapitre, comment faire le montage du convertisseur et comment le brancher au système solaire connecté au réseau (y compris la connexion entre les modules solaires, le réseau public et le convertisseur). Lisez attentivement ce chapirte et assurez-vous que toutes les exigences relatives au montage sont bien exécutées. Le convertisseur ne peut être monté que par des électriciens qualifiés.

## **INSPECTION LORS DU DÉBALLAGE**

Le convertisseur est soumis à des essais détaillés et méticuleux et contrôlé avant la livraison mais cependant, des dommages pourraient apparaître lors de la transportation. Vérifiez attentivement, avant le déballage, si les informations relatives au produit dans la commande correspondent à celles sur la plaquette contenant la dénomination sur le conditionnement et si le conditionnement du produit est intact. Au cas où un endommagement sera constaté, veuillez prendre contact avec la société de transport ou directement avec le fournisseur. Veuillez aussi fournir des photos du dommage afin d'obtenir le meilleur service et le plus rapide.

Mettez le convertisseur dans le conditionnement au cas où vous n'allez pas l'utiliser afin de le protéger de l'humidité et de la poussière.

#### Vérifiez, après le déballage, le suivant :

- (1) Assurez-vous qu'il n'y a pas de panne dans le bloc du convertisseur.
- (2) Assurez-vous que le manuel d'exploitation et les accessoires pour les ports et pour le montage sont dans le paquet.
- (3) Assurez-vous que les éléments dans le conditionnement ne sont ni endommagés ni perdus.
- (4) Assurez-vous que les informations dans la commande sont les mêmes que celles sur la plaquette contenant la dénomination.
- (5) La liste standard de livraison est montrée ci-dessous.

#### Liste du conditionnement d'un convertisseur monophasé :

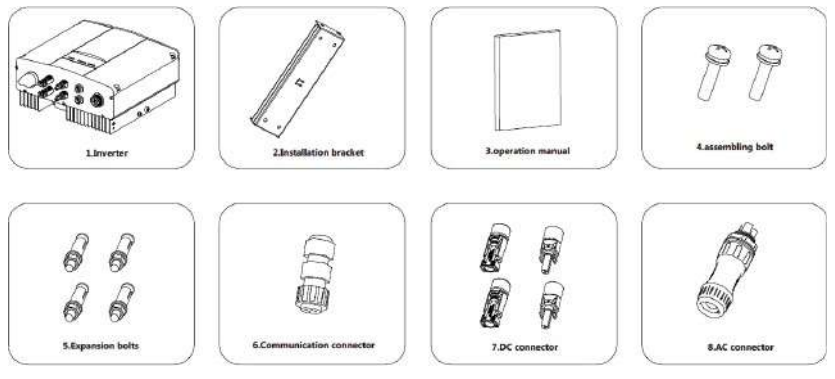

Figure 7. Liste du conditionnement d'un convertisseur monophasé

Tableau contenant la liste détaillée de livraison d'un convertisseur monophasé

| N⁰ | DÉNOMINATION                    | QUANTITÉ                  |
|----|---------------------------------|---------------------------|
| 1  | 3KW-2M / 5KW-2M                 | 1                         |
| 2  | Crochet de montage              | 1                         |
| 3  | Manuel d'exploitation           | 1                         |
| 4  | Boulon M 5*20                   | 2                         |
| 5  | Boulons de dilatation M 6*60    | 3KW-2M / 5KW-2M           |
| 6  | Connecteur de communication     | 1                         |
| 7  | Connecteur à courant continu    | 3KW-2M / 5KW-2M: 2 paires |
| 8  | Connecteur à courant alternatif | 1                         |

### **AVANT LE MONTAGE**

#### Outils pour le montage

Tableau contenant la liste des outils

| N⁰ | OUTILS POUR LE<br>MONTAGE    | INSTRUCTION                                                                         |
|----|------------------------------|-------------------------------------------------------------------------------------|
| 1  | Stylo de marquage            | Marquez l'orifice de montage                                                        |
| 2  | Perceuse électrique          | Percez un orifice dans le crochet ou dans le mur                                    |
| 3  | Marteau                      | Enfoncez les boulons de dilatation avec un marteau                                  |
| 4  | Clé à molette                | Fixez le crochet de montage                                                         |
| 5  | Clé à six pans               | Serrez les boulons, sortez et installez la boîte de<br>câblage à courant alternatif |
| 6  | Tournevis droit              | Pour le câblage à courant alternatif                                                |
| 7  | Testeur d'isolement          | Mesurage des caractéristiques d'isolement et de l'impédance                         |
| 8  | Multimètre                   | Vérifiez la chaîne et la tension du courant alternatif et<br>du courant continu     |
| 9  | Braseur électrique           | Brasage du câble de communication                                                   |
| 10 | Crimante de fils conducteurs | Sertissage d'une borne à courant continu                                            |

### **ENDROIT DE MONTAGE**

Choisissez l'endroit de montage sur la base des considérations suivantes : (1) La hauteur de l'endroit de montage doit garantir que la ligne de visibilité est à la même hauteur que celle de l'écran LCD afin de voir de manière confortable les paramètres du convertisseur.

(2) Choisissez un endroit bien aéré et protégé de la lumière solaire directe et de la pluie.

(3) Assurez suffisamment d'espace autour du convertisseur afin d'assurer un montage et un démontage facile sur et de la surface de montage et une convection de l'air. (Cf Figure 8).

(4) La température ambiante lors du montage doit être -25 °C  $\sim$  60 °C

(5) L'endroit de montage doit être loin de dispositifs électroniques qui pourraient générer des fortes interférences électromagnétiques.

(6) Monter le convertisseur sur une surface rigide et stable, par exemple sur un mur, sur un crochet métallique etc.

(7) La surface de montage doit être perpendiculaire à la ligne horizontale. (Cf Figure 9)

(8) Il faut garantir, lors du montage, que le convertisseur est mis à la terre de manière fiable et le matériel du fil conducteur de mise à la terre doit être conforme aux matériaux métalliques réservés pour la mise à la terre d'un convertisseur.

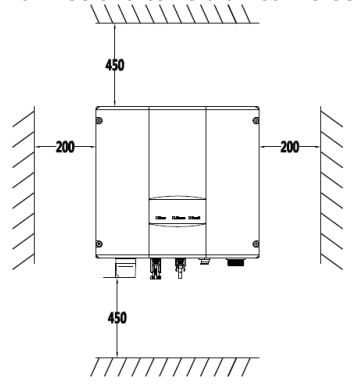

Figure 8. Espace de montage

Assurez-vous qu'il y a suffisamment d'espace pour l'évacuation thermique. Il est nécessaire de respecter, en général, l'exigence relative à l'espace :

| Tableau relatif | à | l'espace c | le montage | décrit |
|-----------------|---|------------|------------|--------|
|-----------------|---|------------|------------|--------|

|            | Espace minimal |
|------------|----------------|
| Latéral    | 200 mm         |
| De dessus  | 450 mm         |
| De dessous | 450 mm         |

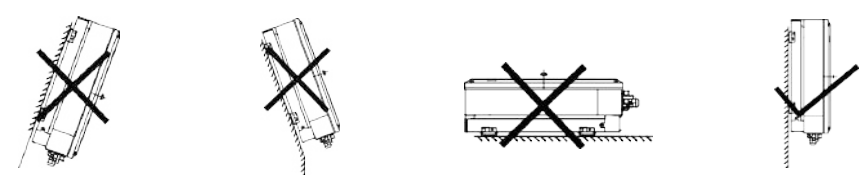

Figure 9. Position de montage

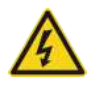

• Ne pas ouvrir le couvercle du convertisseur et ne changer aucune pièce parce qu'un convertisseur incomplet pourrait causer une électrocution et d'endommager le dispositif lors du fonctionnement.

### SPÉCIFICATION DES CÂBLES

Il est nécessaire de respecter, afin d'assurer le réglage et la compatibilité avec les spécifications du connecteur à courant alternatif/continu ou du bloc à bornes du convertisseur, les exigences relatives au câble à courant alternatif/continu connecté au convertisseur respectif :

Tableau relatif aux spécifications des câbles

|                 | Côté coura                                         | Côté courant alternatif                            |                                                                    |      |
|-----------------|----------------------------------------------------|----------------------------------------------------|--------------------------------------------------------------------|------|
| Modèle          | Surface minimale<br>de la coupe<br>transversale en | Surface minimale de<br>la coupe<br>transversale en | Surface minimale de<br>la coupe transversale<br>en mm <sup>2</sup> |      |
|                 | mm² (longueur ≤<br>50 m)                           | mm²<br>(longueur >50 m)                            | L                                                                  | N/PE |
| 3kW-2M / 5kW-2M | 4                                                  | 4                                                  | (                                                                  | 5    |

#### **INTERRUPTEURS MINIATURES**

Nous recommandons, afin d'assurer le fonctionnement en toute sécurité du convertisseur et des boucles, de configurer le micro-interrupteur ou le fusible du côté entrant du courant continu et du côté sortant du courant alternatif du convertisseur. Dans le tableau ci-dessous sont mentionnées les exigences relatives au micro-interrupteur recommandé :

Tableau relatif aux dimensions du crochet de montage

Tableau contenant les instructions relatives au montage sur un crochet

| Madàla          | Orifice de montage |  |
|-----------------|--------------------|--|
| Modele          | A(mm)*B(mm)        |  |
| 3KW-2M / 5KW-2M | 260*45             |  |

| Nº | Formation structurelle             |  |
|----|------------------------------------|--|
| 1  | Orifice de montage $\phi$ 8        |  |
| 2  | Orifice du boulon de<br>montage M5 |  |

### **INSTALLATION MÉCANIQUE**

Le matériel d'accrochage du convertisseur et le moyen de montage diffèrent en fonction de l'endroit de montage. Nous recommandons de monter le convertisseur verticalement sur un mur stable ou sur un crochet métallique. Nous allons présenter ici, à titre d'exemple, le montage sur un mur afin de présenter les questions liées au montage du convertisseur.

Comme montré à la fig. 10, le montage entier du convertisseur doit être vertical par rapport à la surface horizontale.

# MONTAGE D'UN CONVERTISSEUR MONOPHASÉ

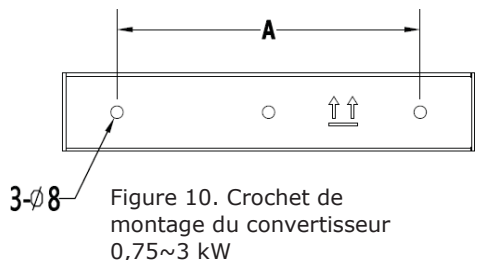

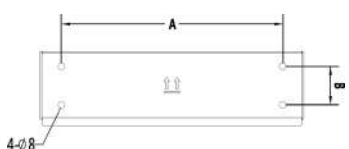

Figure 11. Crochet de montage du convertisseur 4~6KW

Tableau des dimensions du crochet de montage Tableau - instructions de montage sur un crochet

| Madàla                                                                                      | Orifice de montage |  |
|---------------------------------------------------------------------------------------------|--------------------|--|
| Modele                                                                                      | A(mm)*B(mm)        |  |
| 0.75KW / 1KW / 1.5KW / 2KW / 3KW                                                            | 195                |  |
| 4KW / 4.6KW/ 5KW/ 5.5KW / 3KW-2M /<br>4KW-2M / 4.6KW-2M / 5KW-2M /<br>5.5KW-<br>2M / 6KW-2M | 260*45             |  |

| Nº | Formation structurelle             |  |
|----|------------------------------------|--|
| 1  | Orifice de montage $\phi$ 8        |  |
| 2  | Orifice du boulon de<br>montage M5 |  |

## DÉMARCHES LORS DU MONTAGE :

(1) Enlevez d'abord le crochet de montage du conditionnement.

(2) Mettez le crochet à la hauteur et position convenable sur le mur. Marquez la position pour le perçage en fonction de l'orifice de fixation. Percez des orifices d'une profondeur de 70 mm et montez la vis de dilatation. Fixez le crochet sur le boulon de dilatation conformément aux indications de la flèche. Assurez-voua que l'installation est suffisamment stable et que le couple de serrage est de 8 Nm.

(3) Soulevez le convertisseur afin de le suspendre à la console de montage par des vis à tête à six pans M8.

(4) Fixez à la fin le convertisseur et le crochet par des vis M5 et serrez les vis jusqu'à 2 Nm. Pour assurer un montage stable, les opérateurs ne peuvent pas libérer le dispositif avant que le convertisseur ne soit pas monté de façon stable sur le crochet.

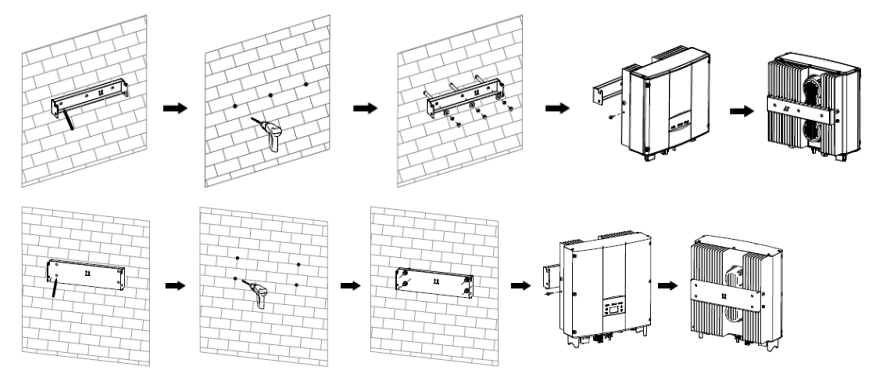

Figure 12. Montage du convertisseur

# MONTAGE DU CÂBLAGE

Cette partie décrit le contenu lié à la connexion électrique et les mesures de sécurité y afférentes. Dans la Figure 13 est présenté le schéma du système photovoltaïque branché au réseau.

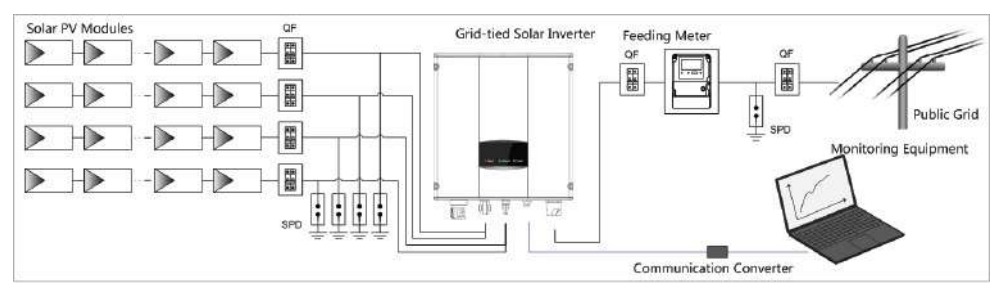

Figure 13. Diagramme du système photovoltaïque branché au réseau

|         | <ul> <li>La connexion électrique est à effectuer par des techniciens professionnels parce que le travail incorrect peut endommager le dispositif, peut caouser des blessures physiques ou même mener à la mort lors du fonctionnement du système.</li> <li>L'installation électrique entière doir être conforme aux dispositions nationbales et locales relatives à la sécurité électrique.</li> <li>Assurez-vous que tous loes câbles sont montés de manière stable conformément aux exigences de sécurité mentionnées et ne sont pas endommagés.</li> <li>Fermer les interrupteurs de courant alternatif et continu avant que le convertisseur ne soit branché au réseau électrique n'est pas autorisé.</li> </ul> |
|---------|----------------------------------------------------------------------------------------------------|
| Mention | <ul> <li>Lisez et suivez les instructions contenues dans cette partie.<br/>Respectez strictement les exigences lors du travail.</li> <li>Tenez compte toujours de la tension et du courant minimaux déterminés dans ce manuel. Ne dépassez jamais les limitations.</li> </ul>                                                                                                    |

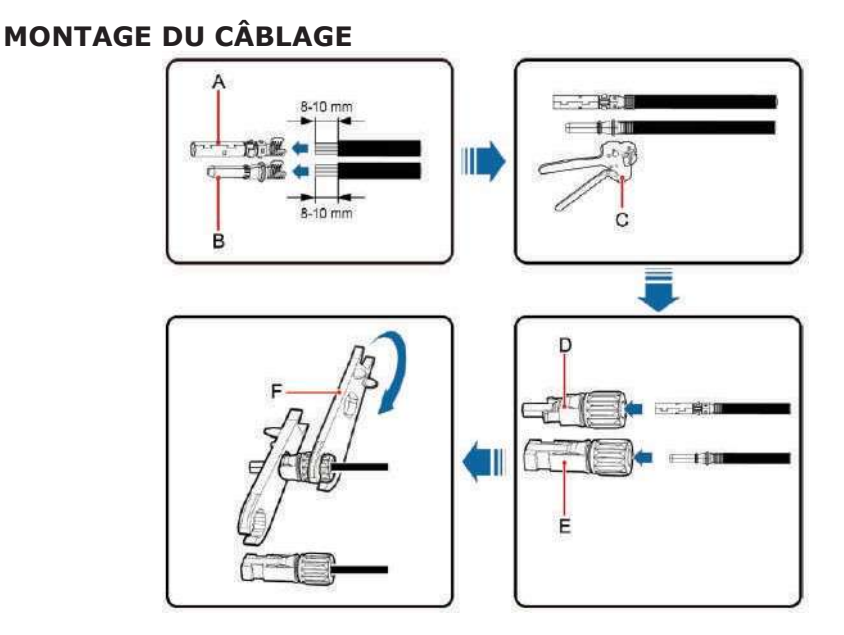

Figure 14. Connexion entre le connecteur à courant continu et les modules solaires

Démarches de la connexion :

(1) Des mesures de protection anti-foudre, anti-court-circuit et d'autres mesures de protection sont nécessaires avant le branchement au courant alternatif conformes aux lois et dispositions locales relatives à la sécurité électrique.

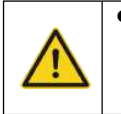

 Les boucles photovoltaïques ne peuvent être connectées au convertisseur qu'après la prise de mesures de protection conformes aux dispositions locales liées à l'électricité et après l'exécution des paramètres techniques dans ce manuel.

(2) Branchez les câbles sortants des modules solaires au connecteur à courant continu du convertisseur comme montré dans la Figure 4.8. Desserrez l'écrou du connecteur et écartez la couche isolatrice du câble à courant continu sur une longueur d'environ 8-10 mm. Mettez la partie du fil conducteur sur la position correspondante du connecteur, sertissez la borne à courant continu MC4 du convertisseur et serrez l'écrou par un couple de 2,5-3 Nm. Le câblage du pôle négatif et le même que celui du pôle positif. Assurez-vous que les pôles des modules solaires sont correctement connectés aux connecteurs ;

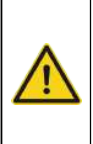

• Un connecteur DC doit être utilisé pour la boucle photovoltaïque connectée au convertisseur en série configuré spécialement pour le convertisseur. Ne pas utiliser d'autres dispositifs de connexion sans l'autorisation de notre société, dans le cas contraire, cela pourrait entraîner un endommagement du dispositif, un fonctionnement instable ou un incendie et la société ne donne aucune garantie concernant la qualité et décline toute responsabilité directe ou commune.

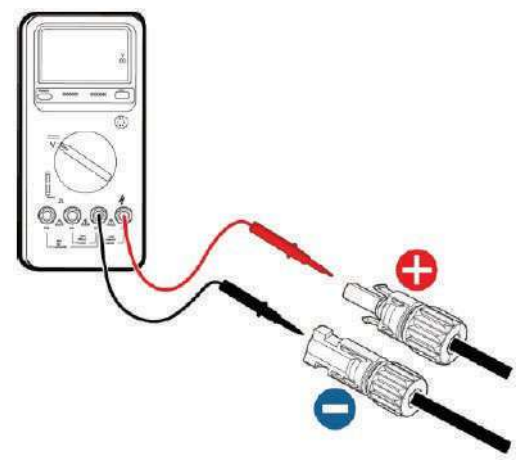

Figure 15. Mesurage de la tension entrante à courant continu

### BRANCHEMENT DU COURANT ALTERNATIF

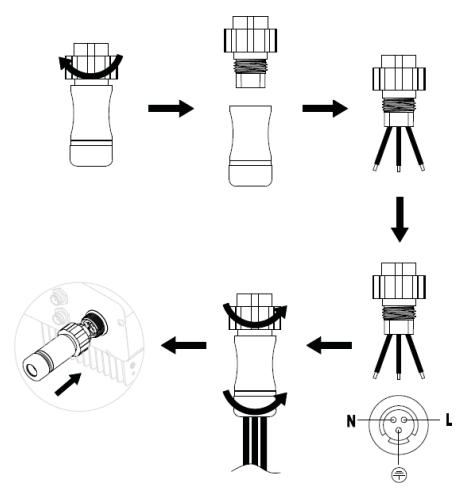

Figure 16. Connexion à courant alternatif d'un convertisseur monophasé

Utilisez, parès la connexion du connecteur à courant continu, un multimètre afin de mesurer la tension de la chaîne entrante à courant continu, vérifiez la pôlarité du câble entrant à courant continuet assurez-vous que la tension de chaque chaîne est dans le diapason admissible du convertisseur, comme montré à la Figure 15.

(4) Branchez le connecteur à courant continu au convertisseur et assurez-vous qu'il est fixé de manière stable ;

(5) Lorsque vous sortez le connecteur à courant continu du convertisseur, mettez la tête d'un tournevis droit dans l'orifice élevé au milieu du connecteur et appuyez sur l'embout amovible du connecteur pour la sortie.

Démarches pour effectuer le branchement du courant alternatif d'un convertisseur monophasé :

(1) Avant de brancher le câble monophasé du réseau à courant alternatif au convertisseur, prenez des mesures de protection anti-foudre et contre un court circuit conformément aux règles locales relatives à la sécurité électrique ;

(2) Branchez et fixez, comme montré sur la Figure 16, les fils conducteurs L, N et PE du réseau monophasé à courant alternatif à la borne à courant alternatif et serrez jusqu'à 0,5 Nm. Montez la borne à courant alternatif et serrez-la par 2,5-3 Nm et ensuite, branchez la borne au port à courant alternatif du convertisseur.

(3) Branchez le câble à courant continu du module photovoltaïque au connecteur à courant continu mis à disposition par notre société et ensuite, branchez le connecteur à courant continu à la borne à courant continu du convertisseur.

(3)

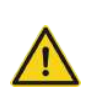

• On ne peut connecter, au convertisseur, que des câbles qualifiés conformément aux lois et dispositions locales relatives à la sécurité électrique conformes aux paramètres techniques de ce manuel.

 Le convertisseur ne peut être branché au réseau qu'après l'autorisation de la société locale de distribution d'électricité.

18

# EXPLOITATION INSPECTION AVANT L'EXPLOITATION

Avant la mise en exploitation du convertisseur photovoltaïque branché au réseau il est nécessaire de vérifier de manière stricte les éléments suivants (y compris mais pas seulement):

(1) Assurez-vous que l'endroit d'installation est conforme aux exigences mentionnées dans le tableau relatif au rythme de montage, pour un montage, démontage, exploitation et entretien faciles ;

(2) Assurez-vous que l'installation mécanique est conforme aux exigences mentionnées dans le tableau relatif au rythme de montage ;

(3) Assurez-vous que l'installation électrique est conforme aux exigences mentionnées dans le tableau relatif aux spécifications concernant les câbles ;

- (4) Assurez-vous que tous les commutateurs sont coupés ;
- (5) Assurez-vous que la tension de la boucle ouverte du module photovoltaïque est conforme aux
- exigences relatives aux paramètres du côté à courant continu (dans l'annexe) du convertisseur ;
- (6) Assurez-vous que toutes les mesures de protection liées à la sécurité électrique sont clairement mentionnées sur l'endroit de montage.

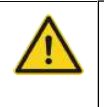

Afin d'assurer le fonctionnement en toute sécurité, normal et stable du système photovoltaïque de production d'énergie électrique, tous les systèmes photovoltaïque de production d'énergie électrique nouvellement installées, réconstruits et réparés branchés au réseau tout comme le convertisseur branché au réseau doivent être soumis à une vérification avant la mise en exploitation.

# **EXPLOITATION DANS LE RÉSEAU ÉLECTRIQUE**

Démarrez le convertisseur conformément aux démarches suivantes afin d'obtenir la connexion du convertisseur au réseau :

| Mention | Mention | <ul> <li>Choisir le pays pour demander une norme relative au branchement<br/>au réseau lors du fonctionnement initial du convertisseur.</li> <li>Maintenez le convertisseur branché au cours de 30 minutes<br/>minimum et terminez le chargement de la batterie incorporée du<br/>convertisseur afin de garantir que l'horloge peut fonctionner<br/>normalement !</li> </ul> |
|---------|---------|----------------------------------------------------------------------------------------------------|
|---------|---------|----------------------------------------------------------------------------------------------------|

Veuillez démarrer le convertisseur de la façon suivante :

- (1) Assurez-vous que les exigences mentionnées dans la partie relative à la vérification avant l'exploitation sont bien exécutées;
- (2) Branchez les interrupteurs à courant alternatif ;
- (3) Branchez commutateur à courant continu incorporé ;
- (4) Branchez le commutateur du côté courant continu ;

(5) Observez l'état du témoin à diodes électroluminescentes du convertisseur et les informations affichées sur l'écran LCD. Cf.le Chapitre 6 sur les informations du témoin à diodes électroluminescentes et à l'écran LCD.

● Le témoin vert de fonctionnement clignote, les autres témoins sont éteints : Le convertisseur est branché et est en procès d'auto-contrôle ; attendez que la lumière devienne intensive montrant que l'exigence sur le branchement au réseau est exécutée ;

Le témoin vert de fonctionnement est allumé, les autres sont éteints : Le convertisseur est au régime de production d'énergie électrique après l'auto-contrôle – mise en exploitation avec succès.

Le témoin « Avertissement » ou « Défaut » est allumé ou clignote : le convertisseur est branché mais une défaillance systémique est apparue. Regarez l'écran LCD pour vérifier le code du défaut sur l'écran LCD, arrêtez le спрете convertisseur conformément à la partie ARRÊT et vérifiez les défaillances conformément à la partie RÉPARATION DE PROBLÈMES. Répétez les opérations après avoir réparé toutes les défaillances.

# ARRÊT

Lorsqu'est nécessaire d'effectuer un entretien technique, une vérification et une réparation de défaillances du convertisseur, arrêtez le convertisseur en suivant les démarches ci-dessous :

- (1) Débranchez l'interrupteur du convertisseur di côté du réseau public de courant alternatif ;
- (2) Débranchez le commutateur intégré à courant continu du convertisseur ;
- (3) Débranchez le commutateur de la boucle du côté de l'entrée à courant continu vers la chaîne photovoltaïque ;

(4) Attendez au moins 5 minutes jusqu'à ce que les parts internes du convertisseur se déchargent entièrement et achevez l'opération d'arrêt.

### **ENTRETIEN QUOTIDIEN**

Dans le système de production d'énergie électrique d'énergie solaire photovoltaïque branché au réseau, le convertisseur solaire en série peut réaliser la pproduction d'énergie électrique branchée au réseau ainsi que de s'arrêter/de démarrer automatiquement pendant les jours et quand il y a de la lumière pendant toutes les saisons. Il est nécessaire, afin de prolonger la longévité d'exploitation du convertisseur, de faire un entretien et vérification quotidiens du convertisseur, à part cela, le convertisseur devant être utilisé strictement conformément à ce manuel.

### **ENTRETIEN TECHNIQUE RÉGULIER**

| Contenu à entretenir                                            | Méthodes d'entretien                                                                                                    | Cycle<br>d'entretien            |
|-----------------------------------------------------------------|----------------------------------------------------------------------------------------------------|---------------------------------|
| Conservation des données sur<br>l'opération                     | Utilisation d'un logiciel de suivi en temps réel pour<br>lecture des données sur le fonctionnement du<br>convertisseur, archivage régulier de toutes les<br>données sur le fonctionnement du convertisseur et la<br>statistique. Vérifiez le logiciel de suivi et l'écran LCD<br>du convertisseur pour vous assurer que les<br>paramètres sont renseignés de manière correcte. | Une fois tous les<br>trimestres |
| Vérification de l'état du<br>fonctionnement du<br>convertisseur | Vérifiez si l'installation du convertisseur est stable,<br>sans défauts ni déformations. Vérifiez, lorsque le<br>convertisseur fonctionne, si le bruit et les variables<br>sont dans les normes. Lorsque le convertisseur<br>fonctionne, utilisez une caméra thermique pour<br>vérifier si le refroidissement du corps est normal.                                             | Tous les six mois               |
| Nettoyez le convertisseur                                       | Vérifiez l'humidité ambiante et la poussière autour<br>du convertisseur, nettyoez le convertisseur quand<br>cela est nécessaire.                                                                                                    | Tous les six mois               |
| Vérification de la connexion<br>électrique                      | Vérifiez si la connexion des câbles systémiques et le<br>bloc de bornes du convertisseur sont relâchés et si<br>oui, fixez-les de nouveau selon le moyen montré pour<br>le montage. Vérifiez si le câble est abîmé et si la<br>surface du câble qui touche la surface métallique n'est<br>pas coupée.                                                                          | Tous les six mois               |
| Vérification des fonctions de sécurité                          | Vérifiez l'écran LCD du convertisseur et la fonction<br>d'arrêt du système. Simulez une opération d'arrêt et<br>vérifiez la communication du signal d'arrêt. Vérifiez les<br>signes d'avertissement et remplacez-les si besoin.                                                                                                    | Tous les six mois               |

## MANUEL D'ENTRETIEN TECHNIQUE

Nettoyez le convertisseur

La procédure de nettoyage est la suivante :

(1) Débranchez les commutateurs d'entrée et de sortie.

(2) Attendez dix minutes.

(3) Utilisez une brosse molle ou un aspirateur pour nettoyer la surface et les orifices d'entrée et de sortie du convertisseur.

(4) Répétez l'inspection avant la mise en marche – contenu relatif au fonctionnement.

(5) Redémarrez le convertisseur.

### TABLEAU DE VISUALISATION

Il est décrite, dans ce chapitre, la présentation du tableau et le travail là-dessus qui comprend l'écran, les témoins à diodes électroluminescentes et le tableau de commande.

# TÉMOINS À DIODES ÉLECTROLUMINESCENTES

Il y a, sur le tableau, trois témoins à diodes électroluminescentes :

(1) « Fonctionne » - témoin de fonctionnement à couleur verte ;

(2) Témoin relatif à un défaut réparable « Avertissement » à couleur jaune ;

(3) « Défaut » - témoin rouge de défaillance qui ne peut pas être réparée.

L'état du convertisseur comprend 6 états – prêt, auto-vérification, génération d'énergie, défaut réparable et défaut irréparable ; les témoins à diodes électrolumines sont allumés, éteints et clignotants. Veuillez consulter le tableau ci-dessous relatif à la description détaillée de l'état du convertisseur et l'état des témoins à diodes électrolumines electrolumines.

"  $\bigcirc$  ": Le témoin à diodes électroluminescentes est éteint ;

" ① "(vert), " ① (jaune), " ① (rouge): le témoin LED une fois toutes les 0.25

secondes ou 0.5 secondes ; " • (vert), " • " (jaune), " • " (rouge) : Le témoin à diodes électroluminescentes est allumé.

Tableau relatif à l'état du convertisseur et des témoins à diodes électroluminescentes

| État du<br>convertisseur           | Témoins LED                                                                       | Description                                                                                                    |
|------------------------------------|-----------------------------------------------------------------------------------|----------------------------------------------------------------------------------------------------|
| Attente                            | <ul> <li>Avertissement lors</li> <li>de l'exploitation</li> <li>Défaut</li> </ul> | L'alimentation est branchée. Tous les témoins<br>sont éteints.                                                                                                    |
| Auto-inspection                    | Avertissement lors<br>de l'exploitation<br>Défaut                                 | Le témoin vert clignote toutes les 0,25 sec, les<br>autres sont éteints. La puissance est branchée<br>et le système est prêt pour l'auto-inspection                                                                                                    |
| Production<br>d'énergie électrique | <ul> <li>Avertissement lors</li> <li>de l'exploitation</li> <li>Défaut</li> </ul> | Le témoin vert est allumé, les autres sont<br>éteints. La production d'énergie électrique est<br>branchée au réseau.                                                                                                    |
|                                    | <ul> <li>Avertissement d'erreur</li> <li>lors de l'exploitation</li> </ul>        | <ol> <li>La production d'énergie électrique est<br/>branchée au réseau mais l'horloge est<br/>défaillant (A 007) ;</li> <li>La production d'énergie électrique<br/>est branchée au réseau mais il y a une<br/>défaillance à l'entrée du courant (A001<br/>ou E001);</li> <li>La production d'énergie électrique est<br/>branchée au réseau mais avec défaut du<br/>ventilateur (E006 ou E012);</li> <li>Les témoins vert et jaune sont allumés, les<br/>autres sont éteints.</li> </ol> |

| Défaillance<br>réparable      | Avertissement d'erreur lors de<br>l'exploitation                                                                   | Convertisseur en régime « Prêt ». Défaut du réseau<br>public (A001, A003, A004, A005 ou A006) ;<br>Le témoin jaune clignote toutes les 0,25 sec, les autres<br>sont éteints                                                                                        |
|-------------------------------|----------------------------------------------------------------------------------------------------|----------------------------------------------------------------------------------------------------|
|                               | Avertissement d'erreur lors de<br>l'exploitation                                                                   | <ol> <li>(1) Convertisseur en régime « Prêt ».<br/>La température est hors normes (E006);</li> <li>(2) Convertisseur en régime « Prêt ».<br/>Défaut de l'entrée du courant continu<br/>(E001) ; Le témoin jaune est allumé, les<br/>autres sont éteints</li> </ol> |
| Défaillance<br>irréparable    | <ul> <li>Avertissement d'erreur lors de</li> <li>l'exploitation</li> </ul>                                         | Défaillance du logiciel ou du matériel (E003, E004,<br>E005, E008, E009, E011, E013 ou E015). Avant de<br>procéder à l'entretien, débranchez le convertisseur du<br>système.<br>Le témoin rouge clignote toutes les 0,25 sec, les autres<br>sont éteints           |
|                               | <ul> <li>Avertissement d'erreur lors de<br/>l'exploitation</li> <li>Défaut</li> </ul>                              | Fuite de courant ou puissance de sortie du<br>convertisseur non-qualifiée (E007, E010, E014, E017,<br>E018 ou E020).<br>Avant de procéder à l'entretien, débranchez<br>le convertisseur du système.<br>Le témoin rouge est allumé, les autres sont éteints         |
| Débranché<br>artificiellement | Avertissement d'erreur lors de     I'exploitation                                                                  | Arrêtez après la communication ou la commande du tableau. Tous les témoins sont éteints.                                                                                                    |
| Mention                       | Veuillez consulter, pour des informations détaillées sur les défaillances et leur réparation, le chapitres 6 et 8. |                                                                                                    |

# **TABLEAU DE L'OPÉRATEUR**

Il y a, sur le tableau, 4 touches :

(1) « ESC » - sortie et retour ; (2)  $\land$  - retour vers la page initiale et augmentation des données ;

(3) V - vers la page suivante et réduction des données ;

(4) « ENT » - renseignement.

La machine peut se brancher et débrancher en appuyant des touches : appuyez « ESC » et « ENT » (environ 3 secondes) simultanément et ensuite, un démarrage et un arrêt rapides seront présents.

# ÉCRAN LCD

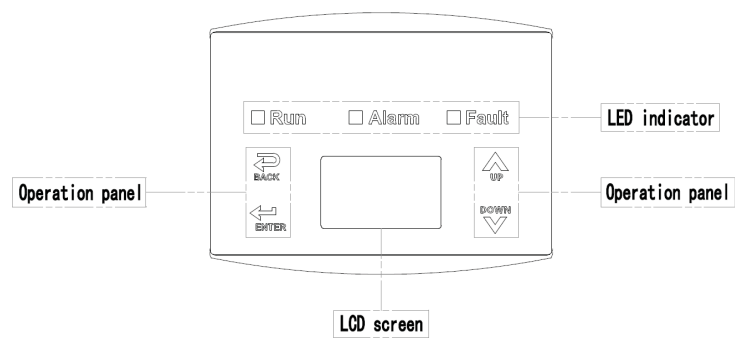

Figure 17. Tableau de l'opérateur

L'information entière est affichée sur l'écran LCD. La lumière de fond de l'écran LCD s'éteindra pour économiser de l'énergie au cas où, au cours de 15 secondes, aucune opération par une touche ne sera effectuée. Par ailleurs, elle peut être activée en appuyant chaque touche. Appuyez sur « ENT » pour accéder à l'interface principale au cas où la lumière de fond est allumée, comme montré sur la Figure 19. Tous les paramètres sont susceptibles à l'examen et au réglage dans l'interface.

Il y a, sur l'écran LCD, des interfaces de l'interface principale et sur le menu dont l'interface principale, c'est l'interface par défaut après le branchement de l'alimentation tandis que les interfaces du menu sont utilisées pour regarder et pour renseigner des paramètres ou pour d'autres opérations manuelles tels que regarder les paramètres d'observation, l'enregistrement de l'historique, des informations systémiques, la statistique et des informations relatives à des défaillances et la demande de la langue, l'heure, l'adresse de communication, le mot de passe et les réglages par défaut affichés.

|  | Endroit où des paramètres textu | iels sont affichés |
|--|---------------------------------|--------------------|
|  | Endroit pour l'état             | Code d'erreur      |

Figure 18. Interface principale

L'interface principale de l'écran LCD est montrée sur la figure ci-dessus :

 (1) L'endroit d'affichage de la graphique de la courbe montre la courbe du changement de la puissance durant la journée courante ;

(2) L'endroit d'affichage de paramètres textuels fait afficher les paramètres de travail principaux sur le fonctionnement courant du convertisseur, affichant, à chaque fois, trois lignes de paramètres. En état de fonctionnement ou non-fonctionnement du convertisseur, le contenu affiché est étalé sur l'écran par intervalles de 3 secondes ; appuyez sur « » ou sur « » afin de revoir le contenu affiché ;

(3) La zone d'affichage de l'état fait s'afficher l'état de fonctionnement courant du convertisseur qui peut afficher « auto-vérification », « production d'énergie électrique du réseau », « alarme », « défaut » « état débranché » ;

(4) Code dynamique d'erreur et accès au menu. Lorsqu, dans la zone d'affichage de l'état, « alarme » ou « défaut » s'affiche, sera affiché, dans la zone du code dynamique, le code respectif du défaut (affichage de 8 codes de défaillance maximum).

## FONCTIONS OPÉRATIONNELLES

La plupart des paramètres pourraient être revus et réglés par l'écran LCD et par le tableau de commande.

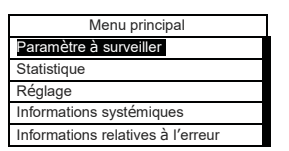

 $\wedge$ 

Figure 19. Interface principale

### **PARAMÈTRES À SURVEILLER**

Appuyez sur « » et sur « » dans l'interface principale afin de choisir « Monit Param », appuyez ensuite sur « ENT » pour voir les paramètres affichés sur la Figure 20. Passez à la page précédente ou suivant<u>e par « » et sur « » et retourn</u>ez par « ESC ».

|                    | _ |
|--------------------|---|
| Etat courant       | ] |
| E - t od: 0 W h    |   |
| \$ - t od: € 0. 00 |   |
| P - in: 0.00 kW    |   |
|                    |   |

Figure 20. Paramètres à surveiller

# HISTORIQUE

Appuyez sur  $\wedge$  et sur  $\overline{\vee}$  dans l'interface principale afin de choisir « HISTORIQUE » et appuyez ensuite sur « ENT » pour voir les paramètres affichés sur la Figure 21.

| Historique                 | 0 |
|----------------------------|---|
| 2 012 / 01 / 05 11: 32: 16 |   |
| A 0 05: Grid under freq    |   |
|                            |   |

Figure 21. Paramètres de l'historique

L' « Enregistrement historique » peut afficher 32 éléments d'informations historiques. Appuyez sur le clavier  $\wedge$  et sur  $\overline{\vee}$  afin de revoir les informations historiques et appuyez sur « ESC » pour retourner. Le nombre dans l'angle en haut à droite de la première ligne est le numéro de l'enregistrement historique, sur la deuxième ligne (comme montré sur la fig. 21) s'affichent la date et l'heure d'apparition ou la réparation du défaut et sur la troisième ligne, des informations détaillées sur le code d'erreur sont. Lorsque la troisième ligne est affichée en couleur inverse, cela signifie qu'un défaut est survenu, dans le cas contraire, il est réparé.

### STATISTIQUES

Appuyez sur sur  $\wedge$  et sur  $\overline{\vee}$  dans l'interface principale afin de choisir « Statistiques » et appuyez ensuite sur « ENT » pour voir les paramètres affichés sur la Figure 22.

| Menu st      | atistique |  |
|--------------|-----------|--|
| Cycle de vie | V         |  |
| Aujourd'hui  | · ^       |  |

Figure 22. Informations statistiques

Les informations dans le tableau ci-dessous peuvent être vues dans le menu relatif aux statistiques.

| Contenu                                                                                                    | Détails                                                                                                    |
|----------------------------------------------------------------------------------------------------|----------------------------------------------------------------------------------------------------|
| Pour le cycle de vie<br>entier                                                                                                    | Temps de fonctionnement total, puissance produite totale, quantité totale d'émissions de CO2 pour toute la période d'exploitation                    |
| Statistique chronologique Puissance produite totale, puissance totale économisée, puissance de pointe totale d'émissions de CO <sub>2</sub> pour une période de temps statistique |                                                                                                    |
| Statistique journalière                                                                                                    | Puissance produite totale, puissance totale économisée, puissance de pointe et quantité totale d'émissions de CO <sub>2</sub> durant le jour courant |
| Les derniers 7 jours                                                                                                    | Puissance produite totale, puissance totale économisée, puissance de pointe et<br>émissions totales de CO <sub>2</sub> durant les derniers 7 jours   |
| Le dernier 1 mois                                                                                                    | Puissance produite totale, puissance totale économisée, puissance de pointe et<br>émissions totales de CO <sub>2</sub> durant le dernier 1 mois      |
| Les derniers 30 jours                                                                                                    | Puissance produite totale, puissance totale économisée, puissance de pointe et<br>émissions totales de CO <sub>2</sub> durant les derniers 30 jours  |
| Le dernier 1 an                                                                                                    | Puissance produite totale, puissance totale économisée, puissance de pointe et<br>émissions totales de CO <sub>2</sub> durant le dernier 1 an        |

#### Tableau contenant des informations statistiques

# **RÉGLAGES DES PARAMÈTRES**

Appuyez sur sur  $\Lambda$  et sur  $\overline{V}$  dans l'interface principale afin de choisir « Menu de réglage » et appuyez ensuite sur « ENT » pour voir les paramètres affichés à la Figure 23.

| Menu de réglage        |  |
|------------------------|--|
| Adresse                |  |
| Moyens financiers/prix |  |
| Date/Heure             |  |
| Langue                 |  |

#### Figure 23. Renseignement d'informations

Le « Menu de réglage » peut réaliser le réglage des paramètres montrés dans le tableau de réglage des paramètres.

### **MENUS LCD :**

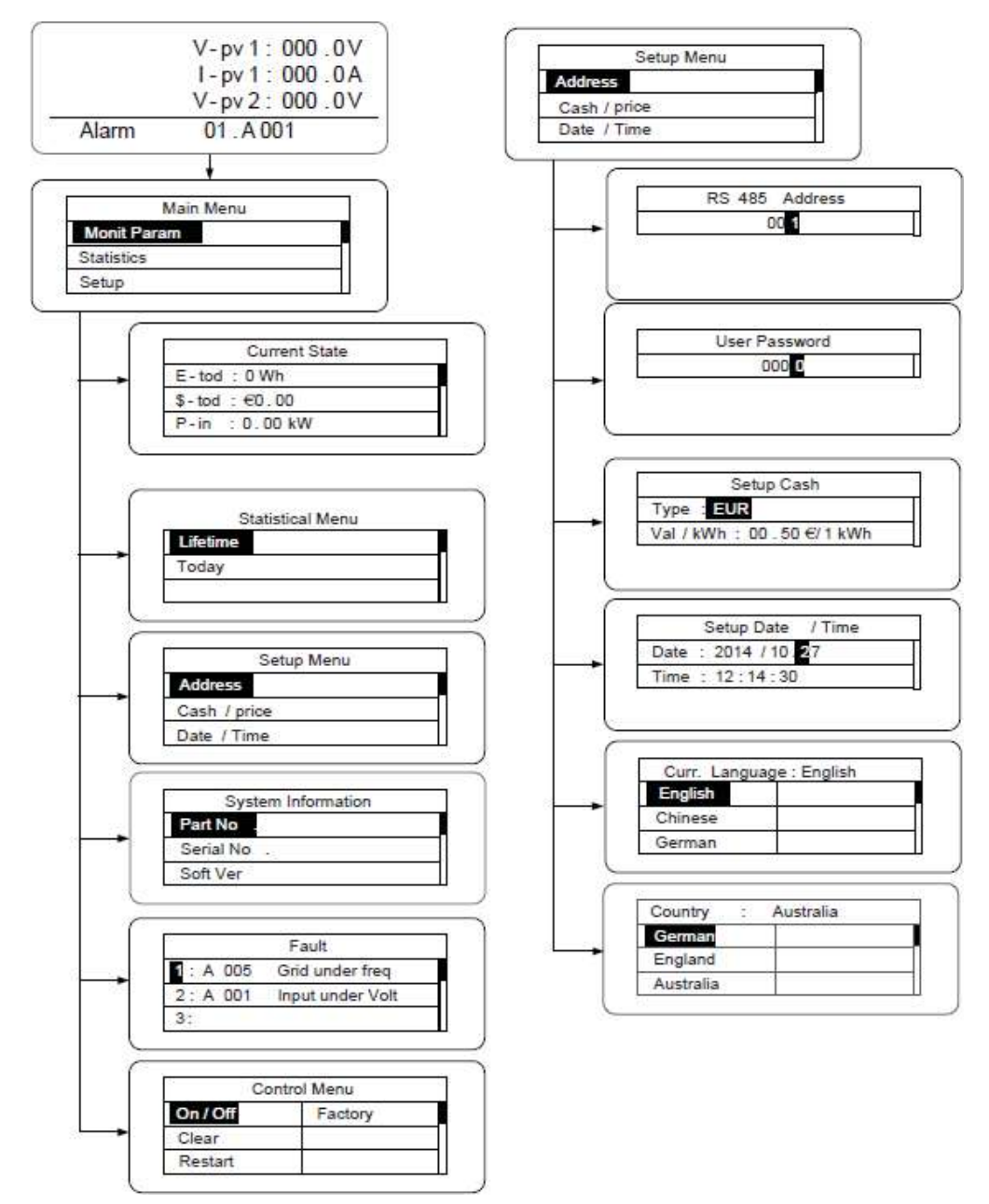

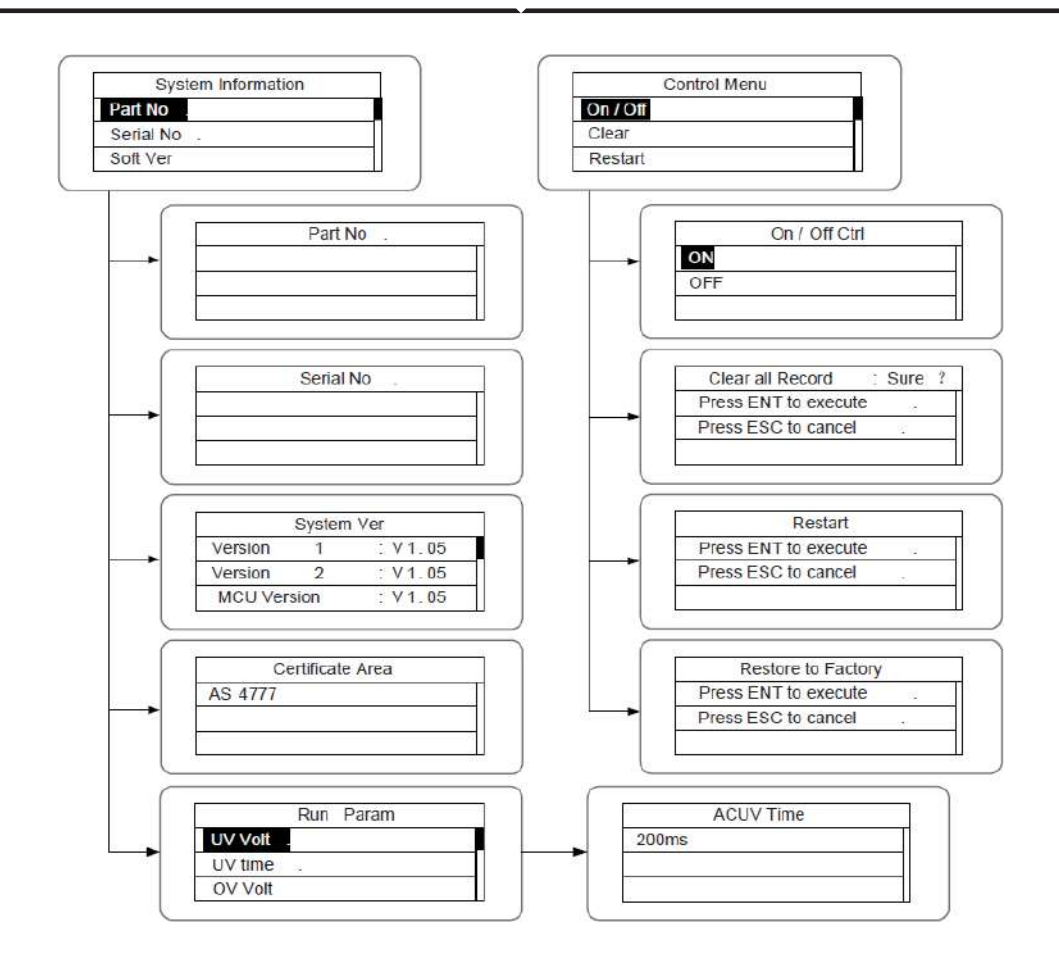

Tableau 6-3. Réglage des paramètres

| Elément à<br>régler | Écran<br>LCD   | Instruction                                     |
|---------------------|----------------|-------------------------------------------------|
| RS485<br>Adresse    | RS 485 Adresse | Accédez à l'interface et éditez les données par |

| Mot de<br>passe<br>d'utili-<br>sateur  | Потребителска<br>парола<br>000 00                                                 | Accédez à l'interface et éditez les<br>données par   et sur   .<br>Appuyez ensuite de nouveau<br>« ENT » pour passer à l'octet<br>suivant.<br>Après avoir rédigé les quatre<br>octets, appuyez sur « ENT » pour<br>conserver la rédaction et appuyez<br>sur « ESC » pour sortir.<br>Le mot de passe est « 0000 » ;<br>l'utilisateur peut accéder à l'interface<br>pour réglage sans mot de passe. Au<br>cas où le mot de passe n'est pas<br>« 0000 », l'utilisateur peut accéder à<br>l'interface pour réglage par mot de<br>passe. |
|----------------------------------------|-----------------------------------------------------------------------------------|----------------------------------------------------------------------------------------------------|
| Réglage<br>des<br>moyens<br>financiers | Е∰астройка на парични<br>средства<br>Тил: Евро<br>Стойност / kWh: 00. 50 €/ 1 kWh | Accédez à l'interface et rédigez le<br>type de devise et les moyens<br>financiers par « » ou « ». Appuyez<br>ensuite de nouveau « ENT » pour<br>passer à la ligne suivante. Après<br>avoir rédigé les quatre octets,<br>appuyez sur « ENT » pour conserver<br>la rédaction et appuyez sur « ESC »<br>pour sortir.<br>Les types de devises incluent EUR,<br>POD, CNY и USD.                                                                                                    |
| Date/heure de<br>réglage               | Дата/час на настройка<br>Дата: 2012/01/ <b>[</b> 5<br>Час: 12:14:30               | Accédez à l'interface et rédigez la<br>date et l'heure par $\wedge$ et par $\nabla$ .<br>Appuyez ensuite de nouveau<br>« ENT » pour passer à la ligne<br>suivante. Après avoir rédigé les<br>quatre octets, appuyez sur « ENT »<br>pour conserver la rédaction et<br>appuyez sur « ESC » pour sortir.                                                                                                    |
| Langue                                 | Текущ език: Английски език<br>Английски Нидерланди<br>език я<br>Китайски<br>език  | Accédez à l'interface et rédigez la<br>langue par  A et sur  V. Appuyez<br>ensuite de nouveau « ENT » pour<br>conserver la rédaction et appuyez<br>sur « ESC » pour sortir.                                                                                                    |
| Choisir le<br>pays                     | Държава: Австралия<br>Германиз<br>Англия Дания<br>Австралия Нидерландия           | La langue par défaut est l'anglais.<br>Accédez à l'interface et choisissez<br>le pays par $\wedge$ et sur $\nabla$ ».<br>Appuyez ensuite de nouveau<br>« ENT » pour conserver la<br>rédaction et appuyez sur « ESC »                                                                                                    |
|                                        |                                                                                   | pour sortir.                                                                                                    |

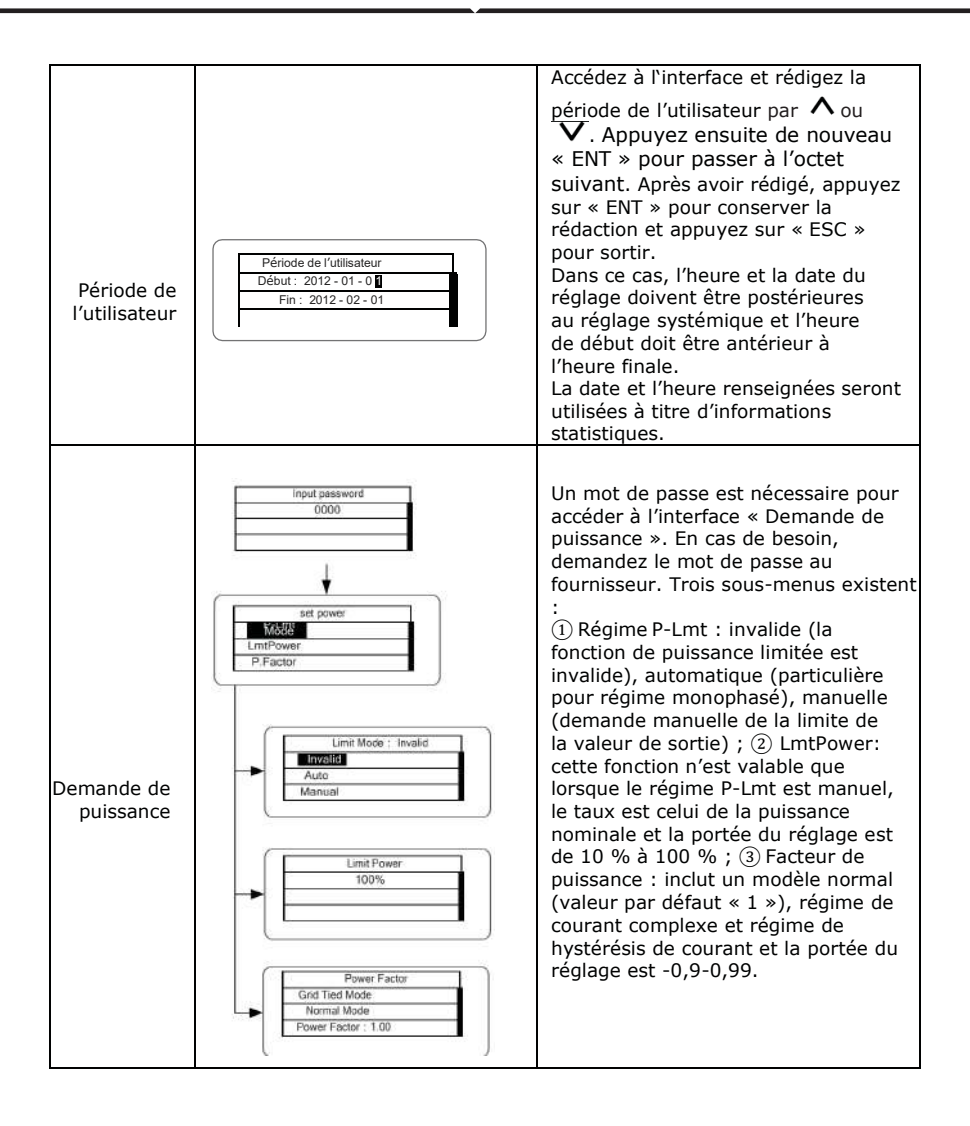
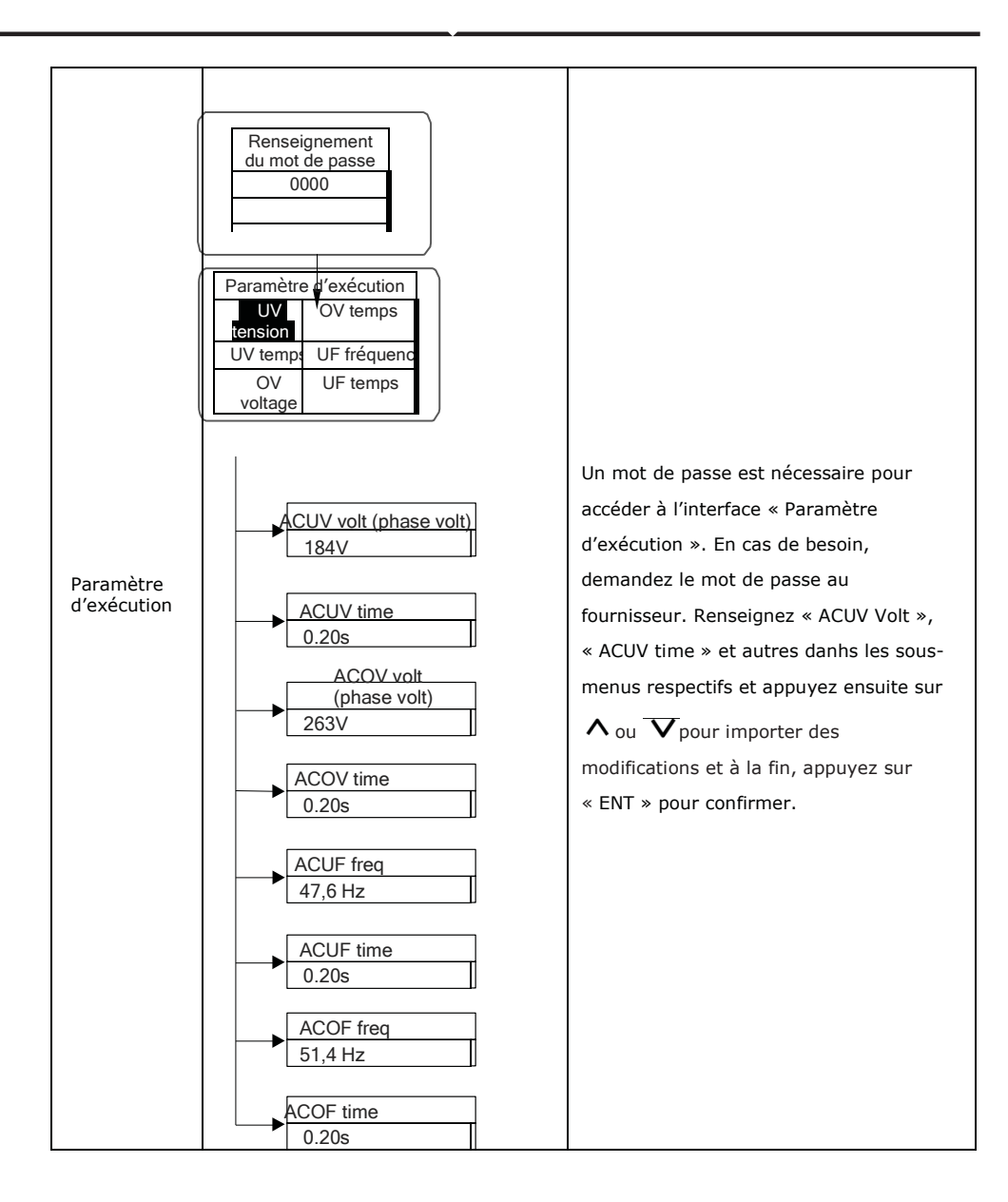

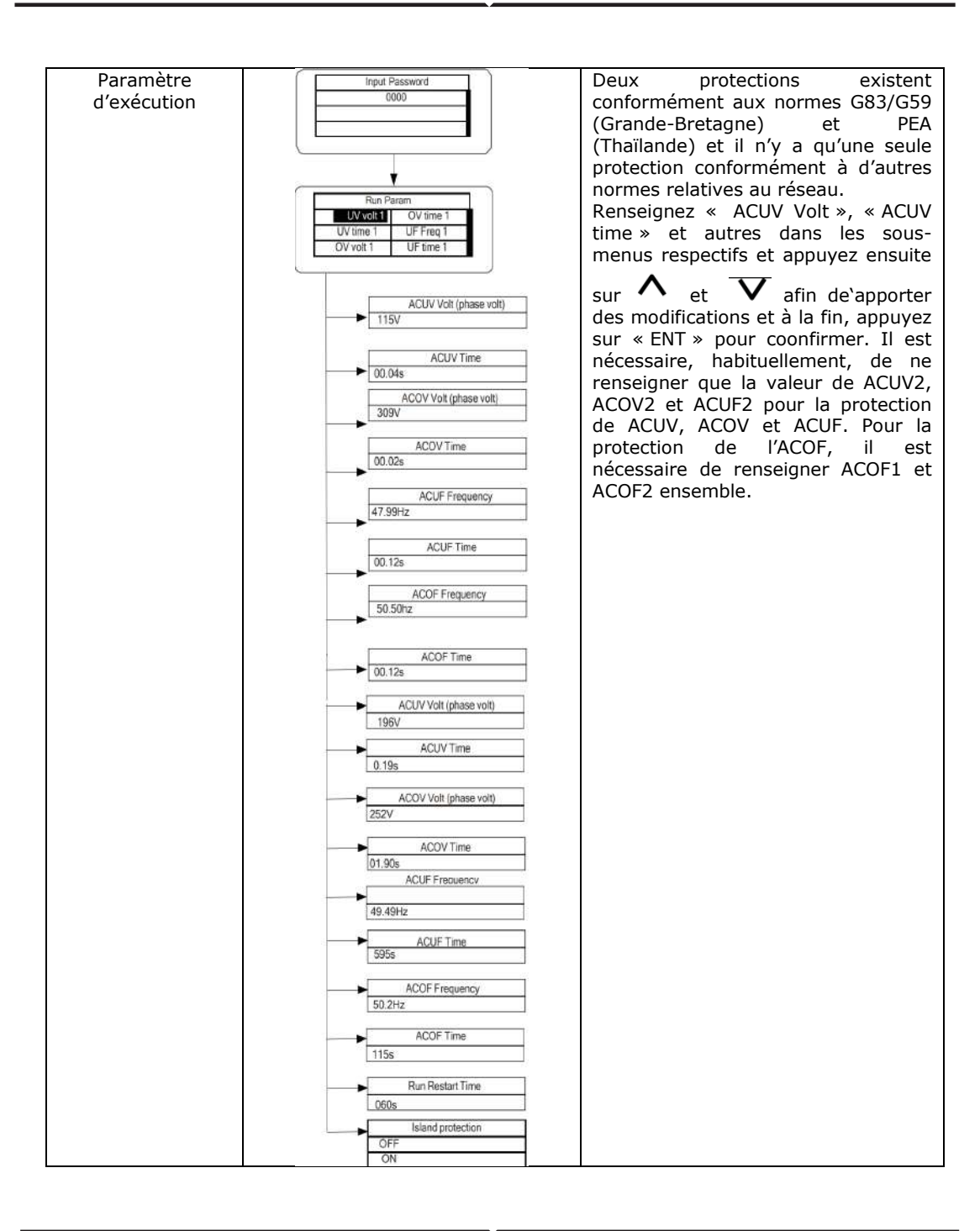

## **INFORMATIONS SYSTÉMIQUES**

Appuyez sur  $\Lambda_{ou}$   $\nabla$ dans l'interface principale afin de choisir « INFORMATIONS SYSTÉMIQUES » et appuyez ensuite sur « ENT » pour voir les paramètres affichés sur  $\Lambda$  la Figure 24.

| Informations systém | iques |
|---------------------|-------|
| Part №              |       |
| Nº de série         |       |
| Version du logiciel |       |

Figure 24. Informations systémiques

Les informations systémiques comprennent le « modèle du produit », le « numéro de série », la « version du logiciel » et la « version du certificat ». En choisissant la « Version du logiciel » dans la « Version du système », vous pouvez voir la version du convertisseur 1, la version 2, la version du logiciel du MCU, le protocole RS485 et d'autres informations, comme montré à la Figure 25.

| Version systémique |          |
|--------------------|----------|
| Version 1          | : V1. 05 |
| Version 2          | : V1. 05 |
| Version MCU        | : V1. 05 |

#### DÉFAILLANCES

Figure 25. Informations systémiques

Appuyez sur « » et sur « » dans l'interface principale afin de revoir l'historique des défaillances et ensuite, appuyez sur « ENT » pour voir le sous-menu montré à la Figure 26.

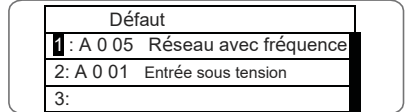

Figure 26. Informations relatives aux défaillances

Sont contenus, dans l'enregistrement montré sur la Figure 26, 8 éléments contenant des informations de défaillances. Dans le cas contraire, la mention sera « Pas de défaillance » ! Consultez, pour des informations plus détaillées, la part « HISTORIQUE ».

### **COMMANDEMENT DU CONVERTISSEUR**

Appuyez sur  $\wedge$  et sur  $\nabla$ dans l'interface de contrôle pour revoir l'historique des défaillances et ensuite, appuyez sur « ENT » pour voir le sous-menu montrésur la Figure 27.

| Menu de commande    |                          |
|---------------------|--------------------------|
| Brancher/Débrancher | Règlements<br>par défaut |
| Effacer             |                          |
| Redémarrer          |                          |

Figure 27. Interface de contrôle

Consultez, pour des informations détaillées, les tableaux ci-dessous по-долу.

#### Tableau de commande du convertisseur

| Element de<br>contrôle                             | Ecran LCD                                                                                                    | Instruction                                                                                                    |
|----------------------------------------------------|----------------------------------------------------------------------------------------------------|----------------------------------------------------------------------------------------------------|
| Touche de<br>branchement/débra<br>nchement         | Contrôle du branchement /<br>débranchement<br><u>BRANCHÉ</u><br>DÉBRANCHÉ                                                      | Contrôle du<br>branchement/débranchement<br>par le tableau.<br>Appuyez sur  det sur  dans<br>l'interface de commande pour choisir<br>l'opération. Appuyez sur « ENT » afin<br>de confirmer l'opération et appuyez<br>sur « ESC" pour retourner.                                                                                                    |
| Redémarrage                                        | Redémarrage           Appuyez sur ENT pour           exécution           Appuyez sur ESC pour           annuler                | Redémarrez le convertisseur par le<br>tableau. Conservez tous les<br>réglages et l'enregistrement de<br>l'opération.<br>Appuyez sur « ENT » pour assurer<br>le redémarrage et le<br>commencement d'une inspection<br>autonome du convertisseur ou<br>appuyez sur « ESC » afin de<br>retourner.                                                            |
| Effacement d'un<br>enregistrement                  | Effacement de tous les<br>enregistrements: Etes-vous sûr ?<br>Appuyez sur ENT pour exécution.<br>Appuyez sur ESC pour annuler. | Appuyez sur « ENT » pour effacer<br>tous les enregistrements ou appuyez<br>sur « ESC » pour retourner.<br>« Effacement d'un enregistrement »<br>efface tous les paramètres des<br>réglages par le panneau, rétablit les<br>réglages par défaut et conserve tous<br>les enregistrements de tous les<br>enregistrements de opérations dans<br>l'historique. |
| Rétablissement<br>jusqu'aux réglages<br>par défaut | Rétablissement jusqu'aux<br>réglages par défaut<br>Appuyez sur ENT pour<br>exécution<br>Appuyez sur ESC pour<br>annuler        | « Rétablissement des réglages par<br>défaut » sert à effacer tous les<br>paramètres des réglages dans<br>l'historique et les enregistrements des<br>opérations dans l'historique par le<br>panneau afin de rétablir des réglages<br>par défaut. Appuyez sur « ENT » pour<br>effacer ou appuyez sur « ESC » pour<br>retourner                              |

## **CHOIX POUR CERTIFICATION DU RÉSEAU**

Branchez le convertisseur à courant continu pour la première fois ou, après le rétablissement des réglages par défaut, une liste contenant des pays s'affichera sur l'écran LCD qui exigera à ce que l'utilisateur de choisir lequel des pays utiliser. Comme montré ci-dessous :

| Pays:       | Annulation du |  |
|-------------|---------------|--|
| réglage     |               |  |
| Allemagne   | Grèce         |  |
| Royaume-Uni | Danemark      |  |
| Australie   | Pays-Bas      |  |

| Pays:    | Annulation du réglage |
|----------|-----------------------|
| Grèce    | Chine                 |
| Danemark | Thaïlande             |
| Pays-Bas | Autres                |

Appuyez sur  $\wedge$  et sur  $\overline{\vee}$  pour choisir le pays (cf. les tableaux ci-dessous) et appuyez sur la touche « ENT » pour achever le réglage.

Après avoir achevé le réglage du pays, veuillez suivre le manuel de l'utilisateur qui est exigé pour l'utilisation correcte du convertisseur.

Tableau comparatif : Pays présents et leur certification du réseau

| Nº | Pays        | Certification     | Mention |
|----|-------------|-------------------|---------|
|    |             |                   |         |
| 1  | Allemagne   | VDE0126& AR-N4105 |         |
| 2  | Royaume-Uni | G83/G59           |         |
| 3  | Australie   | AS4777            |         |
| 4  | Grèce       | VDE0126           |         |
| 5  | Danemark    | TF3.2.1           |         |
| 6  | Pays-Bas    | C10/C11           |         |
| 7  | Chine       | CQC               |         |
| 8  | Thaïlande   | PEA               |         |
| 9  | Autres      | VDE0126           |         |

L'utilisateur peut modifier le réglage du pays des façons suivantes : écran LCD : MENU

 $\rightarrow$  Menu principal : Réglage  $\rightarrow$  Menu de réglage : Pays  $\rightarrow$  Pays :

| <b>y</b> | V - pv 1 : 0 00 . 0V<br>I - pv 1 : 0 00 . 0 A<br>h V - pv 2 : 0 00 . 0V<br>Аларма 01. А001 МЕНЮ |
|----------|-------------------------------------------------------------------------------------------------|
| ĺ        | Menu de réglage                                                                                 |

|     | Mona do regiago |            |  |
|-----|-----------------|------------|--|
|     | Adresse         | Date/Heure |  |
|     | Clavier PWD     | Langue     |  |
|     | Moyens          | Pays       |  |
| l l | inanciers/prix  |            |  |

| Menu principal         |                                         |  |
|------------------------|-----------------------------------------|--|
| Paramètre<br>surveillé | Réglage                                 |  |
| Historique             | Informations<br>systémiques             |  |
| Statistique            | Informations<br>relatives à<br>l'erreur |  |
|                        |                                         |  |
| Pays:                  | Chine                                   |  |
| Allemagne              | Grèce                                   |  |
| Royaume-Uni            | Danemark                                |  |
| Australie              | Pays-Bas                                |  |

L'utilisateur peut se renseigner sur la certification demandée du réseau des façons suivantes : écran LCD : MENU  $\rightarrow$  Menu principal : System Info  $\rightarrow$  Informations sur le système : Cert. Area  $\rightarrow$  Zone des certificats

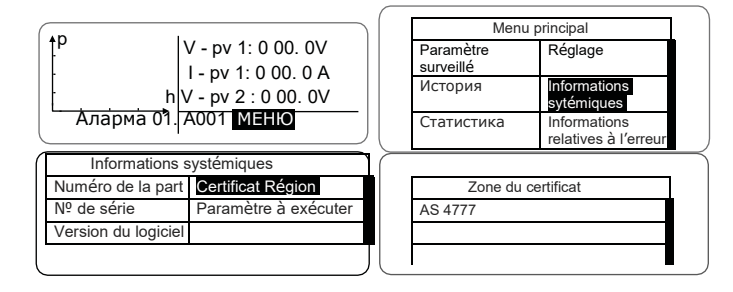

### SURVEILLANCE DE LA COMMUNICATION

Cette partie décrit la liaison de communication du convertisseur et le système de monitorage (ordinateur industriel principal, ordinateurs particuliers, smartphones etc.) Le régime standard de communication du convertisseur solaire branché au réseau est RS485 qui comprend les ports RS485-M et RS485-S. Les ports RS485-M peuvent communiquer avec des ordinateurs particuliers, des smartphones etc. La décision de surveillance du système est montrée sur les figures ci-dessous.

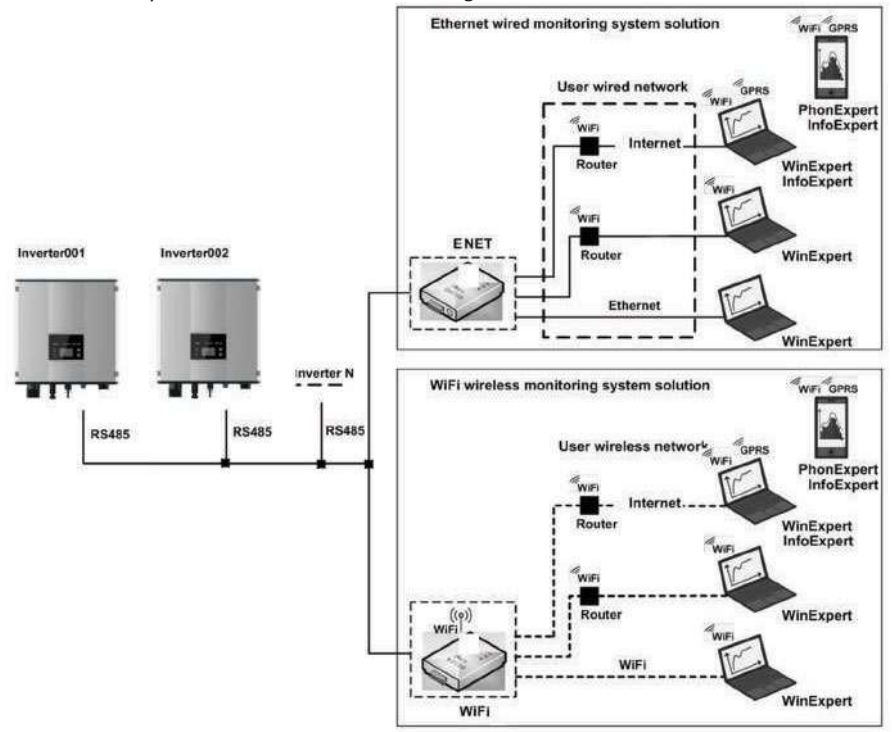

Figure 28. Système de surveillance du convertisseur

### **COMMUNICATION STANDARD**

Tableau relatif aux sorties dans les instructions du convertisseur

| Sortie du<br>convertisseur | Définition |
|----------------------------|------------|
| 1 (rouge)                  | +5VDC      |
| 2 (orange)                 | A (RS485+) |
| 3 (marron)                 | B (RS485-) |
| 4 (noir)                   | GND        |

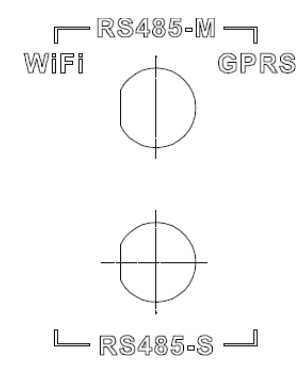

Figure 29. Sortie RS485 du convertisseur

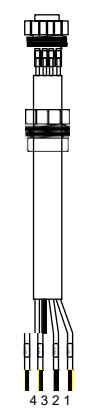

Figure 30. Connecteur de communication

### DÉMARCHES DE RACCORDEMENT :

(1) Raccordez le connecteur de communication configuré pour le convertisseur à la borne RS485 du convertisseur de la façon montrée à la fig. B ;

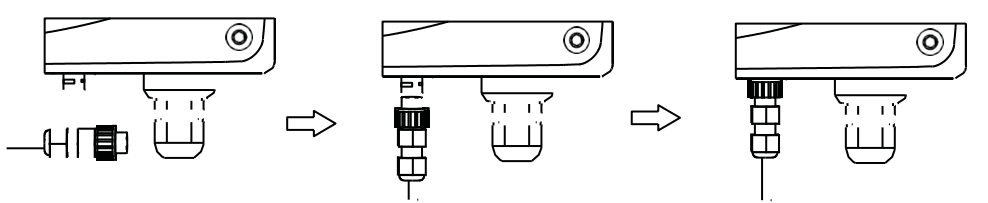

Figure 31. Détails du branchement a

(2), Branchez, conformément aux tableaux des accessoires de communication supplémentaires, les sorties du connecteur de communication et le dispositif de l'utilisateur en vous assurant que la liaison est correcte.

(3) Veuillez télécharger le logiciel de surveillance « WinExpert » et les instructions de travail avec ce logiciel de notre site internet.

Tableau des accessoires de communication non-obligatoires

| Accessoires non-<br>obligatoires | Port du<br>convertisseur | Port de l'ordinateur<br>supérieur |
|----------------------------------|--------------------------|-----------------------------------|
| Ethernet du<br>convertisseur     | RS485-M                  | Goupille RJ45                     |
| Wi-Fi convertisseur              | RS485-M                  | Signal Wi-Fi                      |
| GPRS convertisseur               | RS485-M                  | Signal GPRS                       |
| ENET convertisseur               | RS485-M                  | Port Ethernet                     |

Veuillez télécharger les instructions de raccordement, le manuel d'exploitation et les outils de mise en exploitation du site internet.

Mention : les accessoires supplémentaires ne sont pas configurés par défaut et doivent être achetés en supplément.

## **RÉPARATION DE DÉFAILLANCES**

Tableau du code de défaillance

| Code<br>d'erreur | Annonce       | Instruction                                                                         | Analyse des défaillances                                                                          |  |
|------------------|---------------|-------------------------------------------------------------------------------------|---------------------------------------------------------------------------------------------------|--|
| Α                |               |                                                                                     |                                                                                                   |  |
| A001             | Input UV      | Sous-tension à<br>l'entrée                                                          | Sous-tension PV1<br>Sous-tension PV2                                                              |  |
| A002             | Bus UV        | Sous-tension de la règle                                                            | Правотоков вход                                                                                   |  |
| A003             | Grid UV       | Sous-tension courant alternatif                                                     | Basse tension du réseau public                                                                    |  |
| A004             | Grid OV       | Haute tension<br>courant alternatif                                                 | Haute tension du réseau public                                                                    |  |
| A005             | Grid UF       | Fréquence basse<br>courant alternatif                                               | Fréquence basse du réseau public                                                                  |  |
| A006             | Grid OF       | Réseau au-dessus<br>de la fréquence                                                 | Fréquence élevée du réseau public                                                                 |  |
| A007             | Clock failure | Alarme de l'horloge                                                                 | Réglage erroné                                                                                    |  |
| A009             | Cmd Shut      | Débranchement<br>manuel                                                             | Arrêt par le tableau de<br>l'opérateur ou par l'ordinateur<br>supérieur                           |  |
| A011             | Grid Loss     | Le réseau<br>public est<br>débranché.                                               | Vérifiez si le raccord à courant<br>alternatif du convertisseur est<br>opérationnel               |  |
| E                |               |                                                                                     |                                                                                                   |  |
| E001             | Input OV      | Surtension entrante                                                                 | Surtension courant continu à<br>l'entrée                                                          |  |
| E003             | Bus OV        | Surtension de la règle                                                              | Tension interne dans la règle                                                                     |  |
| E004             | Boost Fail    | Défaut suite à<br>l'augmentation de la<br>tension                                   | Défaut du convertisseur suite à<br>l'augmentation de la tension                                   |  |
| E005             | Grid OC       | Surcharge courant alternatif                                                        | Surcharge courant alternatif interne                                                              |  |
| E006             | ΟΤΡ           | Dépassement de la<br>température                                                    | Température intérieure élevée                                                                     |  |
| E007             | Riso Low      | Impédance<br>d'isolement basse                                                      | Impédance d'isolement basse<br>du système de ports extérieurs                                     |  |
| E008             | IGBT drv      | Protection de<br>l'activation d'un<br>transistor bipolaire à<br>porte isolée (IGBT) | Protection de l'activation d'un<br>transistor bipolaire à porte isolée<br>(IGBT) du convertisseur |  |

| E009 | Int Comm         | Erreur de la<br>communication<br>interne                        | Communication désactivée<br>processeur maître-esclave digital<br>(DSP)<br>Erreur de la vérification de la<br>décharge de contrôle du<br>processeur de signal maître-<br>esclave digital |  |
|------|------------------|-----------------------------------------------------------------|----------------------------------------------------------------------------------------------------|--|
| E010 | ILeek Fail       | Courant de<br>fuite élevé                                       | Courant de fuite élevé du<br>système ou du convertisseur                                                                                                    |  |
| E011 | Relay Fault      | Erreur du relais                                                | Défaillance interne du relais                                                                                                    |  |
| E012 | Fan Fail         | Refus du ventilateur                                            | Défaillance interne du ventilateur                                                                                                    |  |
| E013 | Eeprom           | Erreur de la<br>mémoire                                         | Erreur de la mémoire interne                                                                                                    |  |
| E014 | Dc inject        | Injection courant<br>continu                                    | Injection courant continu<br>lors de la sortie courant<br>alternatif                                                                                                    |  |
| E015 | OutputShort      | Court-circuit à la<br>sortie                                    | Court-circuit à la sortie                                                                                                    |  |
| E018 | Input OC         | Sur-courant entrant                                             | Sur-courant continu entrant                                                                                                    |  |
| E019 | Incnst           | Erreur de la<br>suite des<br>données                            | Tension, fréquence, courant<br>de fuite ou injection courant<br>alternatif/continu non-<br>concordants                                                                                  |  |
| E020 | PowerReversed    | Inversion de la<br>puissance courant<br>continu                 | Inversion de la puissance courant continu                                                                                                    |  |
| E021 | Meter<br>commErr | Erreur de la<br>communication<br>avec le compteur<br>électrique | La communication entre<br>l'appareil de mesurage intelligent<br>et le convertisseur est délaillante<br>(lorsque la fonction contre la<br>communication inverse est<br>autorisée)        |  |
| E022 | FreqChg          | La<br>fréquence<br>est changée                                  | Les oscillations de la tension du<br>réseau dépassent le diapason<br>stable normal du convertisseur                                                                                     |  |
| E023 | PE Loss          | Le fil de mise à la<br>terre n'est pas<br>branché               | Le fil de mise à la terre n'est pas<br>branché (ce code d'erreur n'est<br>présent que pour la sécurité<br>AS4777)                                                                       |  |
| E024 | MeterLoss        | Le compteur<br>électrique smart<br>n'est pas branché            | Le compteur électrique smart n'est<br>pas branché                                                                                                    |  |
| E025 | Locking          | Le convertisseur est<br>verrouillé                              | Le convertisseur est verrouillé                                                                                                    |  |
| E026 | Run Limit        | Chargement léger                                                | Chargement léger (lorsque la<br>fonction de protection<br>d'alimentation inverse est<br>autorisée)                                                                                      |  |
| E028 | DRM0 Loss        | La boîte DEM0<br>n'est pas<br>branchée                          | La boîte DRM0 n'est pas branchée<br>(ce code d'erreur n'est<br>présent que pour la sécurité<br>AS4777)                                                                                  |  |

| Madàla                  |                                                          | Monophasé                                                                                     |                   |  |
|-------------------------|----------------------------------------------------------|-----------------------------------------------------------------------------------------------|-------------------|--|
| Modele                  |                                                          | 3kW-2M                                                                                        | 5kW-2M            |  |
|                         | Tension courant continu maximale (V)                     | 600                                                                                           | 600               |  |
|                         | Tension de mise en marche (V)                            | 120                                                                                           | 120               |  |
|                         | Tension du point maximal d'alimentation<br>(MPPT) (V)    | 125-550                                                                                       | 125-550           |  |
| /                       | Tension d'exploitation (V)                               | 180-500                                                                                       | 250-500           |  |
| Entrée                  | MPPT/chaînes de MPPT                                     | 2/1                                                                                           | 2/1               |  |
| continu)                | Puissance maximale courant continu (W)                   | 3000                                                                                          | 5000              |  |
| ,                       | Courant entrant maximal (A)                              | 8x2                                                                                           | 12x2              |  |
|                         | Isc PV                                                   | 9x2                                                                                           | 14x2              |  |
|                         | Courant inverse maximal du convertisseur vers le massif  | 0                                                                                             | 0                 |  |
|                         | Commutateur à courant continu                            | Non-obligatoire                                                                               |                   |  |
|                         | Puissance de sortie maximale                             | 3000                                                                                          | 4600              |  |
|                         | Tonsion ()()/Eréquence (Hz)                              | 180~270Vac. 5<br>60Hz(57~61.5Hz)                                                              | 50Hz(47~51.5Hz)/  |  |
|                         |                                                          | VDEU126& AR-IN4105. A S4///.2/A<br>S4777.3. CQC. G83-2. G59-3.                                |                   |  |
| Sortie                  | Courant alternatif maximal (A)                           | 14                                                                                            | 20                |  |
| (courant<br>alternatif) | Protection maximale contre le sur-courant à la<br>sortie | 27                                                                                            | 40,2              |  |
|                         | Courant maximal de défaillance à la sortie               | 104A,37.2ms                                                                                   |                   |  |
|                         | Courant alternatif de démarrage                          | Moins de 2 A                                                                                  |                   |  |
|                         | Facteur de la puissance:                                 | -0,9~ +0,9 (réglable)                                                                         |                   |  |
|                         | Gauchissement harmonique                                 | < 3% (puissance no                                                                            | minale)           |  |
|                         | Refroidissement                                          | Refroidissement na                                                                            | turel             |  |
|                         | Efficacité maximale                                      | 97,60 %                                                                                       | 97,40 %           |  |
|                         | Efficacité européenne                                    | 96,50 %                                                                                       | 96,50 %           |  |
|                         | Efficacité du MPPT                                       | 99,90 %                                                                                       |                   |  |
|                         | Degré de protection                                      | IP 65                                                                                         |                   |  |
|                         | Consommation de puissance :                              | < 1W                                                                                          |                   |  |
|                         | Régime d'isolation                                       | Sans transformateur                                                                           |                   |  |
|                         | Classe de protection                                     | Ι                                                                                             |                   |  |
|                         | Catégorie de la surtension                               | AC:III,P V:II                                                                                 |                   |  |
|                         | Topologie du convertisseur                               | Sans n-isolés                                                                                 |                   |  |
| Système                 | Degré de pollution                                       | 3                                                                                             |                   |  |
|                         | Température d'exploitation                               | (-25 ~ +60 ), diminution de la valeur<br>après 45                                             |                   |  |
|                         | Humidité relative                                        | 4~100 %, condensation                                                                         |                   |  |
|                         | Altitude au-dessus de la mer (m)                         | < 2000 (diminution de la valeur si<br>l'altitude au-dessus du niveau de la<br>mer est > 2000) |                   |  |
|                         | Affichage                                                | LED/LCD, écran ave                                                                            | c lumière de fond |  |
|                         | Langue du système                                        | anglais, chinois, allemand,<br>néerlandais                                                    |                   |  |
|                         | Communication                                            | RS485 (standard); clavier manuel ;<br>Wi-Fi (non-obligatoire)                                 |                   |  |
|                         | Borne courant continu                                    | BC03A/BC03B                                                                                   |                   |  |

|            | Bruit dB (A)                                                                                                    | < 25               |  |
|------------|----------------------------------------------------------------------------------------------------|--------------------|--|
|            | Régime de montage                                                                                                    | Montage sur un mur |  |
| Protection | Protection contre la surtension à la sortie, protection contre le sur-courant à l'entrée<br>monitorage de l'isolement courant continu, monitorage courant continu, monitorage<br>du courant de mise à la terre, monitorage du réseau, protection de l'île, protection<br>contre le court-circuit, protection contre le surchauffement |                    |  |

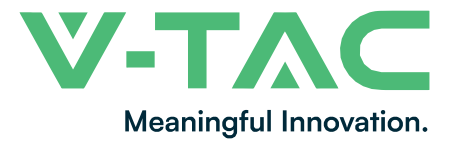

Numéro DEEE : 80133970

# MANUEL D'EXPLOITATION MODULE WIFI DE CONVERTISSEUR SOLAIRE

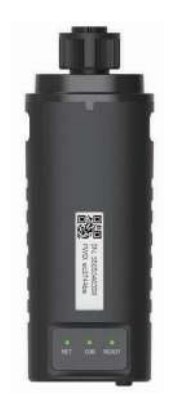

# INTRODUCTION

Nous vous remercions pour avoir choisi et acheté un produit de V-TAC. V-TAC vous servira parfaitement. Veuillez lire attentivement ces instructions et conservez le manuel d'utilisateur pour des futurs renseignements. Au cas où vous avez d'autres questions, veuillez prendre contact avec notre vendeur ou avec le représentant local auquel vous avez acheté le produit. Ils sont formés et prêts à vous fournir un service impeccable.

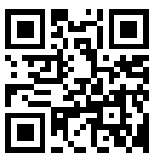

## MANUEL DE L'UTILISATEUR CODE QR

Veuillez scanner le code QR afin d'obtenir accès au manuel à différentes langues.

EN CAS DE DEMANDE/PROBLÈME AVEC LE PRODUIT, VEUILLEZ NOUS CONTACTER À : SUPPORT@VTACEXPORTS.COM V-TECH HOUSE, KELPATRIC ROAD, SLOW, BERKSHIRE, SL1 6BW, UK.

# **AVERTISSEMENT**

- 1. Veuillez vous assurer que vous avez débranché l'alimentation avant de commencer le montage.
- 2. Le montage doit être fait par un électricien gualifié.

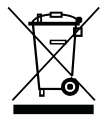

Ce symbole signifie que ce produit ne doit pas être déposé avec d'autres déchets ménagers.

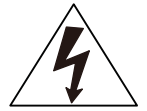

Avertissement risque d'électrocution.

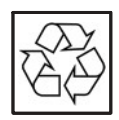

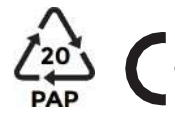

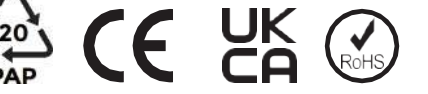

### **NOTIFICATION:**

Veuillez lire attentivement ce manuel avant d'utiliser les produits et conservezle à un endroit où les prestataires de services d'exploitation et d'entretien pourraient le trouver facilement.

Le contenu de ce manuel pourrait être modifié périodiquement à cause du renouvellement du produit et d'autres facteurs. Veuillez utiliser le produit réel à titre de norme et téléchargez le manuel mis à jour le plus récemment depuis www.vtacexports.com ou obtenez-le des représentants commerciaux. Sauf indication contraire, le présent manuel n'est à utiliser qu'à titre de manuel. La société décline toute responsabilité quant à des allégations, informations ou propositions contenus dans ce manuel.

Sans autorisation écrite, le contenu de ce manuel (partiellement ou intégralement) ne peut pas être extrait, copié ou transmis sous forme quelconque par une société ou personne physique quelconque.

## TÉLÉCHARGEMENT D'UNE APPLICATION

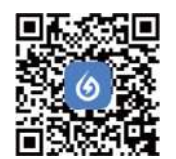

SOLARMAN Smart Energy Assistant Around you

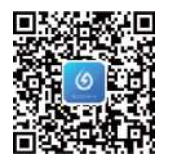

SOI ARMAN Business One-Stop O&M, After Service Management Software

IOS: Recherchez « Solarman Smart » ou « Solarman Business » dans Apple Store. Androïd : Recherchez « Solarman Smart » ou de « Solarman Business » dans Google Play.

# **1. INSTALLATION DU MODULE WIFI**

#### Type 1

Démarche 1: Montez le module WIFI à l'interface de communication du convertisseur de la façon montrée sur le schéma.

#### Avertissement :

Veuillez ne pas tenir le corps du module WIFI pour qu'il ne tourne pas lors du montage ou du démontage du module.

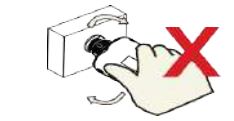

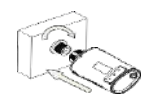

# 2. ÉTAT DU MODULE WIFI

Vérification du témoin lumineux

| Témoins  | Importance                                  | Description de l'état (tous les témoins sont des                                                                                                    |
|----------|---------------------------------------------|----------------------------------------------------------------------------------------------------|
| lumineux |                                             | lumières vertes uniques)                                                                                                    |
| NET      | Communication<br>avec le routeur            | <ol> <li>Le témoin est éteint : La communication avec le<br/>routeur a échoué.</li> <li>Allumé 1 seconde/éteint une seconde<br/>(clignotement lent): La communication avec le<br/>routeur est établie avec succès.</li> <li>Le témoin continue à luire : La communication<br/>avec le serveur est établie avec succès.</li> <li>Allumé 100 ms/Éteint 100 ms (clignotement<br/>rapide) : Réseau de distribution rapide.</li> </ol> |
| СОМ      | Communication<br>avec le<br>convertisseur   | <ol> <li>Le témoin continue à luire : Le module WiFi est<br/>branché au convertisseur.</li> <li>Le témoin est éteint : La communication avec le<br/>convertisseur a échoué.</li> <li>Allumé 1 seconde/ Éteint 1 seconde (clignotement<br/>lent) : Communication avec le convertisseur</li> </ol>                                                                                                    |
| READY    | État de<br>fonctionnement<br>du module WIFI | <ol> <li>Le témoin est éteint : Fonction problématique.</li> <li>Allumé 1 seconde/ Éteint 1 seconde (clignotement<br/>lent) : Fonctionnement normal.</li> <li>Allumé 100 ms/Éteint 100 ms (clignotement<br/>rapide) : Rétablissement de réglages par défaut.</li> </ol>                                                                                                    |

État d'opération normal du module WiFi lorsque le routeur est branché normalement au réseau :

1. La communication avec le serveur est établie avec succès : Le témoin NET continue à luire après que le module WiFi est branché. 2. Le module WiFi fonctionne normalement : Le témoin READY clignotte.

3. La communication avec le convertisseur est établie avec succès : Le témoin COM continue à luire.

#### FONCTIONNEMENT EN CAS D'APPARITION DE PROBLÈMES

Au cas où les données de la plateforme affichent des problèmes du fonctionnement du module WiFi, veuillez vérifier les tableaux ci-dessous et appliquez la procédure de réparation de défaillances selon l'état des témoins lumineux. Au cas où le problème ne peut toujours pas être résolu ou l'état des témoins lumineux n'est pas présenté dans les tableaux ci-dessous, veuillez prendre contact avec notre Centre de services à la clientèle. (Mention : Veuillez utiliser le tableau suivant après avoir branché l'alimentation pour une durée

de 2 minutes minimum.) NET СОМ PRÊT Description de la Cause de la défaillance Décision défaillance READY NET NET ÉTEINT Chaque 1. Vérification de la connexion Clignotement Problèmes de la 1. Connexion pas état lent communication bonne entre le module entre le module WiFi et le le WiFi avec convertisseur. Démontez et le le module WiFi et installez-le de convertisseur convertisseur. nouveau. 2. Le convertisseur n'est pas conforme à 2. Vérifiez la vitesse de la vitesse de communication du communication du convertisseur afin de module WiFi. comprendre si elle correspond à la vitesse de communication du module WiFi. 3. Appuyez sur la touche « Reset » au cours de 5 secondes pour redémarrer le module WiFi. 1. Vérifiez si le réseau sans fil ÉTEINT ALLUMÉ Clignotement Problèmes de la1. Le module WiFi n'a communication pas de réseau. lent est configuré. 2. 2. Écarts de l'antenne Vérifiez s'il entre У а une 'enregistreur et3. Faible signal WiFi défaillance ou connexion le routeur du routeur instable de l'antenne. Augmentation de la force du signal WiFi du routeur. 4 Appuyez de facon ininterrompue sur la touche « Reset » 10 secondes et redémarrez le module WiFi et le fonctionnement dans le réseau. ON 1. Vérifiez si le routeur a accès Clianote Clianotement La connexion 1. Problème de la ment lent (ALLUMÉ) lent entre le module connexion du au réseau. WiFi et le routeuren réseau. Vérifiez les réglages du на routeur est 2. L'endroit du module routeur au cas où la connexion WiFi dans le serveur est restreinte. normale. problèmes de la est changé. Prenez contact avec notre connexion entre 3. Restriction de Centre de services à la 'enregistreur et réseau, le serveur ne clientèle. le serveur peut pas être éloigné. connecté. OFF OFF (ÉTEINT) Vérifiez OFF Problèmes de 1. Connexion 011 1. la connexion, (ÉTEINT) (ÉTEINT) 'alimentation raccordement démontez le module WiFi et électriaue inhabituels entre montez-le de nouveau. le module WiFi et le 2. Vérifiez la puissance de convertisseur. sortie du convertisseur. 2. La puissance du Prenez contact avec notre est Centre de services convertisseur à la insuffisante. clientèle. 3. Module WIFI

donne des écarts.

|            | 1          |              | 17               |        |                                              |
|------------|------------|--------------|------------------|--------|----------------------------------------------|
| Clignote   | Chaque     | Chaque état  | Etat du réseau   | Normal | 1. Sortie automatique dans 5                 |
| ment       | état       |              | SMARTLINK        |        | minutes.                                     |
| ranido     |            |              |                  |        | 2 Appuvez sur la touche                      |
| rupiuc     |            |              |                  |        | " Posot » pour une durée de E                |
|            |            |              |                  |        | « Reset » pour une durée de 5                |
|            |            |              |                  |        | secondes pour redemarrer le                  |
|            |            |              |                  |        | module WiFi.                                 |
|            |            |              |                  |        | <ol><li>Tenez appuyé longuement la</li></ol> |
|            |            |              |                  |        | touche « Reset » 10 secondes                 |
|            |            |              |                  |        | afin de rétablir les réglages par            |
|            |            |              |                  |        | défaut                                       |
| <b>a</b> i | <b>a</b> : |              | - (              |        |                                              |
| Chaque     | Chaque     | Clignotement | Retablissement   | Normal | 1. Sortie automatique dans 1                 |
| état       | état       | rapide       | des réglages par | 1      | minute.                                      |
|            |            |              | défaut           |        | 2. Appuyez sur la touche                     |
|            |            |              |                  |        | « Reset » pour une durée de 5                |
|            |            |              |                  |        | secondes nour redémarrer le                  |
|            |            |              |                  |        | medule WiFi                                  |
|            |            |              |                  |        |                                              |
|            |            |              |                  |        | <ol><li>Tenez appuye longuement la</li></ol> |
|            |            |              |                  |        | touche « Reset » 10 secondes                 |
|            |            |              |                  |        | afin de rétablir les réglages par            |
|            |            |              |                  |        | défaut.                                      |

# MÉTHODES D'UTILISATION ET INFORMATIONS CONCERNANT LA TOUCHE DE LA REMISE Á ZÉRO

Méthodes d'utilisation et descriptions sur la manière d'appuyer sur les touches du bouton « Reset »

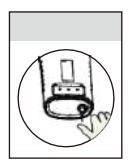

| Appuyer sur une touche                                             | Description de l'état               | Témoin lumineux relatif à l'état                                                                                                    |
|--------------------------------------------------------------------|-------------------------------------|----------------------------------------------------------------------------------------------------|
| Appuyer 1 seconde                                                  | État du réseau rapide<br>SMARTLINK. | Le témoin NET clignote<br>rapidement pour une durée de<br>100 ms.                                                                                                  |
| Appuyer de façon<br>ininterrompue pour une<br>durée de 5 secondes  | Redémarrage du module WiFI.         | Tous les témoins lumineux<br>s'éteignent immédiatement.                                                                                                    |
| Appuyer de façon<br>ininterrompue pour une<br>durée de 10 secondes | Reset du module WiFI.               | <ol> <li>1. Tous les témoins lumineux<br/>s'éteignent sous 4 secondes.</li> <li>2. Le témoin READY clignote<br/>rapidement pour une durée de<br/>100 ms</li> </ol> |

#### **INFORMATIONS SUR LA TOUCHE « RESET"**

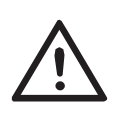

Внимание: Не изваждайте водоустойчивия щепсел.

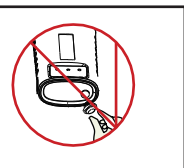

Attention : Ne sortez pas la fiche étanche.

#### MANUEL DE L'UTILISATEUR CONCERNANT L'APPLICATION « SOLARMAN SMART »

1. Enregistrement Rendez-vous sur l'application « SOLARMAN Smart » et enregistrez-vous. Cliquez sur « Enregistrement » et créez votre profil là.

2. Création d'installation Cliquez sur « Ajoute maintenant » pour créer une installation. Veuillez remplir les informations principales concernant l'installation et d'autres informations là.

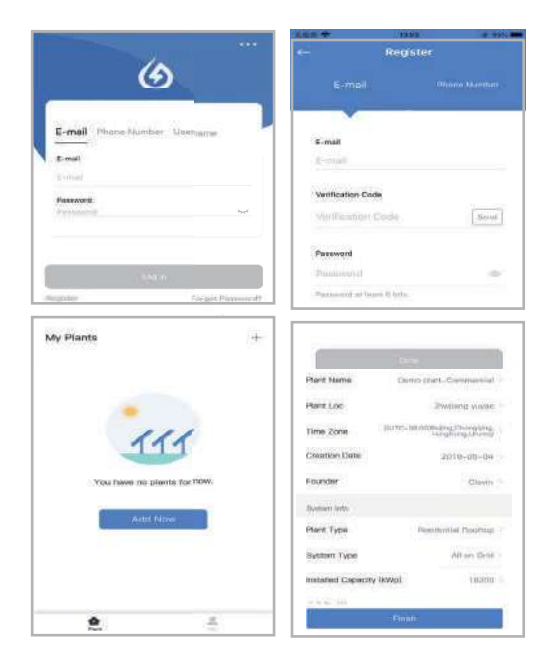

#### 3. Ajouter un enregistreur Méthode 1 : Renseigner manuellement Le numéro de série de l'enregistreur.

Méthode 2: Cliquez sur l'icône à droite et scannez pour renseigner le numéro de série de l'enregistreur Vous pouvez trouver le numéro de série de l'enregistreur dans le conditionnement externe ou sur le corps de l'enregistreur.

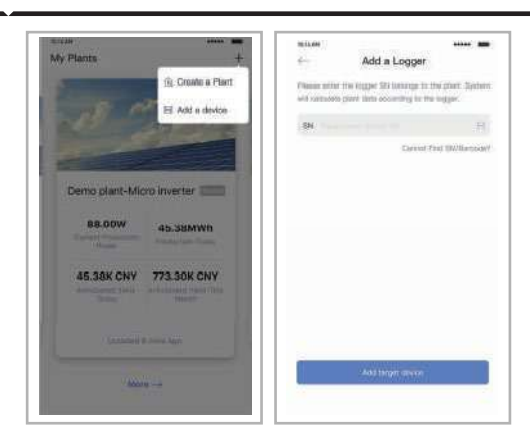

4. Configuration de réseau Configurez le réseau, après avoir ajouté l'enregistreur, pour assurer une exploitation normale.

Rendez-vous à « Données relatives à l'installation » - « Liste des dispositifs », pour y trouver le numéro de série visé et cliquez sur « Fonctionnement en réseau ». 
 10:14 AM
 Device Details

 ←
 Device Details

 Inverter
 No. of Connections: 2

 Logger
 Status

 Metter:
 Select associated device

 Module
 Logger

 SN:126669995
 Device Networking

 Device Networking
 Device Networking

Démarche 1 : confirmation des informations relatives au réseau 'Wi-Fi Assurez-vous que votre téléphone est branché au réseau WiFi correct. Cliquez sur « Démarrage ».

Attention : La 5G WiFi n'est pas maintenue.

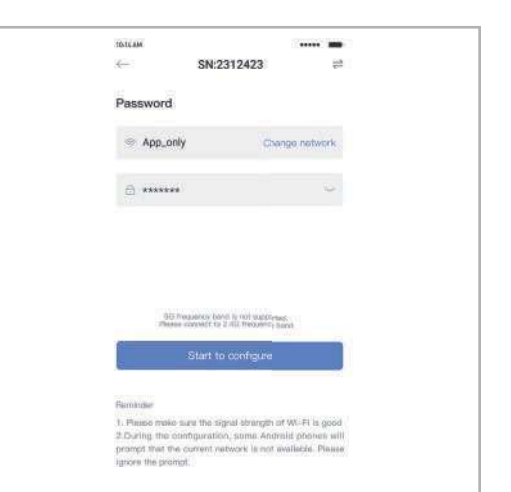

Démarche 2: Connexion au réseau AP Cliquez sur « Connexion » et trouvez le réseau AP\_XXXXX correct (XXXXX est un renvoi vers le numéro de série de l'enregistreur).

Au cas où un mot de passe est exigé, il est mentionné sur le corps de l'enregistreur. Retournez dans l'application « SOLARMAN Smart » après avoir établi une connexion avec le réseau AP.

Démarche 3: configuration automatique Veuillez attendre certaine période pour terminer la configuration. Ensuite, le système passera à la page suivante.

Appuyez sur « Complété » pour vérifier les données relatives aux installations. (Les données sont mises à jour habituellement dans le cadre de 10 minutes)

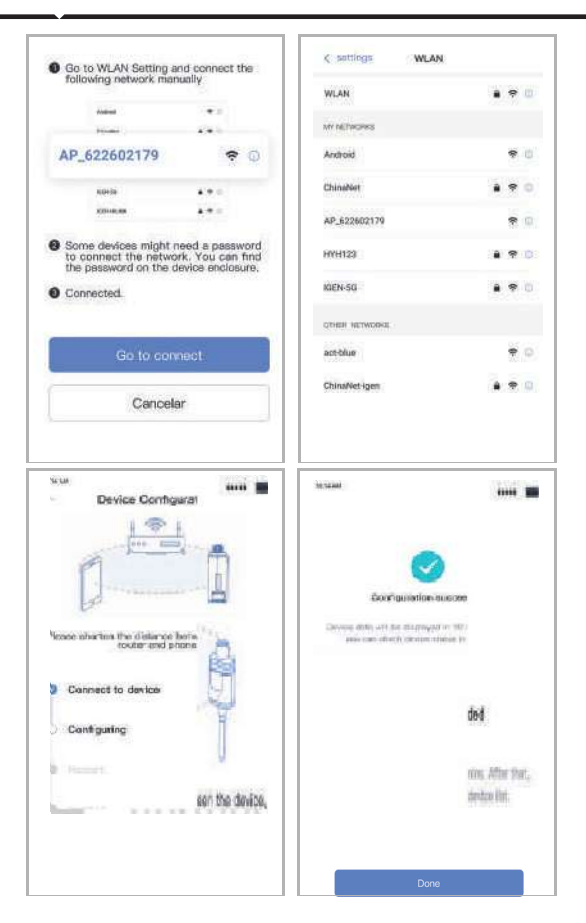

Au cas où une erreur de la configuration apparaît, veuillez vérifier la cause suivante et réessayez :

- (1) Assurez-vous que le WLAN est BRANCHÉ.
- (2) Assurez-vous que le WiFi est normal.
- (3) Assurez-vous qur le routeur sans fil n'exécute pas la liste noir et blanc.
- (4) Effacez les symboles particuliers dans le réseau WiFi.
- (5) Raccourcissez la distance entre le téléphone et le dispositif.
- (6) Faites une tentative de vous connecter à un autre WiFi.

#### Avertissement :

Veuillez vous assurer, avant de quitter le site, que le module WiFi fonctionne correctement. Au cas où vous constatez quelque chose d'inhabituel, veuillez ne pas quitter le site et prenez contact avec le service d'aide à la clientèle : support@v-tac.eu.